✓ Η ΠΑΡΟΥΣΙΑΣΗ ΠΟΥ ΘΑ ΑΚΟΛΟΥΘΗΣΕΙ ΘΑ ΜΑΓΝΗΤΟΣΚΟΠΕΙΤΑΙ.

 ✓ ΟΙ ΕΡΩΤΗΣΕΙΣ ΠΟΥ ΘΑ ΥΠΟΒΑΛΛΟΝΤΑΙ ΜΕΣΩ CHAT, ΚΑΤΑ ΤΗ ΔΙΑΡΚΕΙΑ ΤΗΣ ΠΑΡΟΥΣΙΑΣΗΣ, ΔΕ ΘΑ ΦΑΙΝΟΝΤΑΙ ΣΤΗ ΜΑΓΝΗΤΟΣΚΟΠΗΣΗ.

 ✓ ΟΙ ΕΡΩΤΗΣΕΙΣ ΠΟΥ ΘΑ ΥΠΟΒΑΛΛΟΝΤΑΙ ΠΡΟΦΟΡΙΚΑ, ΚΑΤΑ ΤΗ ΔΙΑΡΚΕΙΑ ΤΗΣ ΠΑΡΟΥΣΙΑΣΗΣ, <u>ΘΑ</u> <u>ΦΑΙΝΟΝΤΑΙ</u> ΣΤΗ ΜΑΓΝΗΤΟΣΚΟΠΗΣΗ.

 ✓ ΘΑ ΔΟΘΕΙ ΕΥΛΟΓΟΣ ΧΡΟΝΟΣ ΓΙΑ ΥΠΟΒΟΛΗ ΕΡΩΤΗΣΕΩΝ, ΑΦΟΥ ΟΛΟΚΛΗΡΩΘΕΙ Η ΠΑΡΟΥΣΙΑΣΗ. Η ΕΝΟΤΗΤΑ ΕΡΩΤΗΣΕΩΝ-ΑΠΑΝΤΗΣΕΩΝ ΔΕ ΘΑ ΜΑΓΝΗΤΟΣΚΟΠΕΙΤΑΙ.

 ΟΣΟΙ ΥΠΟΒΑΛΕΤΕ ΠΡΟΦΟΡΙΚΑ ΕΡΩΤΗΜΑΤΑ, ΚΑΤΑ ΤΗ ΔΙΑΡΚΕΙΑ ΤΗΣ ΠΑΡΟΥΣΙΑΣΗΣ ΚΑΙ ΟΧΙ ΜΕ ΤΟ ΠΕΡΑΣ ΤΗΣ, ΠΑΡΕΧΕΤΕ ΑΥΤΟΜΑΤΑ ΤΗ ΣΥΓΚΑΤΑΘΕΣΗ ΣΑΣ ΣΤΟ ΙΔΕΠ ΔΙΑ ΒΙΟΥ ΜΑΘΗΣΗΣ ΓΙΑ ΠΡΟΒΟΛΗ ΤΩΝ ΠΡΟΣΩΠΙΚΩΝ ΣΑΣ ΔΕΔΟΜΕΝΩΝ ΣΤΟ ΜΑΓΝΗΤΟΣΚΟΠΗΜΕΝΟ ΑΡΧΕΙΟ

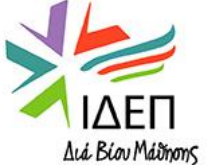

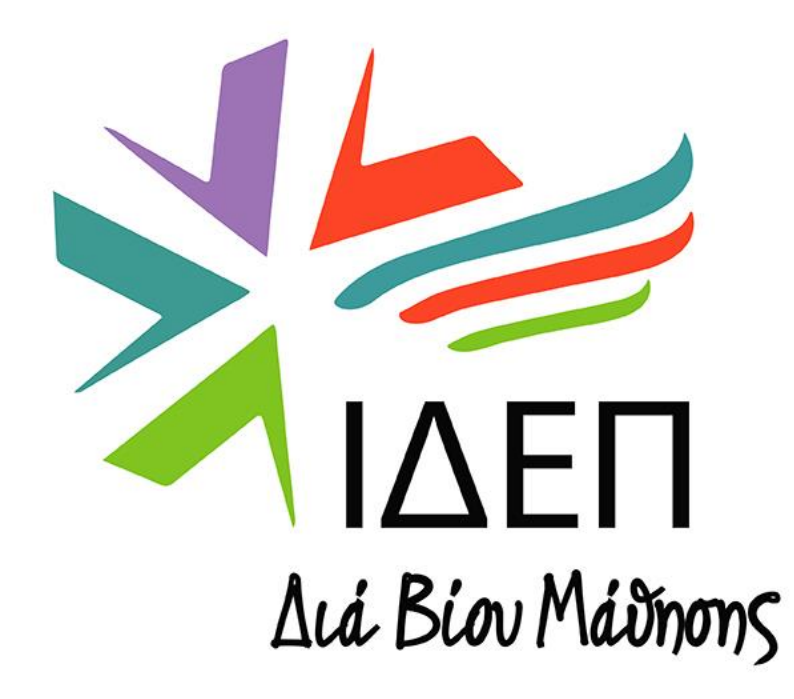

Ημερίδα Παροχής Οδηγιών Για Συμπλήρωση και Υποβολή Αιτήσεων – Πρόσκληση 2023 Συμπράξεις Συνεργασίας σε όλους τους τομείς Εκπαίδευσης και Κατάρτισης (ΚΑ220) 9 Φεβρουαρίου 2023 Γενικές Πληροφορίες για το Πρόγραμμα – Πρόσκληση 2023

**Βασικές Πληροφορίες για τη Δράση και το νέο Χρηματοδοτικό Μοντέλο** 

- *Τεχνικές Οδηγίες* για:
- Απόκτηση OID
- Συμπλήρωση και Υποβολή Διαδικτυακής Αίτησης

Οδηγίες για τη Συγγραφή της Αίτησης – Ανάλυση περιεχομένου

🛛 <u>Αξιολόγηση</u> Σχεδίων

Σρήσιμες Συμβουλές

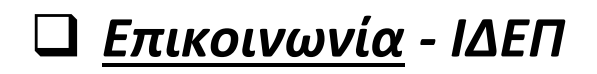

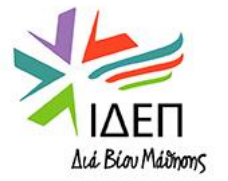

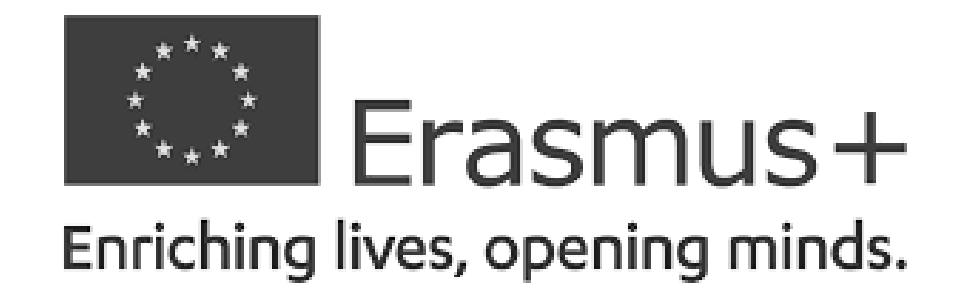

#### ΒΑΣΙΚΗ ΔΡΑΣΗ 2 – ΑΠΟΚΕΝΤΡΩΜΕΝΕΣ ΔΡΑΣΕΙΣ

# ΣΥΜΠΡΑΞΕΙΣ ΓΙΑ ΣΥΝΕΡΓΑΣΙΑ – Συμπράξεις Συνεργασίας

# ΓΕΝΙΚΕΣ ΠΛΗΡΟΦΟΡΙΕΣ ΓΙΑ ΤΟ ΠΡΟΓΡΑΜΜΑ

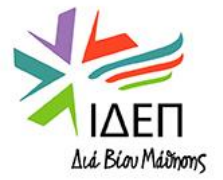

# Το Πρόγραμμα της Ευρωπαϊκής Επιτροπής για την Εκπαίδευση, την Κατάρτιση, τη Νεολαία και τον Αθλητισμό, που προωθεί τη διά βίου μάθηση, για:

- Βιώσιμη ανάπτυξη
- Δημιουργία ποιοτικών θέσεων εργασίας/Κοινωνική συνοχή
  - Υποστήριξη της καινοτομίας
  - Ενδυνάμωση της Ευρωπαϊκής ταυτότητας
  - Ενδυνάμωση της ενεργού Συμμετοχής στα κοινά

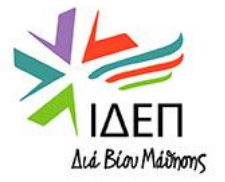

# ΔΟΜΗ ΤΟΥ ΠΡΟΓΡΑΜΜΑΤΟΣ

Βασική Δράση 1 – Μαθησιακή Κινητικότητα Ατόμων

Βασική Δράση 2 – Συνεργασία μεταξύ Οργανισμών και Ιδρυμάτων

Βασική Δράση 3 – Στήριξη της Χάραξης Πολιτικής και της Συνεργασίας

Jean Monnet

- Κινητικότητα ατόμων στους τομείς της Εκπαίδευσης, της Κατάρτισης, της Νεολαίας και του Αθλητισμού Διαπιστεύσεις Erasmus στους τομείς Επαγγελματικής Εκπαίδευσης και Κατάρτισης, Σχολικής Εκπαίδευσης, Εκπαίδευσης και Νεολαίας
- Δραστηριότητες Συμμετοχής Νέων, Ανταλλαγές Νέων κτλ.
- Συμπράξεις για Συνεργασία (Συμπράξεις Συνεργασίας + Συμπράξεις Μικρής Κλίμακας)
- Συμπράξεις για <u>Αριστεία</u>
- Συμπράξεις <u>Καινοτομίας</u>
- Σχέδια <u>Ανάπτυξης Ικανοτήτων</u>
- <u>Αθλητικές Διοργανώσεις</u> Μη Κερδοσκοπικού Χαρακτήρα
- Διάφορες <u>Διαδικτυακές Πλατφόρμες</u> (eTwinning, EPALE κτλ.)
- <u>Ευρωπαϊκή Νεολαία Μαζί</u>
- <u>TCA</u>
  - Jean Monnet στον τομέα της <u>Τριτοβάθμιας εκπαίδευσης</u>
  - Jean Monnet σε <u>άλλους τομείς Εκπαίδευσης και Κατάρτισης</u>
- Πολιτικός Διάλογος Jean Monnet

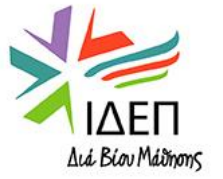

# ΧΩΡΕΣ ΠΟΥ ΜΠΟΡΟΥΝ ΝΑ ΣΥΜΜΕΤΕΧΟΥΝ ΣΕ ΟΛΕΣ ΤΙΣ ΔΡΑΣΕΙΣ

- Οι 27 Χώρες Κράτη Μέλη της Ευρωπαϊκής Ένωσης
- Τρίτες Χώρες, συνδεδεμένες με το Πρόγραμμα:
- 🗸 Ισλανδία
- ✓ Λίχτενστάιν
- ✓ Νορβηγία
- ✓ Τουρκία
- 🗸 Βόρεια Μακεδονία
- 🗸 Σερβία

!!! Οι επονομαζόμενες «Τρίτες Χώρες, μη συνδεδεμένες με το Πρόγραμμα» λαμβάνουν μέρος μόνο σε συγκεκριμένες Δράσεις και υπό συγκεκριμένες συνθήκες

Η συμμετοχή τους θεωρείται επαρκώς αιτιολογημένη μόνο όταν προσδίδει <u>αξία</u> στο Σχέδιο και είναι προς το συμφέρον της ΕΕ.

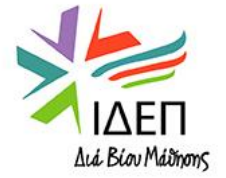

#### Η διαχείριση του Προγράμματος γίνεται σε δύο επίπεδα:

Κεντρικές Δράσεις:

<u>Εκτελεστικός Φορέας Εκπαίδευσης και Πολιτισμού</u> (European Education And Culture Executive Agency – EACEA)

Αποκεντρωμένες Δράσεις:

Εθνικές Υπηρεσίες στις διάφορες Χώρες του Προγράμματος

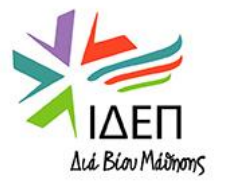

# ΒΑΣΙΚΕΣ ΠΡΟΤΕΡΑΙΟΤΗΤΕΣ

#### Οι βασικές προτεραιότητες του Προγράμματος είναι οι ακόλουθες:

- Ένταξη και Πολυμορφία
- Ψηφιακός μετασχηματισμός
- Περιβάλλον και καταπολέμηση της Κλιματικής Αλλαγής
- Συμμετοχή στον δημοκρατικό βίο, κοινές αξίες και συμμετοχή των πολιτών στα κοινά

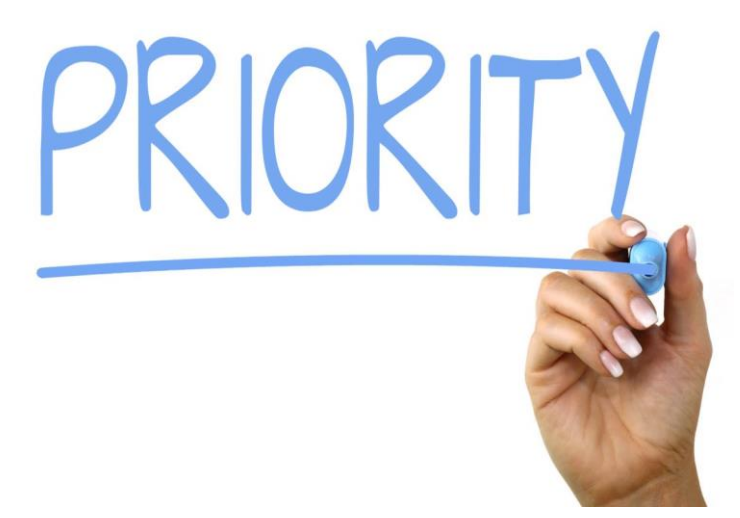

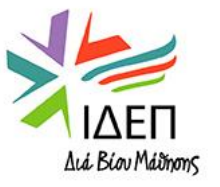

# ΒΑΣΙΚΕΣ ΠΡΟΤΕΡΑΙΟΤΗΤΕΣ – ΕΝΤΑΞΗ ΚΑΙ ΠΟΛΥΜΟΡΦΙΑ

- Το ΙΔΕΠ Διά Βίου Μάθησης έχει ξεκινήσει την ανάπτυξη Εθνικού Σχεδίου Δράσης για την Ένταξη και την Πολυμορφία, προκειμένου να στηρίξει τους κυπριακούς οργανισμούς που επιθυμούν να εντάξουν την προτεραιότητα αυτή στα Σχέδιά τους. Στα πλαίσια του Σχεδίου αυτού, ως συμμετέχοντες με λιγότερες ευκαιρίες ορίζονται άτομα:
- με σωματικές, νοητικές και ψυχικές αναπηρίες
- με θέματα σωματικής και ψυχικής υγείας, σοβαρές ασθένειες ή χρόνιες νόσους, οι οποίες επιφέρουν αναπηρία
- με χαμηλό κοινωνικοοικονομικό υπόβαθρο
- με μεταναστευτικό ή προσφυγικό υπόβαθρο
- που είναι παιδιά μονογονεϊκών ή πολύτεκνων οικογενειών και έχουν εγκριθεί για λήψη του Επιδόματος
  Μονογονεϊκής Οικογένειας και του Επιδόματος Τέκνου για τρίτεκνες ή πολύτεκνες οικογένειες αντιστοίχως
- που είναι γονείς οι ίδιοι και ανήκουν στην κατηγορία ατόμων με χαμηλό κοινωνικοοικονομικό υπόβαθρο
- που προέρχονται από αγροτικές, υποβαθμισμένες, ή απομακρυσμένες περιοχές
- που προέρχονται από οικογένειες που παρακολουθούνται από τις Υπηρεσίες Κοινωνικής Ευημερίας και παιδιά υπό φροντίδα
- με μαθησιακές δυσκολίες

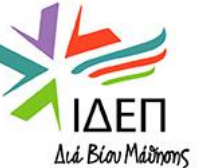

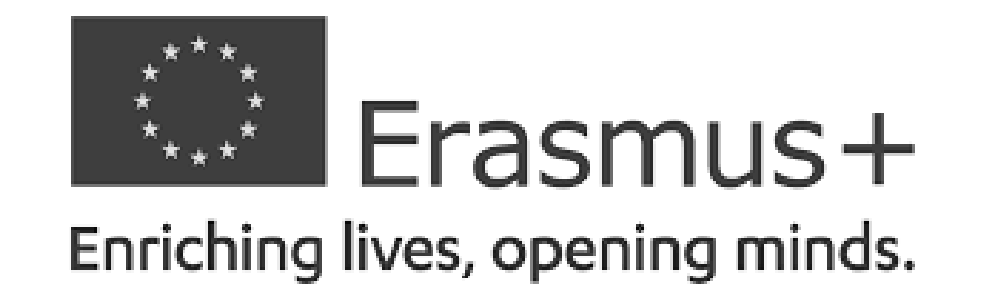

#### ΒΑΣΙΚΗ ΔΡΑΣΗ 2 – ΑΠΟΚΕΝΤΡΩΜΕΝΕΣ ΔΡΑΣΕΙΣ

# ΣΥΜΠΡΑΞΕΙΣ ΓΙΑ ΣΥΝΕΡΓΑΣΙΑ – Συμπράξεις Συνεργασίας

# ΒΑΣΙΚΕΣ ΠΛΗΡΟΦΟΡΙΕΣ ΓΙΑ ΤΗ ΔΡΑΣΗ ΚΑΙ ΤΟ ΝΕΟ ΧΡΗΜΑΤΟΔΟΤΙΚΟ ΜΟΝΤΕΛΟ

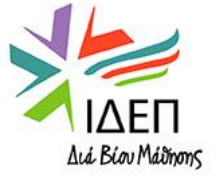

# Σχέδια συνεργασίας μεταξύ οργανισμών που αποσκοπούν στην:

- Απόκτηση εμπειριών σε ό,τι αφορά τη διεθνή-διακρατική συνεργασία > Διεθνοποίηση των δραστηριοτήτων των συμμετεχόντων οργανισμών
- Ανάπτυξη και ενίσχυση δικτύων
- Ενίσχυση των ικανοτήτων των συμμετεχόντων οργανισμών
- Ανταλλαγή πρακτικών, μεθόδων, ιδεών και εμπειριών σε ευρωπαϊκό επίπεδο
- Εφαρμογή κοινών δράσεων-πρωτοβουλιών
- Παραγωγή ποιοτικών και καινοτόμων αποτελεσμάτων > Επίτευξη ευρωπαϊκών προτεραιοτήτων
- Ανάπτυξη, μεταφορά και εφαρμογή καινοτόμων πρακτικών

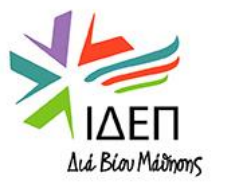

## Υπάρχουν δύο ξεχωριστές μορφές Συμπράξεων για Συνεργασία, που είναι οι ακόλουθες:

- Συμπράξεις Συνεργασίας (Cooperation Partnerships)
- Συμπράξεις Μικρής Κλίμακας (Small Scale Partnerships)

!!! Η κάθε κοινοπραξία επιλέγει τον πιο κατάλληλο για την ίδια τύπο Σύμπραξης, αναλόγως του προφίλ και της δυναμικής των συμμετεχόντων σ' αυτήν οργανισμών αλλά και των στόχων/αποτελεσμάτων του Σχεδίου που προτίθεται να υλοποιήσει

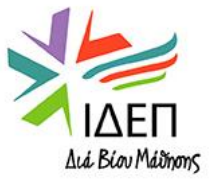

## Οι ειδικοί στόχοι του τύπου αυτού Συμπράξεων είναι οι εξής:

- Ενίσχυση της ποιότητας/της συνάφειας των δραστηριοτήτων των συμμετεχόντων οργανισμών
- Ενίσχυση της ικανότητας των οργανισμών για διακρατική/διατομεακή συνεργασία
- Κάλυψη κοινών αναγκών/επίτευξη προτεραιοτήτων στους τομείς της Εκπαίδευσης και Κατάρτισης
- Ενεργοποίηση μετασχηματισμού και αλλαγής (σε επίπεδο ατόμου / οργανισμού / τομέα)

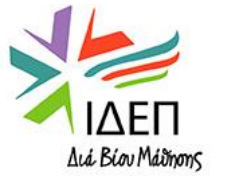

# ΣΥΜΠΡΑΞΕΙΣ ΣΥΝΕΡΓΑΣΙΑΣ – ΕΠΙΤΕΥΞΗ ΠΡΟΤΕΡΑΙΟΤΗΤΩΝ

#### Κάθε Σχέδιο πρέπει να συμβάλλει - με τα αποτελέσματά του - στην επίτευξη τουλάχιστον:

- Μίας οριζόντιας ευρωπαϊκής προτεραιότητας:
- Ένταξη και Πολυμορφία στους τομείς της Εκπαίδευσης, της Κατάρτισης, της Νεολαίας και του Αθλητισμού
- Περιβάλλον και Καταπολέμηση της Κλιματικής Αλλαγής
- Ψηφιακός μετασχηματισμός, μέσω της ανάπτυξης ψηφιακής ετοιμότητας/ανθεκτικότητας/ικανότητας
- Κοινές αξίες, αστική εμπλοκή και συμμετοχή

# ή

Μίας προτεραιότητας του τομέα στα πλαίσια του οποίου υποβάλλεται η αίτηση (= τομέας με τον μεγαλύτερο αντίκτυπο)

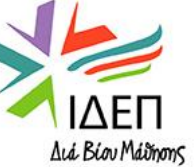

# ΣΥΜΠΡΑΞΕΙΣ ΣΥΝΕΡΓΑΣΙΑΣ – ΤΟΜΕΙΣ ΥΠΟΒΟΛΗΣ ΠΡΟΤΑΣΕΩΝ

- Οι ΚΑ220 προτάσεις μπορούν να υποβληθούν στους τομείς της:
- Σχολικής Εκπαίδευσης
- Επαγγελματικής Εκπαίδευσης και Κατάρτισης
- Τριτοβάθμιας Εκπαίδευσης
- Εκπαίδευσης Ενηλικών

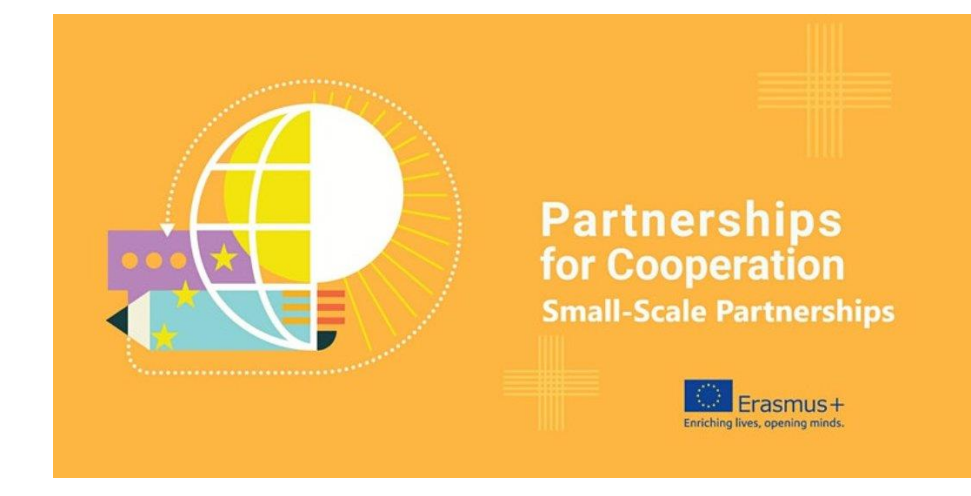

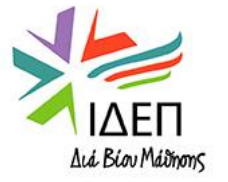

### Επιλέξιμοι συμμετέχοντες οργανισμοί στον τύπο αυτό Συμπράξεων είναι:

 Όλοι οι <u>δημόσιοι ή ιδιωτικοί οργανισμοί με νομική υπόσταση</u>, που εδρεύουν <u>σε Χώρα που μπορεί</u> <u>πλήρως να συμμετέχει στις Δράσεις</u> του Προγράμματος ή <u>σε Τρίτη Χώρα, μη συνδεδεμένη με το</u> <u>Πρόγραμμα</u>

!!! <u>Ανεξαρτήτως του τομέα στα πλαίσια του οποίου θα υποβληθεί η αίτηση</u>, οι Συμπράξεις Συνεργασίας είναι <u>ανοικτές σε κάθε οργανισμό</u> που δραστηριοποιείται στους τομείς της <u>Εκπαίδευση</u>ς, της <u>Κατάρτισης</u>, της <u>Νεολαίας</u> και του <u>Αθλητισμού</u> ή σε άλλους <u>κοινωνικο-οικονομικούς</u> τομείς και σε οργανισμούς που δραστηριοποιούνται <u>διατομεακά</u>

#### Παράδειγμα:

Μία κοινοπραξία που περιλαμβάνει <u>ΟΧΙ ΜΟΝΟ ΣΧΟΛΕΙΑ</u>, αλλά επίσης <u>Τριτοβάθμια Ιδρύματα</u>, <u>Συμβουλευτικές</u> <u>Εταιρείες</u> και <u>Μη Κυβερνητικούς Οργανισμούς</u> υποβάλλει αίτηση στον τομέα της <u>Σχολικής Εκπαίδευσης</u>

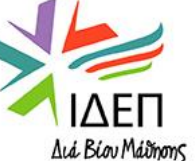

- Συντονιστής Εταίρος:
- Πρέπει να προέρχεται <u>από Χώρα που μπορεί να συμμετέχει πλήρως σε όλες τις Δράσεις του Προγράμματος</u>
- Υποβάλλει την αίτηση εκ μέρους όλων των οργανισμών της Κοινοπραξίας στην Εθνική Υπηρεσία της χώρας του

- Εταίροι που δεν έχουν συντονιστικό ρόλο:
- Μπορεί να προέρχονται είτε από Χώρα που μπορεί να συμμετέχει πλήρως σε όλες τις Δράσεις του Προγράμματος είτε από Τρίτη Χώρα μη συνδεδεμένη με το Πρόγραμμα
- Συνεργάζονται με τον αιτούντα οργανισμό για την υλοποίηση των στόχων του Σχεδίου
- <u>Εξουσιοδοτούν τον συντονιστή οργανισμό</u> να δρα εξ' ονόματός τους

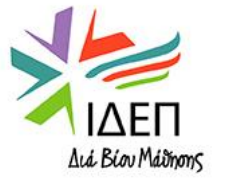

#### Συνδεδεμένοι Εταίροι:

- Προέρχονται είτε από τον δημόσιο είτε από τον ιδιωτικό τομέα
- Δε λαμβάνουν επιχορήγηση από το Πρόγραμμα
- ✓ Συμβάλλουν στην:
- Υλοποίηση συγκεκριμένων στόχων/δραστηριοτήτων του Σχεδίου
- Προώθηση και Βιωσιμότητα του Σχεδίου
- ✓ Η συμμετοχή τους είναι <u>προαιρετική</u>

!!! Αναλόγως των προτεραιοτήτων-στόχων ενός Σχεδίου, πρέπει να επιλέγονται οι πιο κατάλληλοι και με αποκλίσεις μεταξύ τους εταίροι, ούτως ώστε να επωφεληθούν από τα διαφορετικά τους προφίλ και να αναπτύξουν συναφή και ποιοτικά αποτελέσματα.

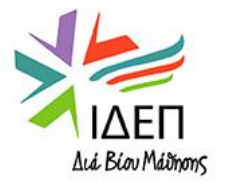

#### Αρμοδιότητες Συντονιστή:

- Συντονίζει την προετοιμασία της αίτησης
- Εμπλέκει τους εταίρους στη συγγραφή της αίτησης
- Υποβάλλει την αίτηση στην Ε.Υ. της χώρας του
- Παρακολουθεί/συντονίζει την υλοποίηση του Σχεδίου
- Πραγματοποιεί πληρωμές προς τους εταίρους του
- Υποβάλλει ενδιάμεσες/τελικές εκθέσεις

#### Αρμοδιότητες λοιπών Συμμετεχόντων Οργανισμών:

- Συμβάλλουν στον σχεδιασμό/προετοιμασία της αίτησης
- Εξουσιοδοτούν τον συντονιστή να δρα εξ' ονόματός τους
- Συμβάλλουν ενεργά στην υλοποίηση των αποτελεσμάτων και στη διάδοση του σχεδίου
- Καταβάλλουν έγκαιρα στον συντονιστή όλα τα υποστηρικτικά έντυπα που σχετίζονται με τη συμμετοχή τους στις δραστηριότητες του Σχεδίου
- Συμβάλλουν στην ετοιμασία των ενδιάμεσων εκθέσεων/της τελικής έκθεσης

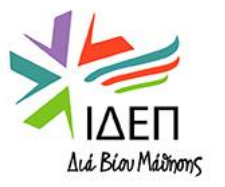

#### Στις Συμπράξεις Συνεργασίας πρέπει να συμμετέχουν:

# Τουλάχιστον <u>τρεις οργανισμοί</u>από <u>τρεις διαφορετικές</u> <u>Χώρες που μπορούν πλήρως να συμμετέχουν στις Δράσεις του Προγράμματος</u>

!!! Δεν υπάρχει ανώτατο όριο σε σχέση με τον αριθμό των συμμετεχόντων οργανισμών

!!! Όλοι οι συμμετέχοντες οργανισμοί πρέπει να ονομάζονται στην αίτηση για επιχορήγηση

!!! Η συμμετοχή οργανισμών από Τρίτες Χώρες, μη συνδεδεμένες με το Πρόγραμμα, θεωρείται αιτιολογημένη μόνο όταν προσδίδει κάποια αξία στο Σχέδιο

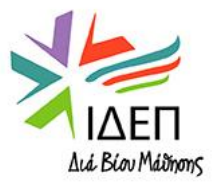

Οι Συμπράξεις Συνεργασίας διαρκούν:

# <u>12 - 36 μήνες</u>

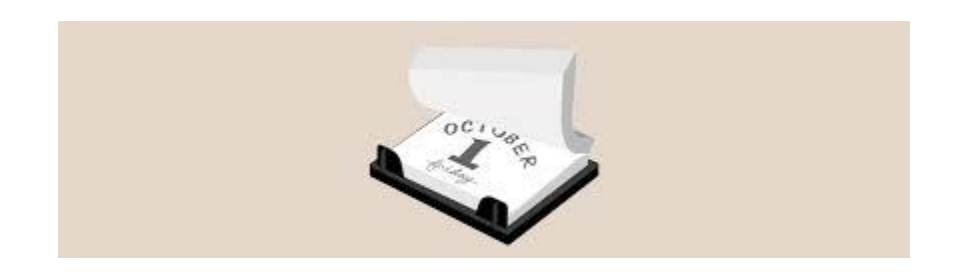

!!! Η διάρκεια του Σχεδίου επιλέγεται κατά τη συγγραφή της αίτησης, στη βάση των στόχων και των προγραμματισμένων δραστηριοτήτων του

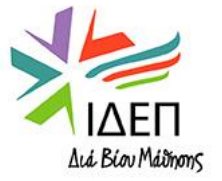

# ΣΥΜΠΡΑΞΕΙΣ ΣΥΝΕΡΓΑΣΙΑΣ – ΧΩΡΕΣ ΔΡΑΣΤΗΡΙΟΤΗΤΩΝ

#### Επιλέξιμες θεωρούνται μόνο οι δραστηριότητες που υλοποιούνται:

- Σε μία από τις Χώρες των συμμετεχόντων οργανισμών (οργανισμοί που συμμετέχουν είτε με επιχορήγηση είτε ως συνδεδεμένοι εταίροι)
- Στις πόλεις όπου εδρεύουν τα θεσμικά όργανα της Ευρωπαϊκής Ένωσης (Βρυξέλλες, Φρανκφούρτη, Λουξεμβούργο, Στρασβούργο, Χάγη)
- Στα πλαίσια διακρατικών εκδηλώσεων/συνεδρίων, που υλοποιούνται είτε σε Χώρα που συμμετέχει πλήρως σε όλες τις Δράσεις του Προγράμματος είτε σε Τρίτη Χώρα, μη συνδεδεμένη με το Πρόγραμμα <sup>CP</sup> Μόνο όταν οι δραστηριότητες αφορούν τη διάδοση/προώθηση των αποτελεσμάτων ενός Σχεδίου

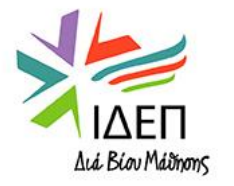

# Η αίτηση υποβάλλεται πάντοτε στην Εθνική Υπηρεσία όπου εδρεύει ο οργανισμός του συντονιστή και εκεί επίσης αξιολογείται.

**Ανά Προθεσμία Υποβολής, η ίδια κοινοπραξία** εταίρων επιτρέπεται να υποβάλει μία μόνο αίτηση και σε μία μόνο Υπηρεσία

(Υπηρεσία= Οποιαδήποτε από τις Εθνικές Υπηρεσίες διαχείρισης των αποκεντρωμένων δράσεων του Προγράμματος και ο Εκτελεστικός Φορέας στις Βρυξέλλες

> Διενέργεια ελέγχων πολλαπλής υποβολής

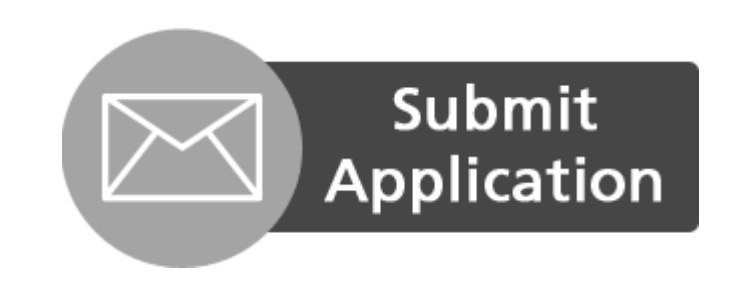

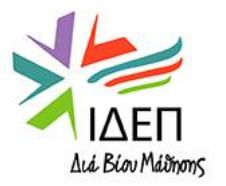

# ΣΥΜΠΡΑΞΕΙΣ ΣΥΝΕΡΓΑΣΙΑΣ – ΑΝΑΖΗΤΗΣΗ ΕΤΑΙΡΩΝ

- Σεμινάρια Επαφών: Ανακοινώνονται στην Ιστοσελίδα του ΙΔΕΠ και στη σελίδα Facebook του ΙΔΕΠ Διά Βίου Μάθησης
- Erasmus+ Projects Results Platform
- Ιδιωτικές πρωτοβουλίες, όπως
- ✓ Ομάδες στο Facebook/LinkedIn
- Προσωπικές επαφές, που αποκτήθηκαν μέσω:
- ✓ Συμμετοχής σε προηγούμενο Erasmus+ ή LLP Σχέδιο
- Συμμετοχής σε άλλο χρηματοδοτούμενο Πρόγραμμα
- Ευρωπαϊκές Πλατφόρμες:
- <u>European School Education Platform</u> + <u>eTwinning</u> (Για σχολεία)
- ✓ EPALE (Για Εκπαίδευση Ενηλίκων και ΕΕΚ)

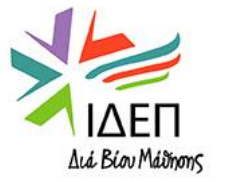

| ΤΟΜΕΑΣ ΕΚΠΑΙΔΕΥΣΗΣ                     | ΚΟΝΔΥΛΙ  |
|----------------------------------------|----------|
| Σχολική Εκπαίδευση                     | €607.258 |
| Τριτοβάθμια Εκπαίδευση                 | €688.950 |
| Επαγγελματική Εκπαίδευση και Κατάρτιση | €534.620 |
| Εκπαίδευση Ενηλίκων                    | €400.000 |

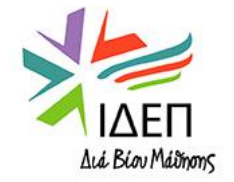

# ΣΥΜΠΡΑΞΕΙΣ ΣΥΝΕΡΓΑΣΙΑΣ – ΠΡΟΘΕΣΜΙΑ ΥΠΟΒΟΛΗΣ ΑΙΤΗΣΗΣ

Οι αιτήσεις για επιχορήγηση θα υποβάλλονται μέχρι και τις:

<u>22 Μαρτίου 2023</u> 1 μ.μ. (ώρα Κύπρου)

!!! Η συγκεκριμένη προθεσμία αφορά Σχέδια που θα ξεκινήσουν μεταξύ <u>1<sup>ης</sup> Σεπτεμβρίου 2023 – 31<sup>ης</sup> Δεκεμβρίου 2023</u>

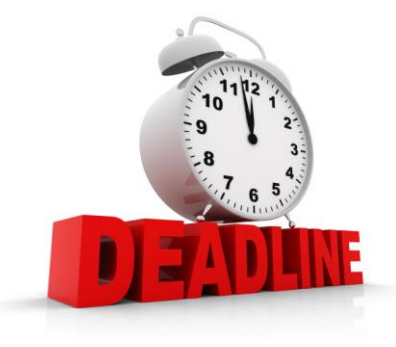

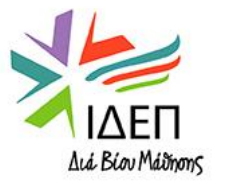

# ΣΥΜΠΡΑΞΕΙΣ ΣΥΝΕΡΓΑΣΙΑΣ – ΣΥΝΟΛΙΚΗ ΕΠΙΧΟΡΗΓΗΣΗ

#### Επιλογή ανάμεσα σε τρία διαφορετικά κατ' αποκοπήν ποσά:

### 120 000 EUR

# 250 000 EUR

# 400 000 EUR

!!! Η επιλογή του κατάλληλου ποσού γίνεται από τον αιτητή <u>στη βάση των δραστηριοτήτων</u> που θα συμπεριλαμβάνει το Σχέδιο και <u>των επιδιωκόμενων αποτελεσμάτων</u> του αλλά και στη βάση <u>των δυνατοτήτων των συμμετεχόντων οργανισμών</u>

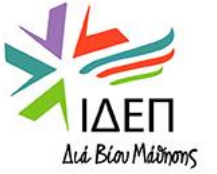

#### Βασικοί κανονισμοί χρηματοδότησης (1/2):

- <u>Η επιχορήγηση λαμβάνει τη μορφή ενός κατ' αποκοπήν ποσού</u> (lump-sum), το οποίο θα πρέπει να καλύψει τα έξοδα υλοποίησης όλων των επιλέξιμων δραστηριοτήτων του Σχεδίου
- <u>Ο υπολογισμός του κόστους</u> για κάθε δραστηριότητα που θα υλοποιηθεί στα πλαίσια του Σχεδίου <u>γίνεται από τον</u> <u>αιτητή</u>.
- Η επιλογή του κατάλληλου κατ' αποκοπήν ποσού από τον αιτητή πρέπει να βασίζεται στις ανάγκες και τους στόχους του Σχεδίου και να συνάδει με τα αναμενόμενα αποτελέσματά του
- Το συνολικό κόστος των δραστηριοτήτων του Σχεδίου που θα παρουσιάζονται στην αίτηση για επιχορήγηση <u>πρέπει να ισοδυναμεί με το αιτούμενο κατ' αποκοπήν ποσό</u> <sup>CE</sup> Εάν το άθροισμα των εξόδων των δραστηριοτήτων του Σχεδίου ξεπερνά στην πραγματικότητα το επιλεγμένο κατ' αποκοπήν ποσό, ο αιτητής δεν υποχρεούται να δικαιολογήσει τις επιπρόσθετες δαπάνες του Σχεδίου, υποβάλλοντας αναλυτικό προϋπολογισμό, αναμένεται όμως να καλύψει τις δαπάνες αυτές χρησιμοποιώντας άλλες πηγές χρηματοδότησης.
- Εάν το Σχέδιο επιλεγεί για χρηματοδότηση, το αιτούμενο κατ' αποκοπήν ποσό θεωρείται αυτόματα το συνολικό ποσό επιχορήγησης.

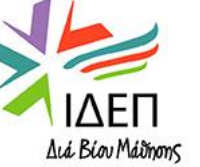

#### Βασικοί κανονισμοί χρηματοδότησης (2/2):

- Το κατ' αποκοπήν ποσό που επιλέγεται στο στάδιο της αίτησης και αυτόματα περνά στη Συμφωνία Επιχορήγησης (νοουμένου ότι η Πρόταση εξασφαλίζει επιχορήγηση) δεν μπορεί να τροποποιηθεί κατά την υλοποίηση του Σχεδίου από τους ίδιους τους αιτητές. Σε αυτό το στάδιο, τροποποιήσεις μπορούν να εφαρμοστούν μόνο στην κατανομή του ποσού ανά δραστηριότητα και μόνο με επίσημη τροποποίηση της Συμφωνίας Επιχορήγησης <sup>CP</sup> Απαιτείται υποβολή αιτήματος για τροποποίηση στη συντονιστική Εθνική Υπηρεσία
- <u>Μείωση του κατ' αποκοπήν ποσού μπορεί να εφαρμοστεί</u> μόνο από την συντονιστική Εθνική Υπηρεσία, <u>κατά τον καθορισμό του τελικού ποσού επιχορήγησης</u>, στη βάση της αξιολόγησης της τελικής έκθεσης.
   Η μείωση μπορεί είτε να αφορά το ποσό που αντιστοιχεί σε μία ή περισσότερες δραστηριότητες είτε να γίνει ποσοστιαία στο συνολικό ποσό επιχορήγησης
- Το τελικό ποσό επιχορήγησης καθορίζεται από το επίπεδο επίτευξης των στόχων του Σχεδίου και τη γενική του ποιότητα

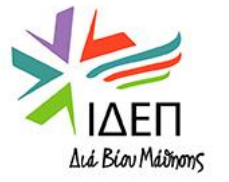

### Βασικές αρχές που πρέπει να τηρούνται:

- <u>Αρχή της συγχρηματοδότησης και της μη αποκόμισης κέρδους</u>: Όταν η επιχορήγηση της ΕΕ παρέχεται με τη μορφή κατ' αποκοπήν ποσών, η τήρηση των δύο αυτών αρχών διασφαλίζεται εκ των προτέρων από την Επιτροπή, κατά τον καθορισμό των διαθέσιμων κατ' αποκοπήν ποσών. Επομένως, οι αιτούντες δεν υποχρεούνται να παρουσιάσουν αναλυτικά τις όποιες επιπρόσθετες δαπάνες του σχεδίου, μία γενική αναφορά είναι αρκετή.
- <u>Αρχή της αναλογικότητας</u>: Το ύψος του κατ' αποκοπήν ποσού καθορίζει: α. Το απαιτούμενο επίπεδο πληροφόρησης στην αίτηση για επιχορήγηση και στην τελική έκθεση, β. Το πόσο περίπλοκες είναι οι διαχειριστικές απαιτήσεις του Σχεδίου και γ. Τον αριθμό και το μέγεθος των προτεινόμενων δραστηριοτήτων
- <u>Αρχή οικονομίας/αποδοτικότητας από πλευράς κόστους</u>: Στόχος είναι η εξεύρεση των αποδοτικότερων οικονομικά τρόπων για την επίτευξη παρόμοιων αποτελεσμάτων. Εάν το αιτούμενο ποσό θεωρηθεί από την Εθνική Υπηρεσία ακατάλληλο/μη ρεαλιστικό για την υλοποίηση των δραστηριοτήτων του Σχεδίου, τότε η πρόταση απορρίπτεται <sup>Φ</sup> <u>Δε γίνεται αναθεώρηση προϋπολογισμού για τις αιτήσεις που θα χρηματοδοτηθούν και ούτε είναι εφικτό να γίνει υποβάθμιση μίας πρότασης από το ψηλότερο κατ' αποκοπήν ποσό στο χαμηλότερο ή αναβάθμισή της από το χαμηλότερο στο ψηλότερο</u>

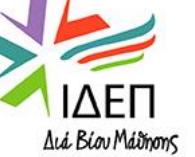

## Υπολογισμός κόστους:

<u>Ο Οδηγός του Προγράμματος δεν προτείνει συγκεκριμένη μέθοδο</u> για τον υπολογισμό του κόστους της πρότασης/των δραστηριοτήτων από μεριάς αιτητή. Επειδή, όμως, οι αξιολογητές της αίτησης θα αξιολογήσουν την αποδοτικότητα/αποτελεσματικότητα της πρότασης από πλευράς κόστους, <u>η</u> κοστολόγηση είναι σωστότερο να γίνεται στη βάση κάποιων λογικών στοιχείων/παραμέτρων

#### ■ Παράδειγμα:

Στην περίπτωση που γίνεται προσπάθεια κοστολόγησης μίας μετακίνησης στο εξωτερικό (αεροπορικά εισιτήρια) θα μπορούσε η κοστολόγηση να γίνει - μεταξύ άλλων - με τους εξής τρόπους:

- Χρήση των τιμών που ίσχυαν μέχρι και την Πρόσκληση του 2020 για υποβολή αιτήσεων για κάθε εύρος χιλιομετρικής απόστασης (Οικονομικοί Πίνακες ΕΕ)
- Έρευνα αγοράς για διαθέσιμες τιμές κατά την προγραμματισμένη περίοδο υλοποίησης και καταχώρηση στην αίτηση του μέσου όρου τιμών
- ✓ Εμπειρία από προηγούμενη συμμετοχή σε Προγράμματα σχετικά με το πραγματικό κόστος μίας τέτοιας μετακίνησης

### Επιλογή ανάμεσα σε δύο κατ' αποκοπήν ποσά:

- Σε περίπτωση αμφιβολιών μεταξύ δύο ποσών, οι αιτούντες μπορούν:
- Να μειώσουν το κόστος του Σχεδίου τους, ανακαλύπτοντας π.χ. οικονομικά αποδοτικότερους τρόπους για την επίτευξη παρόμοιων αποτελεσμάτων ή περιορίζοντας τον αριθμό/το μέγεθος των δραστηριοτήτων του Σχεδίου
- Να αυξήσουν το κόστος του Σχεδίου τους, προσεγγίζοντας π.χ. μεγαλύτερο αριθμό συμμετεχόντων στις δραστηριότητές τους ή αυξάνοντας τον αριθμό των δραστηριοτήτων/των επιδιωκόμενων αποτελεσμάτων

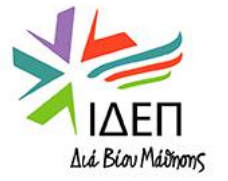

#### Επιλέξιμες Δραστηριότητες:

- Το νέο μοντέλο χρηματοδότησης είναι ανοικτό σε κάθε είδους δραστηριότητα, αρκεί η δραστηριότητα να:
- Σχετίζεται ξεκάθαρα με τους στόχους και τα επιδιωκόμενα αποτελέσματα του Σχεδίου
- <u>Εντάσσεται σε ένα γενικό χρονοδιάγραμμα</u>, το οποίο περιλαμβάνει τις αναμενόμενες ημερομηνίες ολοκλήρωσης όλων των δραστηριοτήτων του Σχεδίου
- Πληροί τα κριτήρια επιλεξιμότητας που αφορούν τις χώρες υλοποίησης (διαφάνεια αρ. 20)
- <u>Είναι κοστολογημένη, στη βάση λογικών και ρεαλιστικών παραμέτρων</u>, π.χ. Διάρκεια, Αριθμός Συμμετεχόντων (κατά προσέγγιση) κτλ.
- <u>Είναι συμβατή με τους γενικούς στόχους της Δράσης</u>, π.χ. Να υποστηρίζει την ένταξη των ομάδων-στόχων με μειωμένες ευκαιρίες, Να ενισχύει την ικανότητα των οργανισμών για διακρατική συνεργασία κτλ.

!!! Εάν οι δραστηριότητες μίας πρότασης για επιχορήγηση δεν τηρούν τις πιο πάνω προϋποθέσεις, τότε η πρόταση αναμένεται κανονικά να απορριφθεί και σπανιότερα, να λάβει χαμηλή βαθμολογία και να τοποθετηθεί σε κατάλογο αναμονής

!!! Εάν <u>μία</u> δραστηριότητα δεν τηρεί τις πιο πάνω προϋποθέσεις, δεν υπάρχει η δυνατότητα αποκοπής μόνο του ποσού που δηλώνεται για την υλοποίησή της και επιχορήγηση της πρότασης με το υπολειπόμενο ποσό. Σε μία τέτοια περίπτωση και νοουμένου ότι η πρόταση είναι γενικά πολύ καλής ποιότητας, η πρόταση μπορεί να εγκριθεί με το επιλεγμένο κατ αποκοπήν ποσό, δεδομένου ότι οι δαπάνες που θα διατίθεντο για την μη επιλέξιμη δραστηριότητα μπορούν να ανακατανεμηθούν στις υπόλοιπες δραστηριότητες

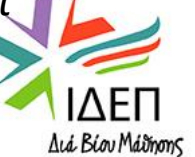

# ΣΥΜΠΡΑΞΕΙΣ ΣΥΝΕΡΓΑΣΙΑΣ – ΧΡΗΜΑΤΟΔΟΤΙΚΟ ΜΟΝΤΕΛΟ

#### Παραδείγματα Δραστηριοτήτων και Συνδεδεμένων Εξόδων:

| Δραστηριότητες                                                                                                    | Τυπικά Έξοδα                                                                                                    |
|----------------------------------------------------------------------------------------------------|----------------------------------------------------------------------------------------------------|
| Δραστηριότητες που σχετίζονται με τη<br>διαχείριση του Σχεδίου: Προγραμματισμός,<br>Επικοινωνία και Συντονισμός Εταίρων,<br>Έλεγχος/Παρακολούθηση του Σχεδίου κτλ.) | Γενικά έξοδα Διαχείρισης/Ταξιδιωτικά Έξοδα και Έξοδα<br>Διαβίωσης για διακρατικές συντονιστικές<br>συναντήσεις/Έξοδα ανάπτυξης ιστοσελίδας για το<br>Σχέδιο/Δημιουργία και επεξεργασία ερωτηματολογίων για<br>συλλογή ανατροφοδότησης από τους εταίρους κτλ. |
| Δραστηριότητες Μάθησης                                                                                                    | Ταξιδιωτικά Έξοδα/Έξοδα Διαβίωσης/Αγορά Εξοπλισμού &<br>Υλικού/Αγορά Υπηρεσιών κτλ.*                                                                                                    |
| Δραστηριότητες Διδασκαλίας/Κατάρτισης                                                                                                    | Ταξιδιωτικά Έξοδα/Έξοδα Διαβίωσης/Αγορά Εξοπλισμού &<br>Υλικού/Αγορά Υπηρεσιών κτλ.*                                                                                                    |
| Διάφορες Εκδηλώσεις                                                                                                    | Ενοικίαση Χώρου/ Τροφοδοσία εκδήλωσης/Αγορά ή<br>Ενοικίαση Εξοπλισμού/Αγορά Υπηρεσιών/Κόστος<br>προσωπικού κτλ.*                                                                                                    |
| Αποτελέσματα Σχεδίου (δημοσιεύσεις, υλικό,<br>εργαλεία κτλ.)                                                                                                    | Κόστος προσωπικού/Έξοδα δημοσίευσης υλικού/Έξοδα<br>ανάπτυξης ηλεκτρονικών εργαλείων                                                                                                    |
| Δραστηριότητες διάδοσης αποτελεσμάτων                                                                                                    | Ενοικίαση Χώρου/ Τροφοδοσία εκδήλωσης/Αγορά ή<br>Ενοικίαση Εξοπλισμού/Αγορά Υπηρεσιών κτλ.*                                                                                                    |

\*Η αγορά/ενοικίαση εξοπλισμού και υπηρεσιών (πρώην "Exceptional Costs") ενσωματώνεται στον προϋπολογισμό της δραστηριότητας με την οποία συνδέεται. Οι αξιολογητές της πρότασης θα αξιολογήσουν την ανάγκη και την καταλληλόλητα ενός τέτοιου εξόδου για την υλοποίηση της εκάστοτε δραστηριότητας. Η αγορά υπηρεσιών επιτρέπεται εφόσον δεν καλύπτει τις βασικές δραστηριότητες του Σχεδίου.

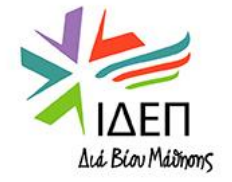

### **Πακέτα/Δέσμες εργασιών – Work Packages:**

- Οι αιτούντες πρέπει να διαχωρίσουν τις δραστηριότητες του Σχεδίου σε «Δέσμες Εργασιών».
- Ως Δέσμη Εργασιών ορίζεται ένα σύνολο δραστηριοτήτων που συμβάλλουν στην επίτευξη κοινών ειδικών στόχων
- Η Δέσμη Εργασιών που αφορά τη διαχείριση του Σχεδίου διαχωρίζεται από τις Δέσμες Εργασιών που αφορούν την υλοποίηση του Σχεδίου (η πρώτη είναι υποχρεωτική για κάθε Σχέδιο και δημιουργείται αυτόματα κατά τη συμπλήρωση της αίτησης ως Work Package 1)
- Συνιστάται στους αιτούντες να χωρίζουν τα σχέδιά τους σε 5 Δέσμες Εργασιών κατ' ανώτατο όριο, συμπεριλαμβανομένης της Δέσμης για τη διαχείριση του Σχεδίου.
- Οι ειδικοί στόχοι και τα παραδοτέα κάθε Δέσμης Εργασιών θα πρέπει να περιγράφονται με σαφήνεια/να επεξηγούνται επαρκώς, στη βάση των σχετικών ερωτημάτων που περιλαμβάνει η αίτηση.

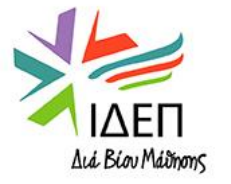
Δέσμη Εργασιών διαχείρισης του Σχεδίου

Η Δέσμη Εργασιών διαχείρισης Σχεδίου <u>προορίζεται να καλύψει τις οριζόντιες</u> <u>δραστηριότητες που είναι αναγκαίες για την υλοποίηση του σχεδίου</u>, όπως η παρακολούθηση και αξιολόγηση του Σχεδίου, ο συντονισμός και η επικοινωνία των εταίρων, η αξιολόγηση και διαχείριση κινδύνου κτλ.

<u>Το ανώτατο ποσό που μπορεί να διατεθεί για τη διαχείριση του Σχεδίου ανέρχεται στο 20%</u> <u>του συνολικού κατ' αποκοπήν ποσού.</u>

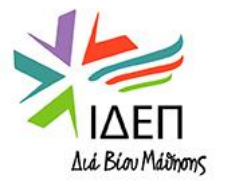

### Τελική Πληρωμή Εγκεκριμένων Σχεδίων:

- Η πληρωμή του συνολικού κατ' αποκοπή ποσού εξαρτάται από τον βαθμό υλοποίησης των προγραμματισμένων δραστηριοτήτων, όπως αυτές παρουσιάζονται στην τελική έκθεση του δικαιούχου.
- Κατά την υποβολή της Τελικής Έκθεσης, δεν απαιτούνται αποδεικτικά έγγραφα των εξόδων που πραγματοποιήθηκαν, π.χ. τιμολόγια, αλλά μόνο αποδεικτικά υλοποίησης των δραστηριοτήτων για τις οποίες ο δικαιούχος αιτείται χρηματοδότηση (π.χ. ημερήσιες διατάξεις, έγγραφα που παράχθηκαν, φωτογραφίες και βίντεο κτλ.)
- Εάν τα όσα υλοποιούν εν τέλει οι δικαιούχοι είναι λιγότερα από αυτά που περιγράφονται στην αίτηση για επιχορήγηση ή πιο χαμηλής ποιότητας, η ΕΥ εφαρμόζει αποκοπές, αναλογικά στο τι έχει επιτευχθεί
- Ελλιπής, επιμέρους ή καθυστερημένη υλοποίηση του Σχεδίου μπορεί να έχει ως αποτέλεσμα την εφαρμογή αποκοπών στο τελικό ποσό επιχορήγησης. Οι αποκοπές είναι ποσοστιαίες και εξαρτώνται από τη συνολική βαθμολογία που εξασφάλισε η τελική έκθεση
- Στην περίπτωση που μία δραστηριότητα δεν υλοποιείται και ούτε αντικαθίσταται από άλλη αντίστοιχη δραστηριότητα, η ΕΥ μειώνει το ποσό επιχορήγησης κατά το ποσό που αντιστοιχεί στη δραστηριότητα αυτή, όπως ορίζεται στον αναλυτικό προϋπολογισμό που αποτελεί Παράρτημα της Συμφωνίας Επιχορήγησης

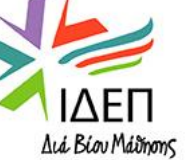

#### Συγγραφή της πρότασης (Σχεδιασμός + Προγραμματισμός):

- Καθορισμός των αναγκών των συμμετεχόντων οργανισμών και των ομάδων-στόχων, των στόχων της πρότασης, των κύριων παραδοτέων, των προτεραιοτήτων, των μαθησιακών αποτελεσμάτων για τους συμμετέχοντες, των μορφών των δραστηριοτήτων, του προγράμματος εργασίας και του αναμενόμενου κόστους
- Κατανομή καθηκόντων ανάμεσα στους εταίρους, στη βάση της εξειδίκευσής τους
- Καταγραφή βασικών κινδύνων και μέτρων για την αντιμετώπισή τους Ανάπτυξη Μηχανισμού
   Παρακολούθησης

!!! Στο στάδιο αυτό καθοδήγηση προσφέρουν οι ερωτήσεις που περιέχονται στην αίτηση για επιχορήγηση, τα κριτήρια αξιολόγησης προτάσεων (Οδηγός Προγράμματος) και τα Παραρτήματα Ι, ΙΙ και ΙΙΙ του "Handbook on the Lump-sum funding model"

#### Υλοποίηση της πρότασης:

- Υλοποίηση των δραστηριοτήτων, όπως αυτές περιγράφηκαν στην αίτηση για επιχορήγηση T H όποια απόκλιση πρέπει να καταγράφεται, να αιτιολογείται και να μην επηρεάζει την υλοποίηση των στόχων του Σχεδίου
- Οργάνωση δραστηριοτήτων που να είναι προσβάσιμες, περιληπτικές και φιλικές προς το περιβάλλον και που να κάνουν χρήση ψηφιακών μέσων
- Συνεχής παρακολούθηση της ποιότητας και του αντίκτυπου των δραστηριοτήτων
- Αξιολόγηση των αποτελεσμάτων και του αντίκτυπού τους σε διάφορα επίπεδα

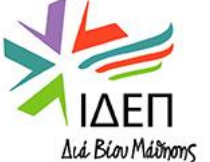

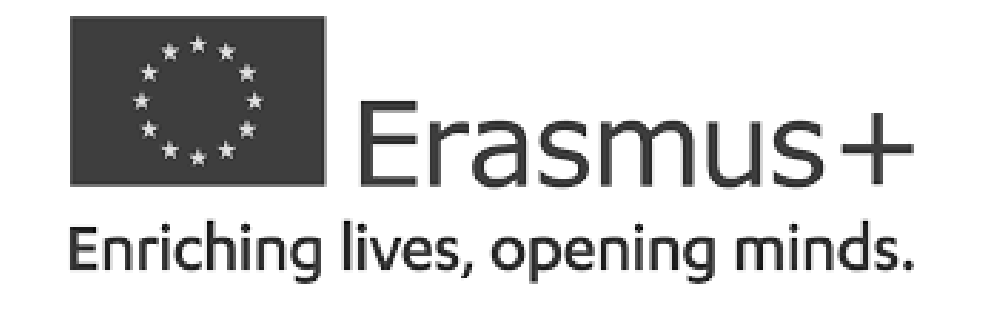

### ΒΑΣΙΚΗ ΔΡΑΣΗ 2 – ΑΠΟΚΕΝΤΡΩΜΕΝΕΣ ΔΡΑΣΕΙΣ

## ΣΥΜΠΡΑΞΕΙΣ ΓΙΑ ΣΥΝΕΡΓΑΣΙΑ – Συμπράξεις Συνεργασίας

# **ΤΕΧΝΙΚΕΣ ΟΔΗΓΙΕΣ** ΑΠΟΚΤΗΣΗ ΟΙD

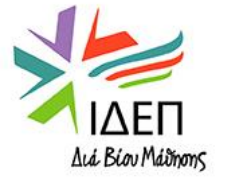

# ΤΕΧΝΙΚΕΣ ΟΔΗΓΙΕΣ – Απαραίτητα Βήματα για την Υποβολή Αίτησης

### Τα απαραίτητα βήματα για τους οργανισμούς που δε διαθέτουν OID είναι:

 Δημιουργία EU Login Account : Παρέχει πρόσβαση σε συγκεκριμένα ηλεκτρονικά εργαλεία, που χρησιμοποιούνται πριν και κατά την υποβολή της αίτησης

!!! Είναι πιθανό κάποιος οργανισμός που δε διαθέτει OID, να διαθέτει ήδη EU Login Account.

- **Σύνδεση με την Πλατφόρμα <u>Erasmus+ and European Solidarity Corps Platform</u>:**
- ✓ Εγγραφή οργανισμού στο "ORS"(=Organisation Registration System), καταχώρηση δηλαδή των βασικών του νομικών και οικονομικών στοιχείων, για απόκτηση του μοναδικού αναγνωριστικού κωδικού OID Organisation ID (πρώην PIC) ☞ Η εγγραφή γίνεται άπαξ, αλλά η επικαιροποίησή της είναι ανά πάσα στιγμή δυνατή
- Συμπλήρωση και Υποβολή Αίτησης

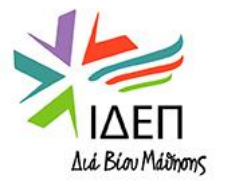

# ΤΕΧΝΙΚΕΣ ΟΔΗΓΙΕΣ – Απαραίτητα Βήματα για την Υποβολή Αίτησης

### Τα απαραίτητα βήματα για τους οργανισμούς που διαθέτουν OID είναι :

- Σύνδεση με την Πλατφόρμα <u>Erasmus+ and European Solidarity Corps Platform</u>:
- Εντοπισμός της εγγραφής του οργανισμού στο "ORS" και επικαιροποίηση καταχωρημένων στοιχείων (όπου ισχύει): Για την επικαιροποίηση της εγγραφής είναι απαραίτητα τα στοιχεία του EU Login Account <u>που χρησιμοποιήθηκε για την εγγραφή του οργανισμού στο ORS</u> (username=email & password)

!!! Εάν δε διαθέτετε είτε το username είτε το password του συγκεκριμένου EU Login Account, επικοινωνήστε έγκαιρα με το ΙΔΕΠ Διά Βίου Μάθησης

Συμπλήρωση και Υποβολή Αίτησης

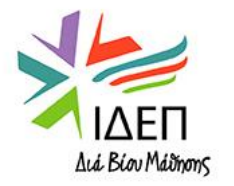

### Κατά τη δημιουργία EU Login Account από έναν οργανισμό, θα πρέπει να λαμβάνονται υπόψη τα ακόλουθα:

 Είναι πάντοτε <u>απαραίτητη η δημιουργία ενός EU Login Λογαριασμού που να συνδέεται με την</u> κοινής χρήσης ηλεκτρονική διεύθυνση του οργανισμού:

Ο λογαριασμός αυτός πρέπει να χρησιμοποιηθεί για την εγγραφή του οργανισμού στο σύστημα ORS

 Η δημιουργία EU Login λογαριασμών, συνδεδεμένων με τις προσωπικές ηλεκτρονικές διευθύνσεις των ατόμων επαφής κάθε οργανισμού, είναι προαιρετική στο στάδιο αυτό:

Εάν δημιουργηθούν τέτοιοι λογαριασμοί, **δεν πρέπει να χρησιμοποιούνται για την εγγραφή στο ORS** αλλά για άλλους σκοπούς, όπως είναι η συμπλήρωση της αίτησης.

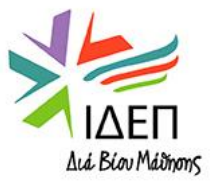

# **ΤΕΧΝΙΚΕΣ ΟΔΗΓΙΕΣ – ΔΗΜΙΟΥΡΓΙΑ ΕU LOGIN ACCOUNT**

#### Για τη δημιουργία του λογαριασμού θα πρέπει να εφαρμόσετε τα εξής βήματα:

- Ακολουθήστε τον εξής σύνδεσμο: <u>https://webgate.ec.europa.eu/cas/eim/external/register.cgi</u>
- Συμπληρώστε τα απαραίτητα στοιχεία (First Name, Last Name, E-mail, Confirm e-mail, E-mail language, Enter the Captcha Code, Privacy Statement Check-box) και επιλέξτε "Create an Account"
- Μόλις δημιουργήσετε τον λογαριασμό, θα λάβετε αυτόματο μήνυμα ενεργοποίησης του λογαριασμού στην ηλεκτρονική διεύθυνση που καταχωρήσατε πιο πάνω (συχνά το μήνυμα καταχωρείται στο junk/spam folder). Στο μήνυμα θα περιέχεται ο σύνδεσμος (ενεργός για 24 ώρες) για τη δημιουργία του EU Login password
- Πατήστε πάνω στον σύνδεσμο, καταχωρήστε και επιβεβαιώστε τον κωδικό σας (βάσει των οδηγιών που θα σας δοθούν) και επιλέξτε «Submit»

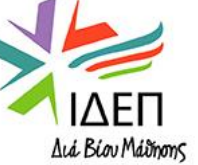

Η εγγραφή ενός οργανισμού στο ORS απαιτείται μόνο για τη συμμετοχή του σε αποκεντρωμένες Δράσεις του Προγράμματος και οδηγεί στην απόκτηση OID

Το ίδιο ΟΙΟ χρησιμοποιείται για όλες τις αιτήσεις που υποβάλλει ένας οργανισμός για αποκεντρωμένες Δράσεις, στα πλαίσια όλων των Προσκλήσεων του Προγράμματος

Για συμμετοχή σε Κεντρικές Δράσεις του Προγράμματος η εγγραφή γίνεται μέσω της Πλατφόρμας <u>SEDIA Funding and Tenders Portal</u> ("EAC Participant Portal") και οδηγεί στην απόκτηση PIC

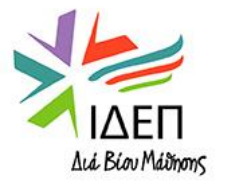

Οι οργανισμοί που υπέβαλαν αιτήσεις ή συμμετείχαν στις αποκεντρωμένες Δράσεις του Προγράμματος <u>πριν από τον Οκτώβριο του 2019</u> είχαν εγγραφεί μέσω του "EAC Participant Portal" και είχαν αποκτήσει PIC. Πλέον, είναι κάτοχοι OID, που τους δόθηκε αυτόματα από το σύστημα, επομένως δε χρειάζεται να πραγματοποιήσουν εκ νέου εγγραφή.

Οι οργανισμοί που υποβάλλουν αιτήσεις τόσο για Κεντρικές όσο και για Αποκεντρωμένες Δράσεις μετά τον Οκτώβριο του 2019 πραγματοποιούν δύο ξεχωριστές εγγραφές και είναι κάτοχοι δύο ξεχωριστών μοναδικών αναγνωριστικών κωδικών, ενός PIC και ενός OID.

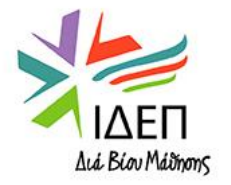

# ΤΕΧΝΙΚΕΣ ΟΔΗΓΙΕΣ – ΑΝΑΖΗΤΗΣΗ ΕΓΓΡΑΦΗΣ ΟΡΓΑΝΙΣΜΟΥ

### Πριν κάνετε νέα εγγραφή, αναζητήστε τον οργανισμό σας στο ORS για:

- <u>Αποφυγή πολλαπλών εγγραφών</u> του οργανισμού σας
- Εντοπισμό του κωδικού OID του οργανισμού σας, στην περίπτωση που κατά την τελευταία συμμετοχή του στο Πρόγραμμα, είχε χρησιμοποιηθεί κωδικός PIC

!!! 1. <u>Εάν</u> εντοπίσετε τον οργανισμό σας και <u>χρειάζεστε πλήρη πρόσβαση στα στοιχεία εγγραφής</u> του (για να τα επικαιροποιείτε-όποτε είναι απαραίτητο), ζητήστε από το άτομο που είχε κάνει την εγγραφή να σας προσθέσει ως <u>authorised user</u>.

2. Εντοπίζοντας την εγγραφή του οργανισμού, <u>θα μπορείτε να δείτε και το status του οργανισμού</u>: "Waiting for NA Certification", "Waiting for Confirmation", "NA Certified" ή "Invalidated" (εάν το status είναι "invalidated", επικοινωνήστε με την Εθνική Υπηρεσία)

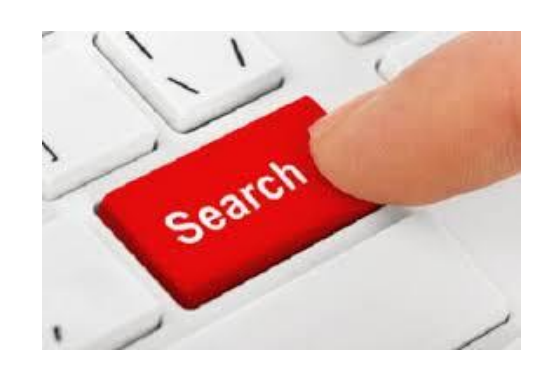

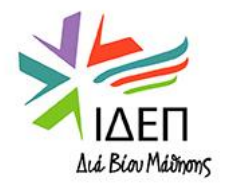

## ΤΕΧΝΙΚΕΣ ΟΔΗΓΙΕΣ – ΑΝΑΖΗΤΗΣΗ ΕΓΓΡΑΦΗΣ ΟΡΓΑΝΙΣΜΟΥ

#### Συνδεθείτε με την Πλατφόρμα <u>Erasmus+ and European Solidarity Corps Platform</u>

(για αναζήτηση οργανισμού δεν απαιτείται να κάνετε sign in στην Πλατφόρμα, με τα στοιχεία του EU Login λογαριασμού)

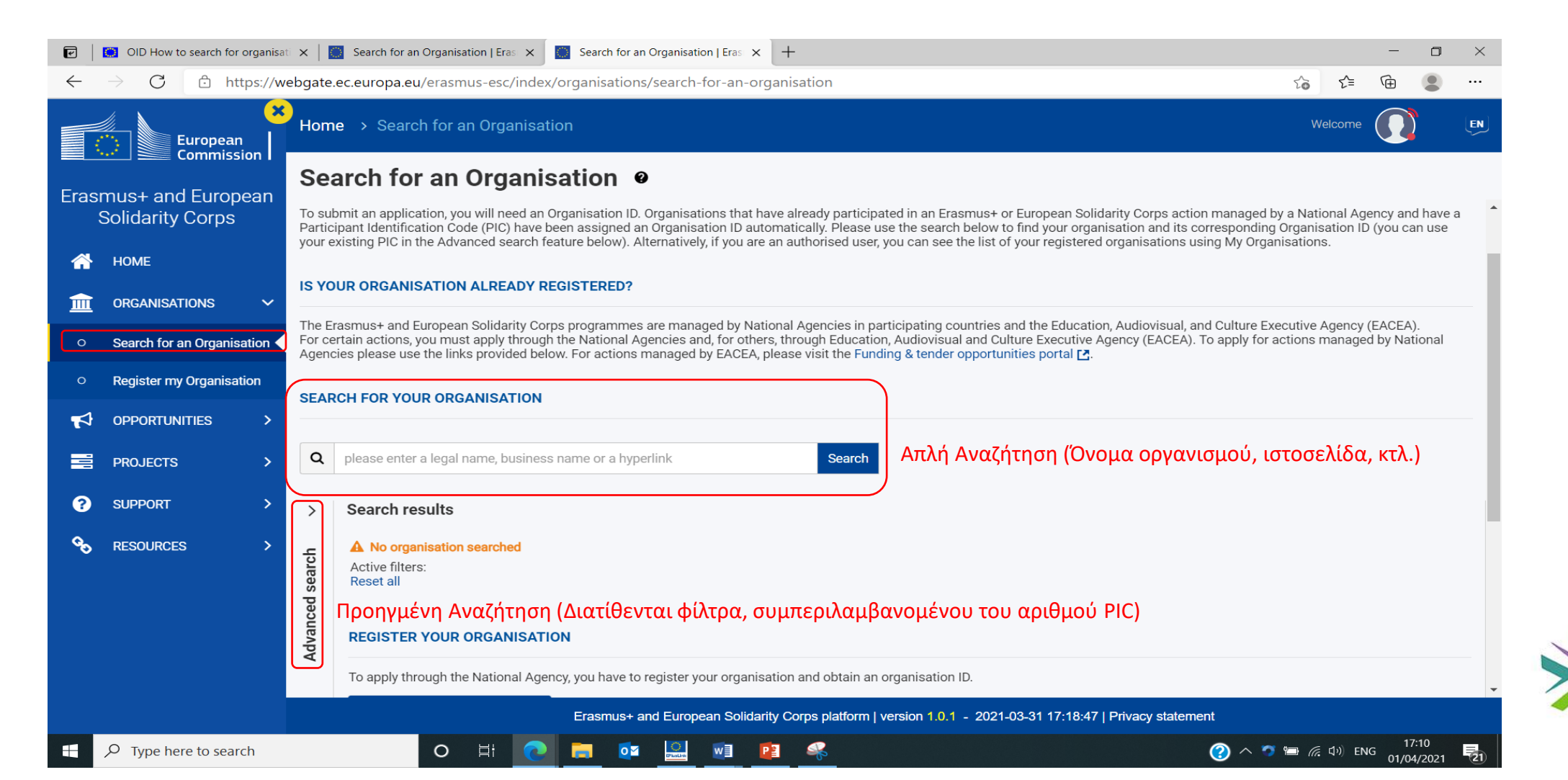

#### **Συνδεθείτε με την Πλατφόρμα** Erasmus+ and European Solidarity Corps Platform

| •            | OID How to register an org            | anisal X 🖸 Prerequisites for organisation reg X +                                                                                                    |
|--------------|---------------------------------------|----------------------------------------------------------------------------------------------------|
| $\leftarrow$ | ightarrow $ m C$ $ m b$ https         | //webgate.ec.europa.eu/erasmus-esc/index/organisations/register-my-organisation 🔍 🏠 🔂 😩 …                                                                                                    |
|              | European<br>Commission                | Home > Prerequisites for organisation registration Welcome 🚺 📭                                                                                                    |
| Erasi        | mus+ and European<br>Solidarity Corps | Prerequisites for organisation registration<br>To submit an application or become a partner in a project, you will need an Organisation ID. You can get your Organisation ID if you fill in a simple form proving some basic information about your organisation.Please note that<br>organisations that have already participated in an Erasmus+ or European Solidarity Corps action managed by a National Agency and have a Participant Identification Code (PIC) have automatically assigned an Organisation ID.                                                                                                    |
| <b>^</b>     | HOME                                  | WHAT ARE THE PREREQUISITES FOR ORGANISATIONS REGISTRATION?                                                                                                    |
| Î            | ORGANISATIONS 🗸 🗸                     | The organisation registration goal is to create a unique identifier for every organisation - applicant, beneficiary or partner - participating in the programme. That's why before you register your organisation, it's essential to check whether your organisation applicant, beneficiary or partner - participating in the programme. That's why before you register your organisation, it's essential to check whether your organisation applicant beneficiary or partner - participating in the programme. That's why before your register your organisation, it's essential to check whether your organisation applicant beneficiary or partner - participating in the programme. That's why before your register your organisation, it's essential to check whether your organisation applicant beneficiary or partner - participating in the programme. That's why before your register your organisation, it's essential to check whether your organisation applicant beneficiary or partner - participating in the programme. That's why before your register your organisation, it's essential to check whether your organisation applicant beneficiary or partner - participating in the programme. That's why before your register your organisation, it's essential to check whether your organisation applicant beneficiary or partner - participating whether your organisation applicant beneficiary or partner - participating in the programme. That's why before your register your organisation applicant beneficiary or partner - participating in the programme. That's why before your register your organisation applicant beneficiary organisation - partner - partner - p |
| 0            | Search for an Organisation            | organisation exists.                                                                                                    |
| 0            | Register my Organisation              | CHECK IF MY ORGANISATION EXISTS IN THE SYSTEM Μπορείτε να παρακάμψετε το βήμα "Search for an                                                                                                    |
| 4            | OPPORTUNITIES >                       | <b>2</b> Organisation" και να αναζητήσετε τον οργανισμό σας                                                                                                    |
|              | PROJECTS >                            |                                                                                                    |
| ?            | SUPPORT >                             | > Search results                                                                                                    |
| GS.          | RESOURCES >                           | No organisation found<br>Active filters: E1523104<br>Reset all I HAVE FOUND MY ORGANISATION                                                                                                    |
|              |                                       | If you find your organisation, you can use the OID for the application. Please visit the My Organisations page for further options and instructions to modify your organisational data.                                                                                                    |
|              |                                       | Οα προχωρήσετε σε αυτό το βήμα, μόνο<br>εάν δεν έχετε εντοπίσει τον οργανισμό σας.                                                                                                    |
|              |                                       | If, however, you cannot find your organisation in the search results, please register it by clicking here. + Register a new Organisation [] 3 Για την εγγραφή είναι απαραίτητη η χρήση των στοιχείων του EU Login λογαριασμού                                                                                                    |
|              |                                       | Erasmus+ and European Solidarity Corps platform   version 1.0.1 - 2021-03-31 17:18:47   Privacy statement                                                                                                    |
|              | $\mathcal P$ Type here to search      | O H C ENG 17:38<br>01/04/2021 🔁                                                                                                    |

Εφόσον επιλέξετε + Register a new Organisation 2 και δεν είσαστε ήδη συνδεδεμένοι στην Πλατφόρμα με το EU Login Account του οργανισμού, εμφανίζεται η πιο κάτω οθόνη για εισαγωγή των στοιχείων του λογαριασμού:

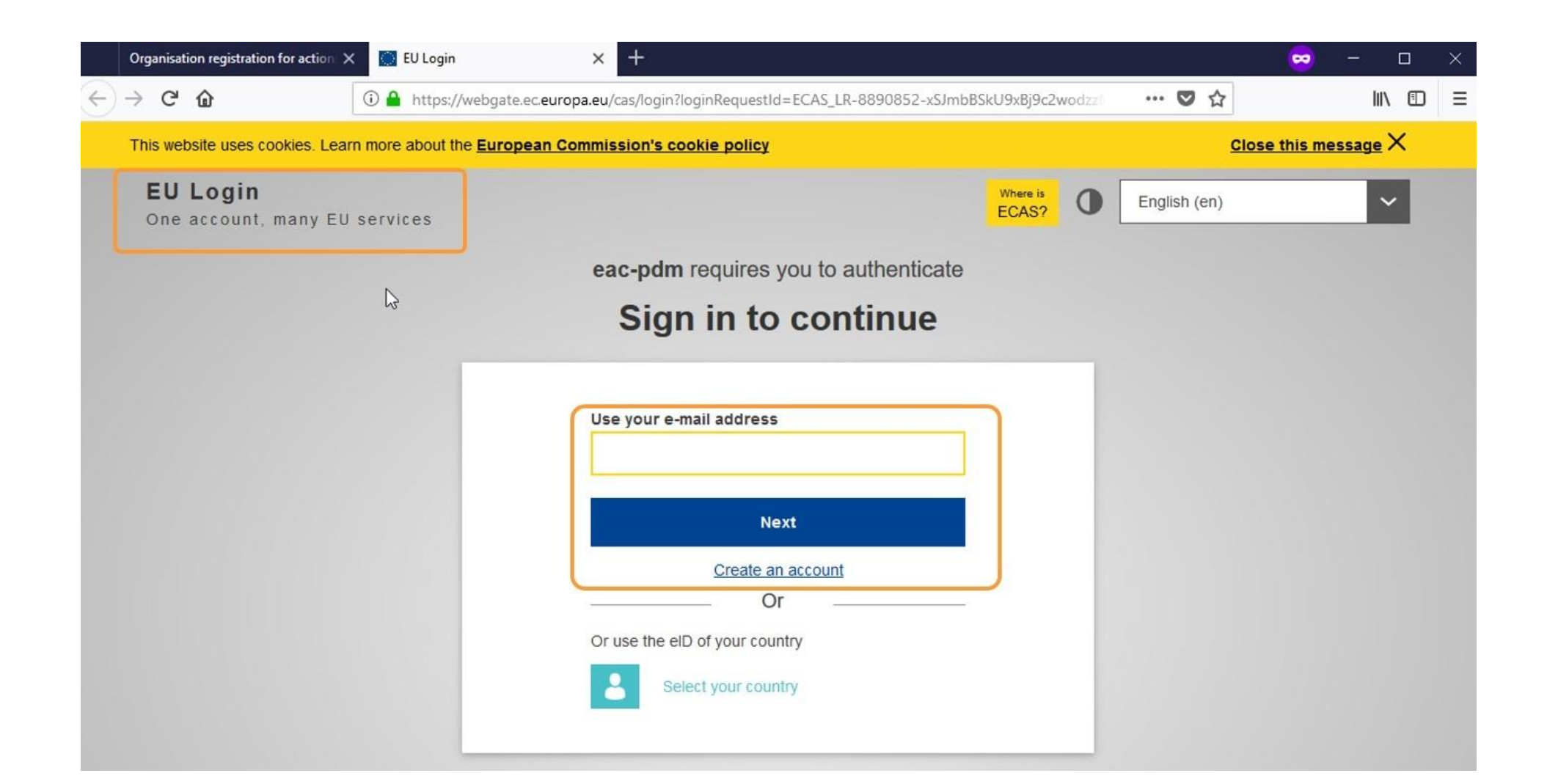

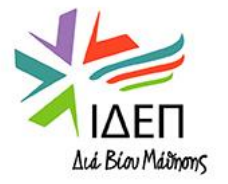

## ΤΕΧΝΙΚΕΣ ΟΔΗΓΙΕΣ – ΕΓΓΡΑΦΗ ΝΕΟΥ ΟΡΓΑΝΙΣΜΟΥ

Μόλις γίνει η καταχώρηση των στοιχείων του EU Login Account, εμφανίζεται μία κενή φόρμα εγγραφής, ανοιγμένη στην ενότητα "Organisation data"

|                                 | <b>Register My Organisati</b><br><b>X</b> Your form is not complete, please | ON<br>check the red marks on the content menu.                                                                          |                                                                                                    |
|---------------------------------|-----------------------------------------------------------------------------|----------------------------------------------------------------------------------------------------|----------------------------------------------------------------------------------------------------|
| Μενού ┥<br>περιήγησης στις      | Content Menu <                                                              | Organisation data                                                                                                    |                                                                                                    |
| διαφορετικές<br>ενότητες που    | Crganisation data     Legal address                                         | A The data contained in the highlighted fields below ( <u>European Solidarity Corps platform</u> . You can find more in | ) are publicly available to anyone searching for an organisation (legal entities and natural persons) through the <u>Erasi</u> formation here <u>Privacy Statement</u> . |
|                                 |                                                                             |                                                                                                    |                                                                                                    |
| συμπληρωση                      | X Organisation Contact Person                                               | PIC 0                                                                                                    | ****                                                                                                    |
| Οι ενότητες είναι               | X Users                                                                     | Legal name * 🛛 🖲                                                                                                    | Legal name                                                                                                    |
| συμπληρώνονται                  |                                                                             | Business name 0                                                                                                    | Business name                                                                                                    |
| με τη σειρά που                 | Όχι απαραίτητα το                                                           | Legal status 🕚                                                                                                    | International organisation                                                                                                    |
| στην Πλατφόρμα,                 | άτομο που θα δηλωθεί<br>ως άτομο επαφής στην                                | * 0                                                                                                    | 🔿 a natural person 🔿 a legal person                                                                                                    |
| καθώς δεν<br>υπάρχει            | επικείμενη αίτηση,<br>αφού η εγγοαφή                                        | 0                                                                                                    | sme                                                                                                    |
| δυνατότητα                      | ισχύει για όλες τις                                                         | Official language * 0                                                                                                   | Select an option \$                                                                                                    |
| επόμενη ενότητα,                | αιτήσεις που θα<br>υποβληθούν από τον                                       | Establishment/registration country * 0                                                                                  | Select an option \$                                                                                                    |
| εάν η αμέσως<br>προηγούμενη δεν | οργανισμό, μέχρι και                                                        | Region 0                                                                                                    | Select an option \$                                                                                                    |
| έχει                            |                                                                             | Legal form * 🕚                                                                                                    | Select an option 🗢                                                                                                    |
| ουμπληρωθει                     |                                                                             | VAT number * 🕚                                                                                                    | VAT number                                                                                                    |
|                                 |                                                                             |                                                                                                    | V/AT averables net configentia                                                                                                    |

#### **Register My Organisation**

X Your form is not complete, please check the red marks on the content menu.

| Content Menu <                                                                                   | Organisation data                                              |                                                                                                    |                  |
|--------------------------------------------------------------------------------------------------|----------------------------------------------------------------|----------------------------------------------------------------------------------------------------|------------------|
| X Organisation data                                                                              | The data contained in the highlighted fields below (           | ) are publicly available to anyone searching for an organisation (legal entities and natural persons) through the | Erasr            |
| 🔀 Legal address                                                                                  | <u>European sondanty corps prationn</u> . Fod can internore in |                                                                                                    |                  |
| 💥 Organisation Contact Person                                                                    | Επιπρόσθετες οδηγίες                                           | #########                                                                                                    | (S               |
| X Users                                                                                          | για συμπλήρωση του Legal name * 🗿                              | Legal name                                                                                                    | 500              |
|                                                                                                  | Business name                                                  | Business name                                                                                                    | 500              |
| ↓                                                                                                | Legal status 🕚                                                 | International organisation                                                                                        |                  |
| Ο πρώτος <b>Authorised User</b> είναι το άτομο που                                               | * 🔁                                                            | 🔘 a natural person 🔘 a legal person                                                                               |                  |
| ταυτίζεται και με το Organisation Contact                                                        | 0                                                              | sme                                                                                                    |                  |
| Person. Στο στάδιο αυτό δεν είναι δυνατή η ποοσθήκη περισσότερων Authorised Users.               | Official language * 🕚                                          | Select an option                                                                                                  | \$               |
| αλλά μόνο αφού υποβληθεί η λίστα εγγραφής                                                        | Establishment/registration country * 0                         | Select an option                                                                                                  | ÷                |
| (συνισταταί να υπαρχούν 2 Authorised Users)                                                      | Region 0                                                       | Select an option                                                                                                  | \$               |
| Το <b>professional email address</b> του πρώτου<br>authorised user συμπληρώνεται αυτόματα (είναι | Legal form * 🚯                                                 | Select an option                                                                                                  | ¢                |
| το username του EU Login Account).                                                               | VAT number * 🚯                                                 | VAT number                                                                                                    |                  |
| To professional email address του "Organisation                                                  |                                                                | VAT sumber not applicable                                                                                         |                  |
| Contact Person" δεν του επιτρέπει να συνδεθεί                                                    |                                                                |                                                                                                    |                  |
| ως "Authorised user", εκτός εάν το ίδιο άτομο                                                    |                                                                |                                                                                                    | Aid Blov Mainons |

έχει και τους δύο ρόλους.

## ΤΕΧΝΙΚΕΣ ΟΔΗΓΙΕΣ – ΕΓΓΡΑΦΗ ΝΕΟΥ ΟΡΓΑΝΙΣΜΟΥ

Content Menu

Organisation data

Cugal address

Organisation Contac

Users

- Εάν το άτομο που πραγματοποιεί την εγγραφή (πρώτος Authorized User) είναι ταυτόχρονα και το Organisation Contact Person, πατώντας το κουμπί αυτό, <u>έχει τη δυνατότητα να μεταφέρει όλη την</u> <u>απαιτούμενη πληροφόρηση από την ακριβώς</u> <u>προηγούμενη σε αυτή την ενότητα</u>
- 2a. Εάν επιλεγεί το κουτί, <u>η σχετική πληροφόρηση</u> <u>αντλείται από την ενότητα "Organisation data"</u>
- 2b. Εάν επιλεγεί το κουτί, <u>η σχετική πληροφόρηση</u> <u>αντλείται από την ενότητα "Legal address"</u>

| • Multice Use             • Multice Use             • Multice Use </th <th>&lt;</th> <th>Users</th> <th></th> <th>€ →</th> <th></th>                                                                                                    | <      | Users                                               |                              | € →                              |                              |
|----------------------------------------------------------------------------------------------------|--------|-----------------------------------------------------|------------------------------|----------------------------------|------------------------------|
| verse                                                                                                    |        | L Authorised Users                                  |                              |                                  |                              |
| Image: State State             | Person |                                                     |                              | 1<br>Copy contact person details |                              |
| <pre>interme * 0</pre>                                                                                                    | -eraon | Title O                                             | Title                        |                                  |                              |
| Litt um * 0     Litt um * 0     Department 0     Department 0     Department 0     Department 0     Department 0     Department 0     Department 0     Department 0     Department 0     Department 0     Department 0     Department 0     Department 0     Department 0   Department 0   Department 0   Partment 0   Department 0   Partment 0   Department 0   Department 0                                                                                                    |        | First name * 0                                      | First name                   | 100                              |                              |
| Destrinet     Destrinet     Point in the organisation     Point in the organisation </th <th></th> <th>Last name * 0</th> <th>Last name</th> <th>100</th> <th></th>                                                                                                    |        | Last name * 0                                       | Last name                    | 100                              |                              |
| vertion in the organisation                                                                                                    |        | Department 0                                        | Department                   | 200                              |                              |
| <pre>protestate mail * 0 bhn.doe@school.be  puter sums and number * 0</pre>                                                                                                    |        | Position in the organisation 0                      | Position in the organisation | 200                              |                              |
| Image dece * 0 Min phose   2 Steet num and number * 0   Content Menu Image dece van conton   • • Organisation data Image dece van conton   • • Organisation data Image dece van conton   • • Organisation data Image dece van conton   • • Organisation data Image dece van conton   • • Organisation data Image dece van conton   • • Organisation data Image dece van conton   • • Organisation data Image dece van conton   • • Organisation data Image dece van conton   • • Organisation data Image dece van conton   • • Organisation data Image dece van conton   • • Organisation data Image dece van conton   • • Organisation data Image dece van conton   • • Organisation data Image dece van conton   • • Organisation data Image dece van conton   • • Organisation doctored Image dece van conton   • • Organisation dece van conton Image dece van conton   • • Organisation dece van conton Image dece van conton   • • • • • • • • • • • • • • • • • • •                                                                                                    |        | Professional e-mail * 0 2a Use organisation phones? | John.doe@school.be           | 50                               |                              |
| Street name and number 0 Street name and number 0 Street name and number 0 Street name and number 0 Street name and number 0 Street name and number 0 Street name and number 0 Street name 4 Street name 4 Street na |        | Main phone * •<br>2b<br>Use organisation address?   | Main phone                   | 300                              |                              |
| Content Menu       Content Menu       Image: Content Menu       Image: Content Menu <t< th=""><th></th><th>Street name and number * 0</th><th>Street name of number</th><th></th><th></th></t<>                                                                                                    |        | Street name and number * 0                          | Street name of number        |                                  |                              |
|                                                                                                    |        | Content Menu <                                      | Users                        |                                  | < >                          |
| ✓ Legal address ✓ Organisation Contact Person ✓ Users In the O Mr. In the O Mr. In the O In the O<                                                                                                    |        | <ul> <li>Organisation data</li> </ul>               | <b>1</b> Authorised Users    |                                  |                              |
| <br>                                                                                                    |        | ✓ Legal address                                     |                              |                                  |                              |
| Image: Image: Image                                 |        | <ul> <li>Organisation Contact Person</li> </ul>     |                              |                                  | Clear contact person details |
| First name * • Jan   Last name * • Janssen   Department • HR   Position in the organisation • HR Assistant   Professional e-mail * • John.doe@school.be   Use organisation phones * • +322456879   Use organisation address? Image: Country * •   Street name and number * • Brusselstraat 100   Country * • Belgium   Region • Prov. Antwerpen   City * • Antwerpen                                                                                                    |        | Vsers                                               | Title 😶                      | Mr.                              | 96                           |
| Last name Janssen   Department HR   Position in the organisation HR Assistant   Professional e-mail John. doe@school.be   Use organisation phones Image: Comparisation of the stream of the stream o                                                                                                    |        |                                                     | First name * 🕚               | Jan                              | 93                           |
| Department HR   Position in the organisation HR Assistant   Professional e-mail * 0 John.doe@school.be   Use organisation phones? *   Main phone * 0 +322456879   Use organisation address? *   Street name and number * 0 Brusselstraat 100   Country * 0 Belgium   Region 0 Prov. Antwerpen   City * 0 Antwerpen                                                                                                    |        |                                                     | Last name * 0                | Janssen                          | 198                          |
| Professional e-mail * 0       John.doe@school.be         Use organisation phones* 0       +322456879         Use organisation address?       Image: Comparised of the second second                                                                                                    |        |                                                     | Department                   | HR                               | 188                          |
| International entration   Use organisation phones?   Main phone *   0   *322456879   Use organisation address?   Street name and number *   0   Belgium   Country *   0   Belgium   City *   0   Antwerpen                                                                                                    |        |                                                     | Position in the organisation | HR Assistant                     |                              |
| Main phone * ●       +322456879         Use organisation address?       Image: Constraint 100         Street name and number * ●       Brusselstraat 100         Country * ●       Belgium         Region ●       Prov. Antwerpen         City * ●       Antwerpen                                                                                                    |        |                                                     | Use organisation phones?     | John.doe@school.be               |                              |
| Use organisation address?       ✓         Street name and number *       ●       Brusselstraat 100         Country *       ●       Belgium         Region       ●       Prov. Antwerpen         City *       ●       Antwerpen                                                                                                    |        |                                                     | Main phone * 0               | +322456879                       |                              |
| Street name and number *     O     Brusselstraat 100       Country *     Ø     Belgium       Region     Ø     Prov. Antwerpen       City *     Ø     Antwerpen                                                                                                    |        |                                                     | Use organisation address?    | ⊻                                |                              |
| Country * Ø Belgium<br>Region Ø Prov. Antwerpen<br>City * Ø Antwerpen                                                                                                    |        |                                                     | Street name and number * 0   | Brusselstraat 100                |                              |
| Region O Prov. Antwerpen<br>City * O Antwerpen                                                                                                    |        |                                                     | Country * 😶                  | Belgium                          |                              |
| City * • Antwerpen                                                                                                    |        |                                                     | Region 🖲                     | Prov. Antwerpen                  |                              |
|                                                                                                    |        |                                                     | City * 🖲                     | Antwerpen                        |                              |
| R0. Box 💿                                                                                                    |        |                                                     | P.O. Box 0                   |                                  |                              |
| Postal code * 🕚 2000                                                                                                    |        |                                                     | Postal code * 0              | 2000                             |                              |

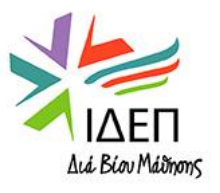

# ΤΕΧΝΙΚΕΣ ΟΔΗΓΙΕΣ – ΕΓΓΡΑΦΗ ΝΕΟΥ ΟΡΓΑΝΙΣΜΟΥ

| Register My Organ             | isation                                                         | A Submit                                                                                                    | Όταν συμπληρωθοι                                | ύν και οι 4 ενότητες, στα                                                                                     |
|-------------------------------|-----------------------------------------------------------------|----------------------------------------------------------------------------------------------------|-------------------------------------------------|----------------------------------------------------------------------------------------------------|
| ✓ Your form is complete, you  | can submit your organisation.                                   |                                                                                                    | αριστερά της κάθε ε                             | ενότητας εμφανίζεται ένα                                                                                      |
|                               |                                                                 |                                                                                                    | πράσινο 🖌 ενώ πάν                               | ω από το μενού εμφανίζεται                                                                                    |
| Content Menu                  | < Users                                                         | < ≯                                                                                                    | το μήνυμα "√ Your                               | form is complete, you can                                                                                     |
| ✓ Organisation data           | 1 Authorised Users                                              |                                                                                                    | ενεργοποιείται το κ                             | sation" και ταυτοχρονα,<br>ουμπί <b>Submit</b> στην πάνω                                                      |
| ✔ Legal address               |                                                                 |                                                                                                    | δεξιά γωνία.                                    |                                                                                                    |
| ✓ Organisation Contact Person |                                                                 | Clear contact person details                                                                                                    |                                                 |                                                                                                    |
| ✔ Users                       | ТІ                                                              | ttle 🖲 Mr                                                                                                    |                                                 |                                                                                                    |
|                               | First name                                                      | * O John                                                                                                    |                                                 |                                                                                                    |
|                               | Last name                                                       | * • Doe                                                                                                    |                                                 | Με το πάτημα του κουμπιού <b>Submit, η εγγραφή</b><br>ολοκληρώνεται και:                                      |
|                               | Departme                                                        | ent   Department                                                                                                    |                                                 | <ul> <li>Εμφανίζεται μήνυμα επιβεβαίωσης, το οποίο περιέχει</li> </ul>                                        |
|                               | <b>Edit My Organisation</b>                                     |                                                                                                    | 🖌 Update                                        | το ΟΙD που αποκτήθηκε                                                                                         |
|                               |                                                                 |                                                                                                    |                                                 | <ul> <li>Εμφανίζονται δύο επιπλέον ενότητες στο αριστερό<br/>μενού ("Accreditations". "Documents")</li> </ul> |
|                               | Organisation ID : E10002052<br>Legal name : My School           |                                                                                                    | REGISTERED                                      | <ul> <li>Το status της φόρμας εγγραφής αλλάζει από</li> <li>Draft σε Registered</li> </ul>                    |
|                               | Business name : School 1<br>PIC :<br>VAT number : BE123.456.789 | Legal form : SOCIETE A RESPONSABILITE LIMITEE/BESLOTEN Last modification date<br>VENNOOTSCHAP BV/GESELLSCHAFT MIT BESCHRANKTER Last modified by : Door<br>HAFTUNG GMBH<br>Establishment/registration country : Belgium | e : 16/12/2021 11:27:07 (Brussels time)<br>John | <ul> <li>Η οθόνη μετονομάζεται σε "Edit My Organisation" από<br/>"Register My Organisation"</li> </ul>        |
|                               | ۱                                                               | ^                                                                                                    |                                                 | Το κουμπί Submit αντικαθίσταται από το κουμπί Updat                                                           |
|                               | Content Menu <                                                  | Success                                                                                                    | <b>* *</b>                                      |                                                                                                    |
|                               | ✓ Organisation data                                             | You have successfully registered your organisation.                                                                                                    |                                                 | των στοιχείων εγγραφής ήταν επιτυχής και όχι ότι ο                                                            |
|                               | <ul> <li>Legal address</li> </ul>                               | Vour new Organisation ID is:                                                                                                    | person details Select                           | οργανισμός έχει ήδη επικυρωθεί από την αρμόδια Εθνική                                                         |
|                               | ✓ Organisation Contact Person                                   | E10002052                                                                                                    | 98                                              | γπηρεσια.                                                                                                    |
|                               | ✓ Users 1                                                       |                                                                                                    | 95                                              |                                                                                                    |
|                               | ✓ Accreditations 0                                              | ОК                                                                                                    | 97                                              |                                                                                                    |
|                               |                                                                 | Department  Department                                                                                                    | 200                                             | Transmith                                                                                                    |

Για την εγγραφή <u>δημόσιων σχολείων όλων των βαθμίδων</u> στο ORS, θα πρέπει να ληφθούν υπόψη οι <u>κατάλογοι</u> με τα <u>τυποποιημένα</u> <u>ονόματα σχολείων</u> που έχει δημιουργήσει το Υπουργείο Παιδείας, Αθλητισμού και Νεολαίας Κύπρου (τυποποίηση σύμφωνα με το ρομανικό αλφάβητο)

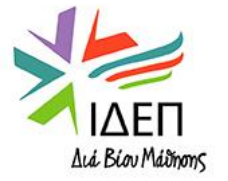

- Εφόσον ένας οργανισμός υποβάλει επιτυχώς τη φόρμα εγγραφής του στο ORS, ο authorised user συνδέεται – όποτε ο ίδιος επιθυμεί - με την Πλατφόρμα <u>Erasmus+ and</u> <u>European Solidarity Corps Platform</u>, χρησιμοποιώντας τον EU Login λογαριασμό που χρησιμοποιήθηκε για την εγγραφή, για να:
- Ολοκληρώσει την ενημέρωση των στοιχείων του οργανισμού, ανεβάζοντας στην πλατφόρμα τα <u>απαραίτητα έντυπα</u> & Aυτή η διαδικασία μπορεί να γίνει και απευθείας, με το που εμφανίζεται η ενότητα "Documents" στο αριστερό μενού, αμέσως μετά την εγγραφή του οργανισμού
- Προσθέσει authorised users
- <u>Επικαιροποιήσει</u> τα στοιχεία εγγραφής

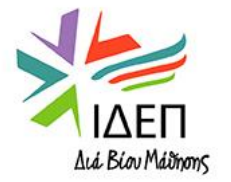

#### Βήμα 1:

| Erasmus+ and European<br>Solidarity Corps |                                                        | My organisations @                                                                                                    |
|-------------------------------------------|--------------------------------------------------------|----------------------------------------------------------------------------------------------------|
| HOME                                      |                                                        | Here you can find a list of organisations either registered by you or where you are an authorised person to represent the organisation for Erasmus+ Programme and European Solidarity Corps.                                                                                                |
| 盦                                         | ORGANISATIONS 🗸                                        | In case the list provides no data, you may need to register for your organisation to participate in Erasmus+ Programme and European Solidarity Corp. Follow<br>"Register my Organisation" link to begin.                                                                                    |
| 0                                         | Search for an Organisation<br>Register my Organisation | Upload of forms required by the programme<br>As part of the registration process, applicants must also upload the Financial Identification form and the Legal Entity form in the Organisation Registration<br>System. These forms can be downloaded from the Forms for EU contracts 🛃 page. |
| 0                                         | My Organisations                                       | Looking for support or have further questions?                                                                                                    |
|                                           | OPPORTUNITIES >                                        | Check our applicant and beneficiary guides for complete step-by-step guidelines.                                                                                                    |
| <ı>                                       | APPLICATIONS >                                         | Agency for support. The list of contacts can be found here 🔀 for Erasmus+ National Agencies and here 🔀 for European Solidarity Corps National Agencies.                                                                                                    |

Κάτω από την ενότητα Organisations εμφανίζεται άλλη μία επιλογή ("My Organisations")

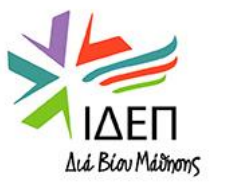

#### Βήμα 2:

| Erasmus+ and European |                            | My Organisations 🛛                                                                                                    |        |                              |              |
|-----------------------|----------------------------|----------------------------------------------------------------------------------------------------|--------|------------------------------|--------------|
| Solidarity Corps      |                            |                                                                                                    |        |                              |              |
| *                     | HOME                       | Looking for support or have further questions?                                                                                                    |        |                              |              |
|                       | ORGANISATIONS 🗸 🗸          | Check our applicant and beneficiary guides for complete step-by-step guidelines.<br>In case you can't find an organisation or the results are different than what you expected, please contact your Erasm | nus+/I | European Solidarity Corps N  | lational     |
| 0                     | Search for an Organisation | Agency for support. The list of contacts can be found here C for Erasmus+ National Agencies and here C for Europ                                                                                          | bean S | Solidarity Corps National Ag | jencies.     |
| 0                     | Register my Organisation   | 1 items found                                                                                                    |        | Sort By                      | \$           |
| 0                     | My Organisations           |                                                                                                    | Q      | Search the results           | Search       |
| 4                     | OPPORTUNITIES >            | TEST ORGANISATION PLEASE DO NOT USE FOR REAL APPLICATIONS                                                                                                    |        |                              |              |
| <br><br><br><br>      | APPLICATIONS >             | Business name : TEST ORGANISATION PLEASE DO NOT USE FOR REAL APPLICATIONS - Country : Belgium -<br>City : Bruxelles - Website : http://www.website.com                                                    |        | Waiting For Na Ce            | ertification |
|                       | PROJECTS >                 | Organisation ID : E10247394 - Registration number : 1231231234 - VAT number : BE1231231236                                                                                                    |        |                              |              |

Με το πάτημα του κουμπιού **My organisations**, εμφανίζεται <u>ένας κατάλογος με όλους τους εγγεγραμμένους οργανισμούς για τους</u> οποίους ο συγκεκριμένος χρήστης κατέχει ρόλο authorised user. Επιλέγοντας το **μπλε όνομα του οργανισμού**, ο χρήστης αποκτά <u>πρόσβαση στα καταχωρημένα στοιχεία εγγραφής του οργανισμού</u>

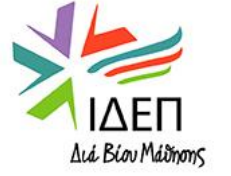

#### Βήμα 3:

Ο χρήστης **επιλέγει την ενότητα που θέλει να επικαιροποιήσει, κάνει τις απαραίτητες αλλαγές** στα πεδία που επηρεάζονται και **επιλέγει Update.** Με το πάτημα του Update, εμφανίζεται **μήνυμα επιβεβαίωσης** 

| Edit My Organisation                |                                                          | 3 🗖 Up                                                                                                | date                          |                                                                                                    |        |
|-------------------------------------|----------------------------------------------------------|----------------------------------------------------------------------------------------------------|-------------------------------|----------------------------------------------------------------------------------------------------|--------|
| A Your form is complete, don't forg | et to save your changes.                                 |                                                                                                    |                               |                                                                                                    |        |
| Content Menu <                      | Organisation data                                        | €                                                                                                    | *                             |                                                                                                    |        |
| ✓ Organisation data                 | The data contained in the highlighted fields below (     | ) are publicly available to anyone searching for an organisation (legal entities and natural persons) | K Fdit My Organisati          |                                                                                                    | Update |
| ✔ Legal address                     | through the <u>Erasmus+ and European Solidarity Corp</u> | is <u>platform</u> . You can find more information here <u>Privacy Statement</u> .                    | A Your form is complete, doe  | Grgenization Contact Person     (     Grgenization Contact Person     (     Grgenization Contact Person |        |
| ✔ Organisation Contact Person       | PIC 0                                                    | 111111222                                                                                             | C Organisation data           | Success to the second                                                                                                    |        |
| ✓ Users 1                           | Legal name * 0                                           | Mytestorg                                                                                             | V Organisation Contact Person | You have successfully updated organisation with ID:                                                                                                    |        |
| ✓ Accreditations 0                  | Business name 0                                          | Updated mytestorg                                                                                     | ■ B3<br>■ Documents ④         | E1000065                                                                                                    |        |
| ✓ Documents 0                       | 2 Legal status 0                                         | International organisation                                                                            |                               | Ukra OK                                                                                                    |        |
|                                     | * 0                                                      | 🔘 a natural person 💿 a legal person                                                                   |                               |                                                                                                    |        |
|                                     | * 0                                                      | private entity      public body                                                                       |                               |                                                                                                    |        |
| 6                                   | * 0                                                      | O non-profit <ul> <li>for profit</li> </ul>                                                           |                               |                                                                                                    |        |
|                                     | θ                                                        | sme                                                                                                   |                               |                                                                                                    |        |
|                                     | Official language * 🛛                                    | English                                                                                               |                               |                                                                                                    |        |
|                                     | Establishment/registration country * 0                   | Denmark ¢                                                                                             |                               | Δια Οιου Μασησης                                                                                                    |        |

#### <u>Ανάρτηση Εντύπων</u>:

Από το μενού αριστερά ο χρήστης επιλέγει **Documents**, μετά **Add document** και διαλέγει το αρχείο που θέλει να αναρτήσει, πραγματοποιώντας αναζήτηση στον υπολογιστή. Μόλις επιλέξει το αρχείο, επιλέγει από ένα drop-down list το **Document Type** και πατά **Upload.** Επαναλαμβάνει τη διαδικασία για κάθε αρχείο που επιθυμεί να αναρτήσει

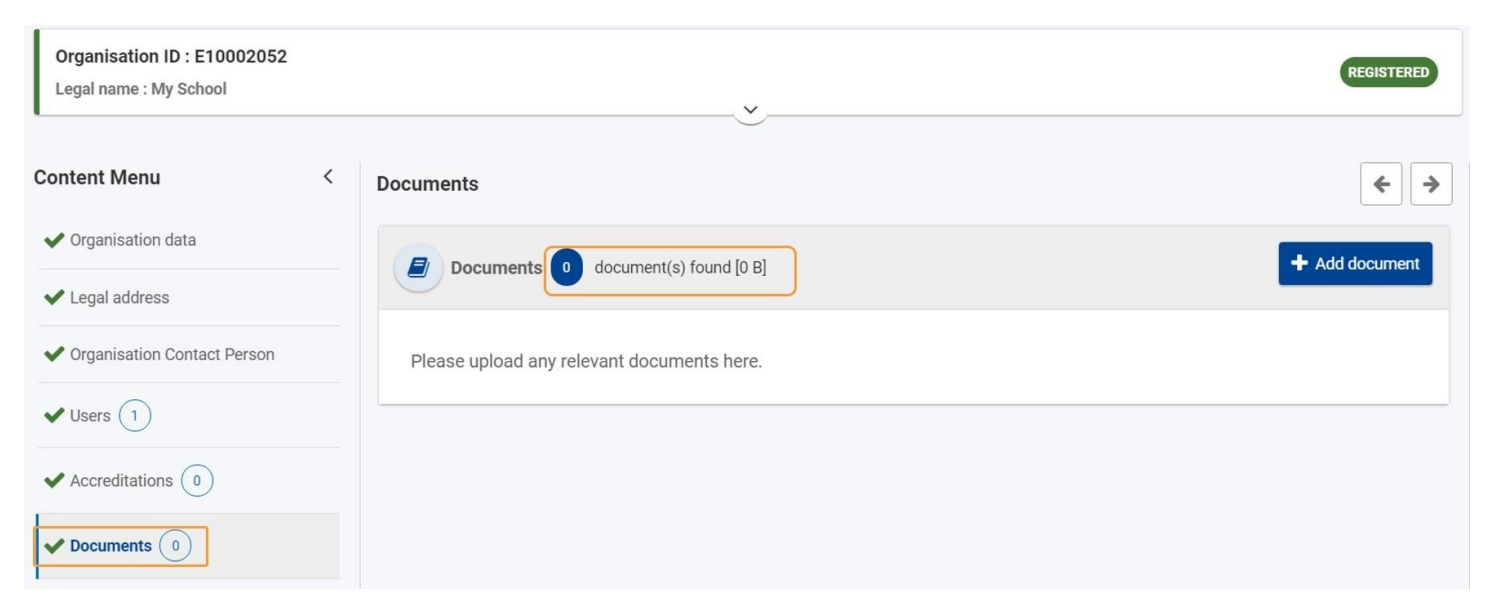

Κάθε αρχείο επιτρέπεται να έχει χωρητικότητα, **μέχρι και 20 Mb**. Δεν υπάρχει, όμως, ανώτατος αριθμός επιτρεπόμενων αρχείων.

Εάν στο drop-down list ο χρήστης δεν εντοπίζει τον τύπο του αρχείου που θέλει να αναρτήσει, επιλέγει "Other".

| Choose File Registration document.pdf |  |
|---------------------------------------|--|
| Registration Document                 |  |

#### Επικαιροποίηση εντύπων:

Για να αναρτήσει ο χρήστης μία πιο επικαιροποιημένη εκδοχή ενός εντύπου, επιλέγει το εικονίδιο Add new document version και ακολουθεί τις οδηγίες του συστήματος.

| Date/time (Brussels time) | Status | Actions |
|---------------------------|--------|---------|
| 19/12/2021 11:55:42       | • last | * +     |

Οι προηγούμενες εκδοχές του εντύπου είναι προσβάσιμες και εμφανίζονται με το πάτημα του μπλε τόξου, που εμφανίζεται κάτω από την στήλη "Document" για κάθε έντυπο που διαθέτει περισσότερες από μία εκδοχές

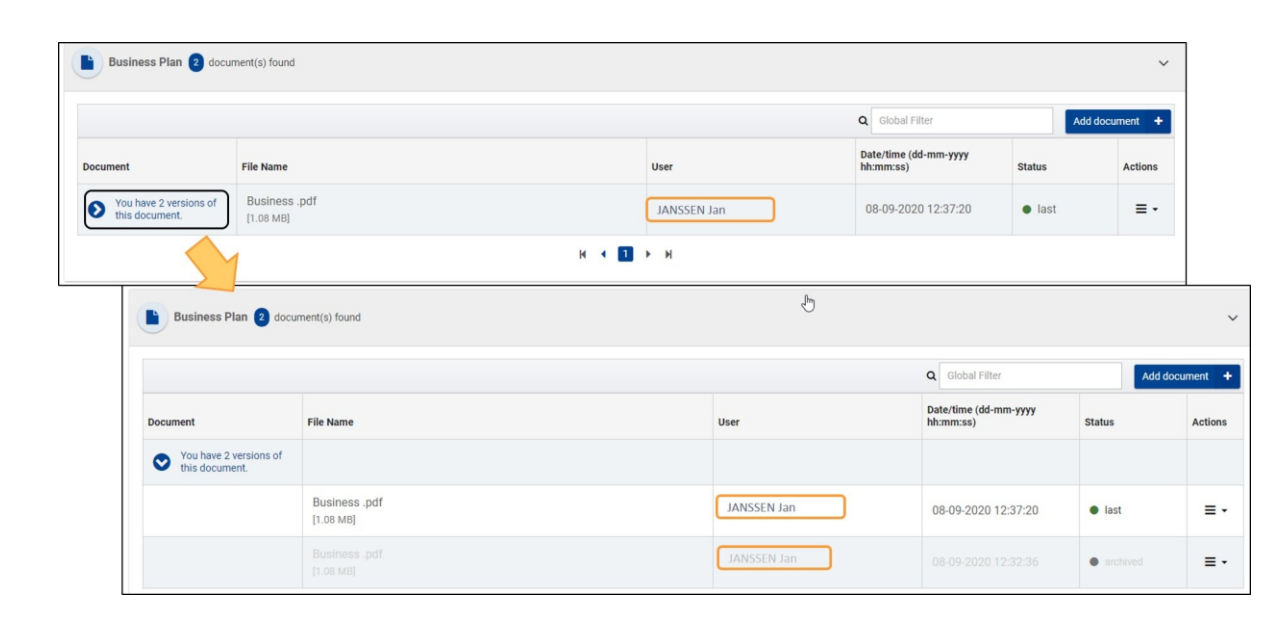

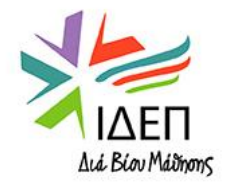

# ΤΕΧΝΙΚΕΣ ΟΔΗΓΙΕΣ – ΕΝΗΜΕΡΩΣΗ ΕΓΓΡΑΦΗΣ - ΕΝΤΥΠΑ

Απαιτούμενα Έντυπα: Για να θεωρείται ολοκληρωμένη η εγγραφή ενός οργανισμού στο ORS και να μπορεί να γίνει επικύρωση των στοιχείων από την Εθνική Υπηρεσία (=Certification), θα πρέπει - μετά από την απόκτηση OID - να αναρτηθούν στο σύστημα τα ακόλουθα έντυπα:

#### Όλοι οι οργανισμοί:

#### ✓ Έντυπο νομικής οντότητας για ΔΗΜΟΣΙΟΥΣ ή ΙΔΙΩΤΙΚΟΥΣ οργανισμούς

Συνοδεύεται από τα απαραίτητα αποδεικτικά (όπου ισχύει) 🖙 Εάν, π.χ., πρόκειται για εταιρεία, παραδείγματα απαραίτητων αποδεικτικών είναι τα εξής: «Επικαιροποιημένο Πιστοποιητικό Σύστασης Εταιρείας», «Πρόσφατο Πιστοποιητικό Εγγεγραμμένου Γραφείου», «Καταστατικό Εταιρείας» κτλ.

#### Μόνο οι συντονιστές:

#### ✓ ΔΕΛΤΙΟ ΤΡΑΠΕΖΙΚΩΝ ΣΤΟΙΧΕΙΩΝ

Ο συντονιστής λαμβάνει την επιχορήγηση από την ΕΥ της χώρας του και αναλαμβάνει να τη διαμοιράσει υπό μορφή εμβασμάτων στους υπόλοιπους εταίρους, βάσει του συμφωνηθέντος Προγράμματος Εργασίας Όσον αφορά τα δημόσια σχολεία, το έντυπο συμπληρώνεται από τις Σχολικές Εφορείες στις οποίες υπάγονται

- ΕΝΤΥΠΑ ΓΙΑ ΕΛΕΓΧΟ ΧΡΗΜΑΤΟΟΙΚΟΝΟΜΙΚΗΣ ΙΚΑΝΟΤΗΤΑΣ: Λογαριασμός κερδών και ζημιών, ισολογισμός του τελευταίου οικονομικού έτους που έχει κλείσει λογιστικά και άλλα έντυπα που ενδέχεται να ζητηθούν από την Ε.Υ.
- 🖙 Μόνο για αιτούντες ιδιωτικού δικαίου που διεκδικούν χρηματοδότηση πέραν των 60 000 Ευρώ

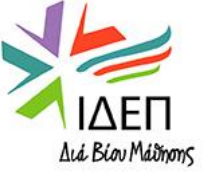

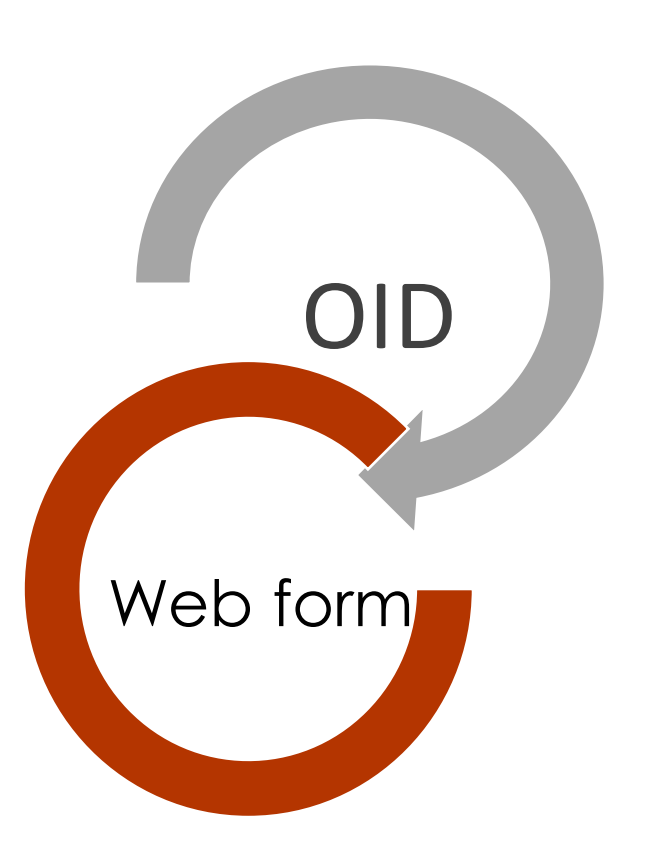

Αλλαγές στα στοιχεία ενός οργανισμού γίνονται μόνο στο ORS – Η αίτηση αντλεί τα στοιχεία από το ORS

Προηγούμενη εγγραφή του ίδιου οργανισμού δεν μπορεί να διαγραφεί

Οι Εθνικές Υπηρεσίες πραγματοποιούν έλεγχο για την ορθότητα/εγκυρότητα των στοιχείων και αρχείων που παρέχονται μέσω του ORS και προχωρούν σε επικύρωση του οργανισμού (=Certification)

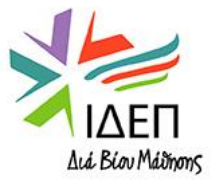

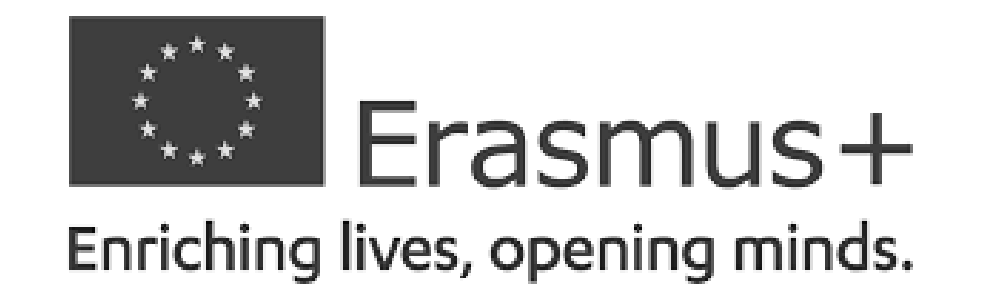

### ΒΑΣΙΚΗ ΔΡΑΣΗ 2 – ΑΠΟΚΕΝΤΡΩΜΕΝΕΣ ΔΡΑΣΕΙΣ

ΣΥΜΠΡΑΞΕΙΣ ΓΙΑ ΣΥΝΕΡΓΑΣΙΑ – Συμπράξεις Μικρής Κλίμακας

# **ΤΕΧΝΙΚΕΣ ΟΔΗΓΙΕΣ** ΣΥΜΠΛΗΡΩΣΗ & ΥΠΟΒΟΛΗ ΔΙΑΔΙΚΤΥΑΚΗΣ ΑΙΤΗΣΗΣ

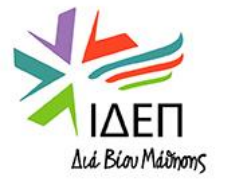

#### **<u>Erasmus+ and European Solidarity Corps Platform</u> - "Single Entry Point" για:**

- Εγγραφή νέων οργανισμών στο ORS Απόκτηση OID
- Επικαιροποίηση στοιχείων εγγραφής οργανισμών που είναι κάτοχοι OID
- Πρόσβαση στις ευκαιρίες χρηματοδότησης που παρέχει το Πρόγραμμα Συμπλήρωση και Υποβολή Διαδικτυακών Αιτήσεων
- Διαχείριση εγκεκριμένων σχεδίων
- Πρόσβαση σε εγκεκριμένα ανοικτά και κλειστά Σχέδια (Project Results Platform)
- Πρόσβαση στους Οδηγούς που αφορούν τους αιτητές και τους δικαιούχους

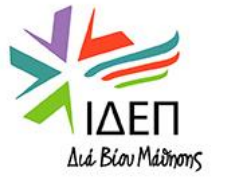

## ΤΕΧΝΙΚΕΣ ΟΔΗΓΙΕΣ – EESCP - LAYOUT

|     | European                                  | 1 lome Register or login 🚺 😡                                                                                                    |
|-----|-------------------------------------------|----------------------------------------------------------------------------------------------------|
| Era | 2<br>smus+ and Europe<br>Solidarity Corps | Welcome to Erasmus+ and European Solidarity Corps page! @                                                                                                    |
| *   | HOME                                      | Here you can apply for one or more of the actions supported by the Erasmus+ Programme or European Solidarity Corps and managed by the Erasmus+ National Agencies.<br>In section "Opportunities" below, you can browse open calls by the programme and apply. Please note, that to start your application you will need to register or login with your EUL ogin credentials. Check our applicant and beneficiary quides IC for complete step-by-step quidelines.                                                                                                    |
| 盦   | ORGANISATIONS                             | More information                                                                                                    |
| 4   | OPPORTUNITIES                             | If you need more information about Erasmus+ Programme, please visit the programme home page 🔽 In case you"re looking for information about European Solidarity Corps.                                                                                                    |
|     | PROJECTS                                  | > please visit European Youth Portal 🖸                                                                                                    |
| 0   | SUPPORT                                   | I solving for encoded in applying for Erasmas's decisions managed by the Eddedation, Additionated and Outlate Executive Agency, prease visit the website of the Agency in the Agency in the Agency |
| 90  | RESOURCES                                 | <ul> <li>Looking for support or have further questions?</li> <li>Do you have further questions about the Erasmus+ Programme? Get in touch with a National Agency in your country. Please check the list of contacts in the Support menu.</li> <li>Do you need support in applying for European Solidarity Corps? Please visit "Contact us" page in the Support on European Youth Portal.</li> </ul>                                                                                                    |
|     |                                           | OPPORTUNITIES                                                                                                    |
|     |                                           |                                                                                                    |
|     |                                           | Erasmus+ European Solidarity Corps                                                                                                    |
|     |                                           | View opportunities and start your application     View opportunities and start your application       Opportunities     Opportunities                                                                                                    |
|     | 4                                         |                                                                                                    |

Top Bar
 Main Menu
 Work area
 Footer

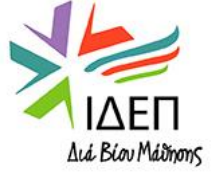

# TEXNIKEΣ ΟΔΗΓΙΕΣ – EESCP – TOP BAR

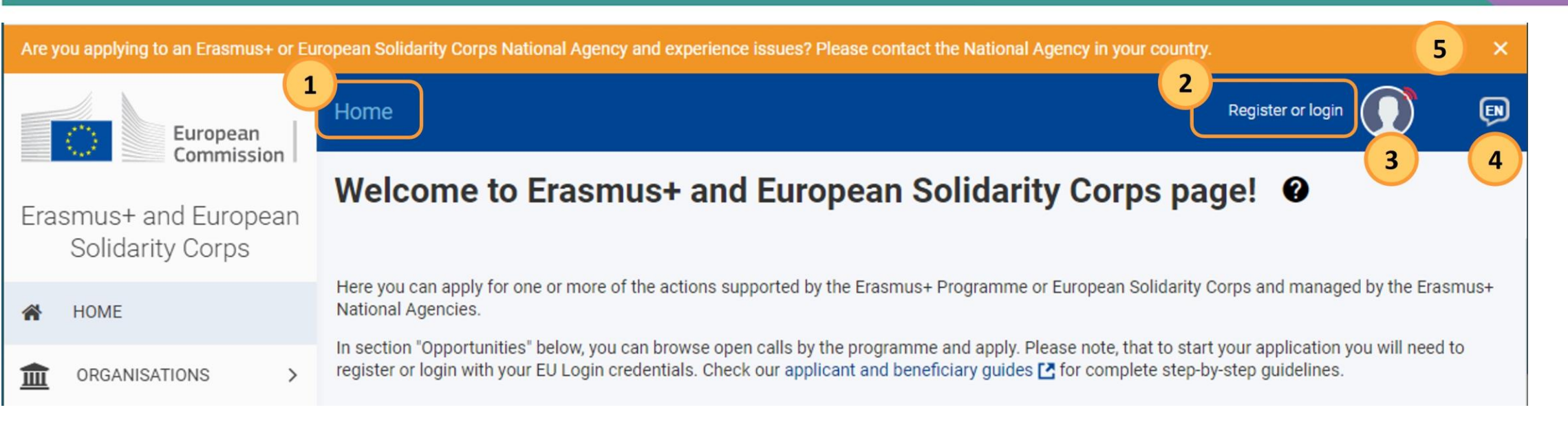

- 1. Navigation Path & Επιστροφή στην αρχική σελίδα
- Register: Εγγραφή απόκτηση EU Login Account / Login: Σύνδεση στην Πλατφόρμα με τα στοιχεία του EU Login Account
- 3. Εικόνα Προφίλ (ενεργοποιείται μετά τη σύνδεση στην Πλατφόρμα): Website Feedback & Αποσύνδεση
- 4. Προεπιλεγμένη γλώσσα: Αγγλικά 🖙 Μπορείτε να επιλέξετε άλλη γλώσσα
- 5. Ειδοποιήσεις γενικού ενδιαφέροντος προς τους χρήστες

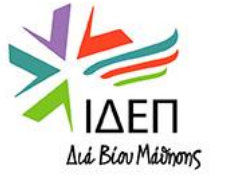

# **ΤΕΧΝΙΚΕΣ ΟΔΗΓΙΕΣ – ΕΕSCP – ΚΥΡΙΩΣ ΜΕΝΟΥ**

#### Erasmus+ and European Solidarity Corps HOME ORGANISATIONS > **OPPORTUNITIES** > w APPLICATIONS > PROJECTS > ิด SUPPORT > ବ୍ୟ RESOURCES > 0. TOOLS >

- **1. ΗΟΜΕ**: Επιστροφή στην αρχική σελίδα
- 2. ORGANISATIONS:
- Search for an Organisation: Αναζήτηση οργανισμών που είναι κάτοχοι ΟΙD
- Register my Organisation: Εγγραφή νέων οργανισμών (απαιτεί σύνδεση)
- My organisations: Λίστα οργανισμών συνδεδεμένων με τον χρήστη (απαιτεί σύνδεση)
- **3. OPPORTUNITIES**: Πρόσβαση στις ηλεκτρονικές αιτήσεις των ανοικτών Προσκλήσεων
- 4. APPLICATIONS (απαιτεί σύνδεση):
- My applications: Διαχείριση αιτήσεων (draft ή submitted) που έχει δημιουργήσει ο χρήστης
- My contacts: Διαχείριση ατόμων επαφής του χρήστη
- 5. PROJECTS:
- **My projects:** Διαχείριση Σχεδίων που εγκρίθηκαν από το 2021 κι έπειτα, με τα οποία ο χρήστης είναι συνδεδεμένος (είτε ως άτομο επαφής είτε ως νόμιμος εκπρόσωπος) ☞απαιτεί σύνδεση
- **Project Results:** Πρόσβαση στην Πλατφόρμα Διάδοσης Αποτελεσμάτων των Σχεδίων
- **Past Programmes (2007-2020):** Διαχείριση Σχεδίων που εγκρίθηκαν πριν από το 2021, με τα οποία ο χρήστης είναι συνδεδεμένος (είτε ως άτομο επαφής είτε ως νόμιμος εκπρόσωπος) *«*απαιτεί σύνδεση

#### 6. SUPPORT:

- **Guides**: Πρόσβαση στους Οδηγούς για αιτητές παρούσας Προγραμματικής και δικαιούχους Σχεδίων παρούσας και προηγούμενης Προγραμματικής
- Erasmus+: List of National Agencies: Στοιχεία επικοινωνίας Εθνικών Υπηρεσιών
- **7. RESOURCES**: Πρόσβαση σε επιπλέον χρήσιμες πηγές
- 8. TOOLS: Διαχείριση ειδοποιήσεων

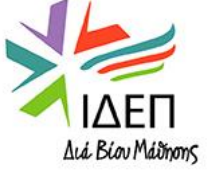

# ΤΕΧΝΙΚΕΣ ΟΔΗΓΙΕΣ - OPPORTUNITIES

- 1. Από το κυρίως μενού ο χρήστης επιλέγει **Opportunities**
- 2. Στη συνέχεια, επιλέγει Erasmus+

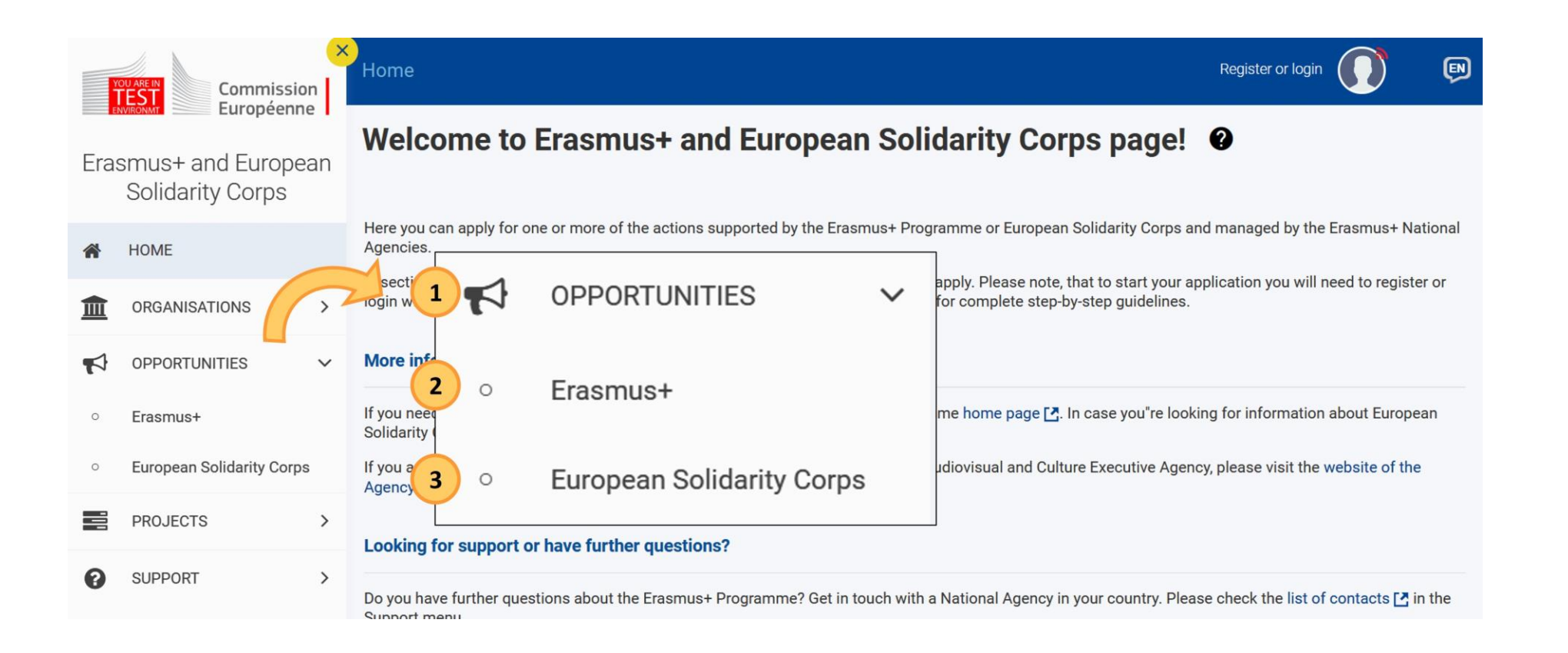

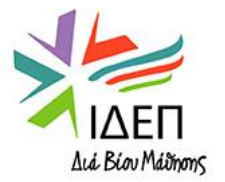

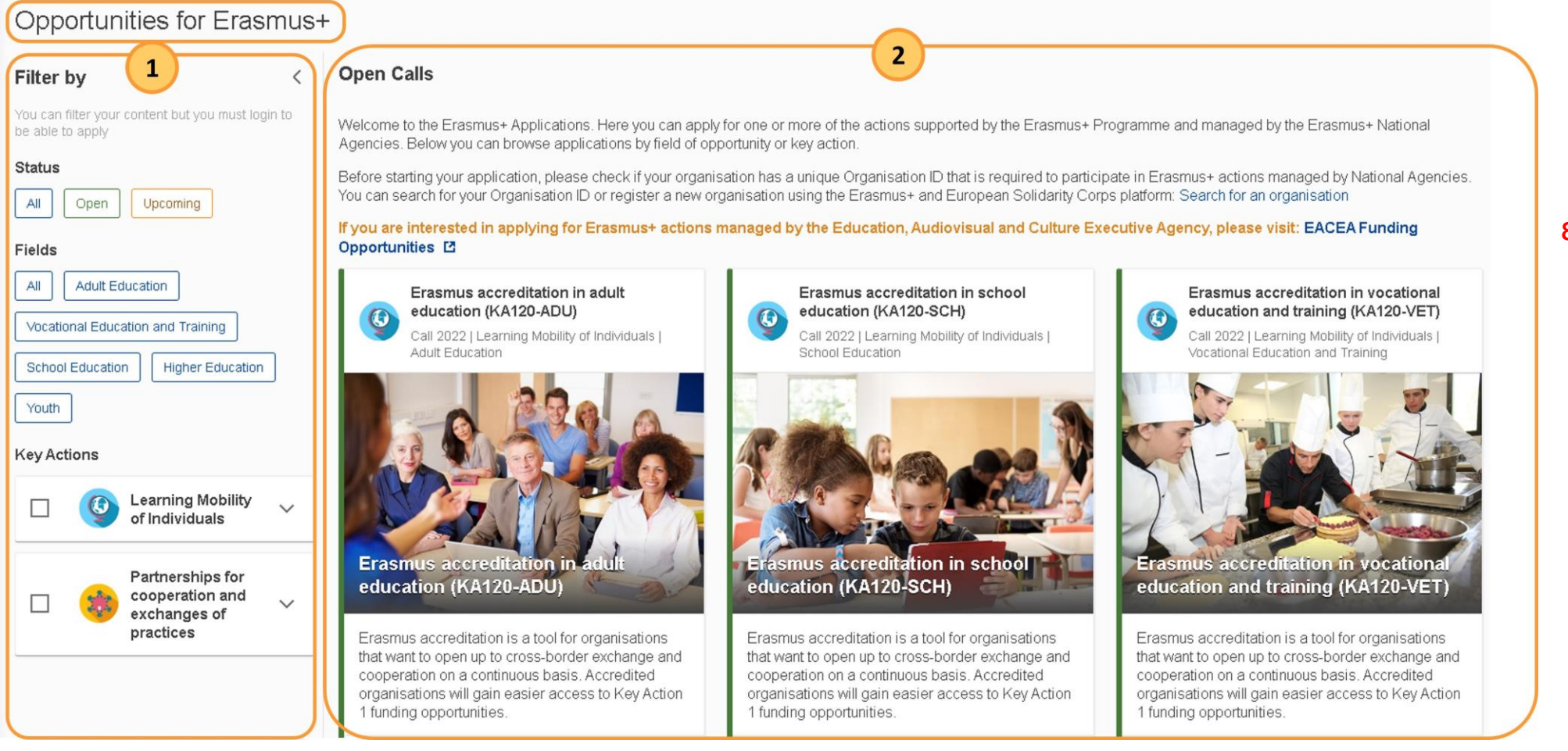

 Επιλογές φίλτρων για εμφάνιση μόνο των ευκαιριών που ενδιαφέρουν τον χρήστη

 Εμφάνιση όλων των ανοικτών/επικείμενων Προσκλήσεων που ανταποκρίνονται στα φίλτρα που έχουν επιλεγεί

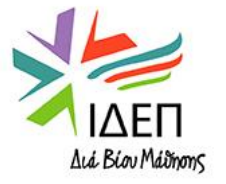

# **ΤΕΧΝΙΚΕΣ ΟΔΗΓΙΕΣ – CALL DETAILS**

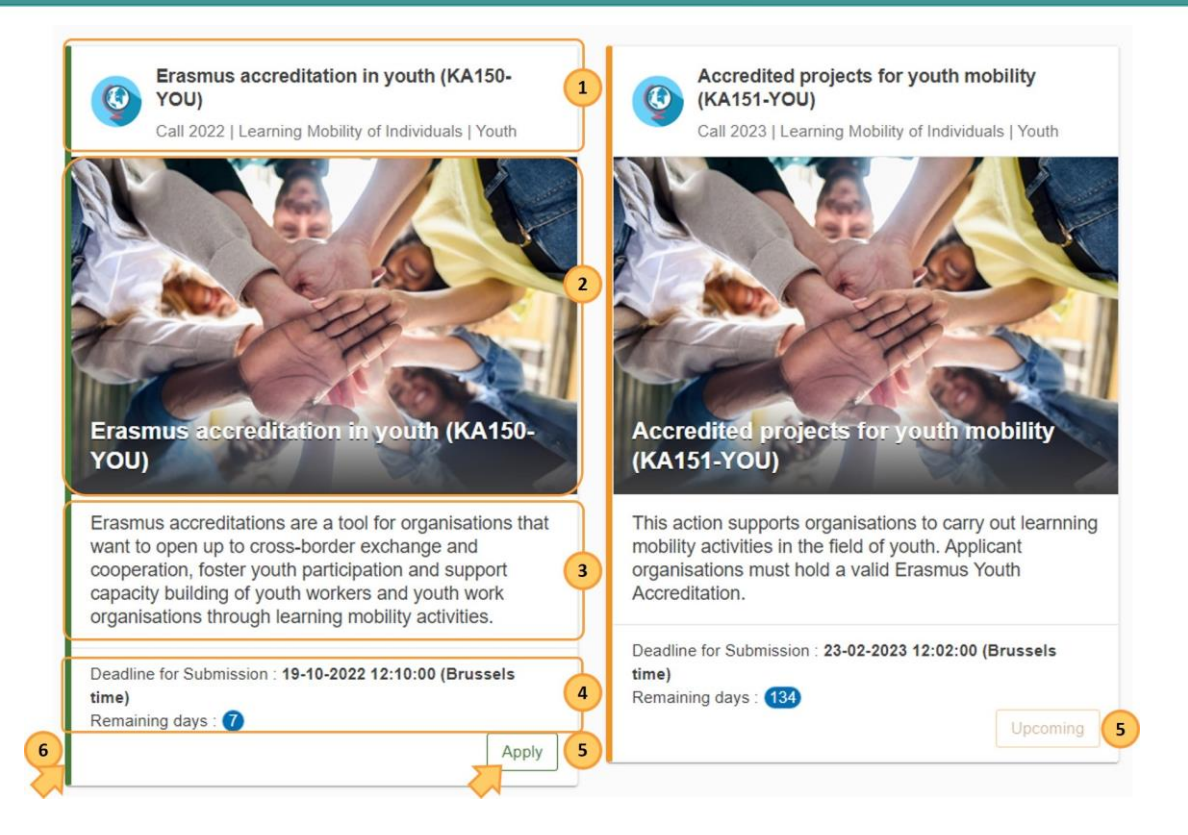

Η κάθε ευκαιρία εμφανίζεται με τη μορφή κάρτας, η οποία περιλαμβάνει την εξής πληροφόρηση:

- 1. Τίτλος ευκαιρίας, Κωδικοποίηση αίτησης, Πρόσκληση (έτος), Δράση, Τομέας
- 2. Απεικόνιση
- 3. Σύντομη περιγραφή της ευκαιρίας
- 4. Καταληκτική ημερομηνία για υποβολή αιτήσεων και αριθμός ημερών που απομένουν
- 5. Apply (για ανοικτές Προσκλήσεις) / Upcoming (για επικείμενες Προσκλήσεις που δεν έχουν ακόμη ανοίξει)
- 6. Status Bar 🖙 Πράσινο για ανοικτές Προσκλήσεις και κίτρινο για επικείμενες

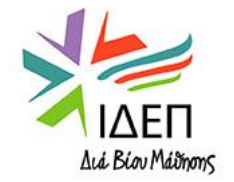

Οι διαδικτυακές αιτήσεις απαιτούν σύνδεση μεγάλης ταχύτητας στο διαδίκτυο και δεν είναι εφικτό να τύχουν επεξεργασίας εκτός διαδικτύου

Απαιτούνται, επιπρόσθετα, συσκευές εκτύπωσης και σάρωσης, για την ολοκλήρωση της διαδικασίας υποβολής

Απαιτείται λογισμικό ανάγνωσης PDF αρχείων (κατά προτίμηση, "Adobe Reader") για την εκτύπωση και σάρωση του "Declaration of Honour"

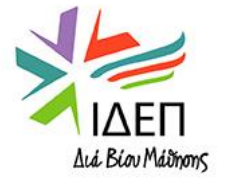
### ΤΕΧΝΙΚΕΣ ΟΔΗΓΙΕΣ – APPLY TO AN OPPORTUNITY

Deadline for Submission : 23-02-2023 12:02:00 (Brussels time) Remaining days : 141 Apply

1. Ο χρήστης επιλέγει **Apply** στην κάρτα της ευκαιρίας που τον ενδιαφέρει

2. **Εάν ο χρήστης δεν είναι συνδεδεμένος με την Πλατφόρμα**, λαμβάνει error message και ανακατευθύνεται στην οθόνη του EU Login όπου είτε θα καταχωρήσει τα στοιχεία του λογαριασμού του (εφόσον ήδη διαθέτει λογαριασμό) είτε θα δημιουργήσει λογαριασμό. Με την καταχώρηση των στοιχείων του λογαριασμού, ο χρήστης θα προχωρήσει στην αίτηση

3α. **Εάν ο χρήστης έχει ήδη δημιουργήσει αίτηση για τη** συγκεκριμένη ευκαιρία, θα λάβει την ειδοποίηση "Draft application already exists" και θα επιλέξει κατά πόσον θέλει να συνεχίσει με τη συμπλήρωση της αίτησης που ήδη υφίσταται ή να δημιουργήσει καινούρια

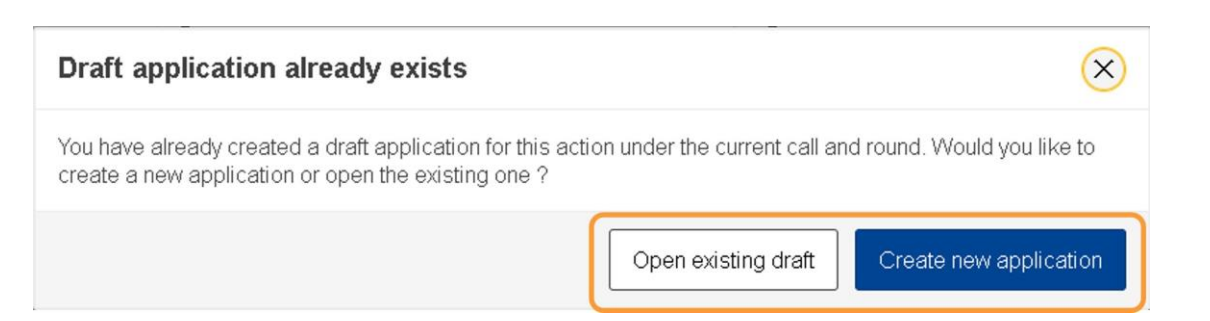

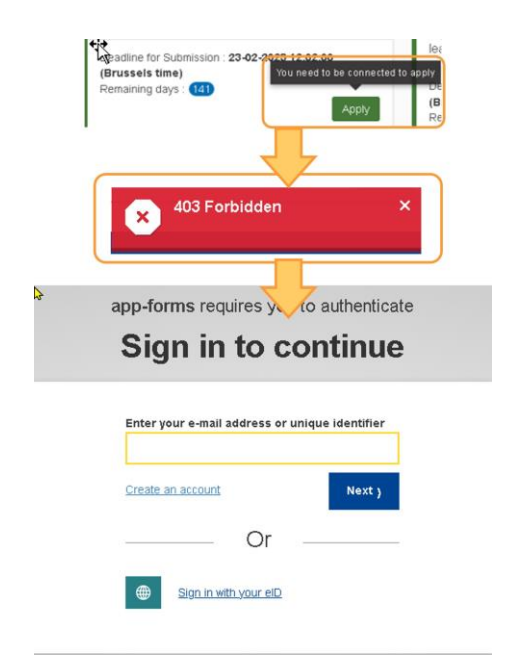

3β. **Εάν δεν υπάρχει καμία καταχωρημένη, μη υποβεβλημένη αίτηση για τη συγκεκριμένη ευκαιρία,** μόλις πατηθεί το Apply, δημιουργείται μία καινούρια αίτηση και απευθείας εμφανίζεται η οθόνη "Application Details"

3γ. **Εάν υπάρχουν δύο καταχωρημένες, μη υποβεβλημένες αιτήσεις για τη συγκεκριμένη ευκαιρία,** μόλις πατηθεί το Apply, δημιουργείται μία καινούρια αίτηση και απευθείας εμφανίζεται η οθόνη "Application Details"

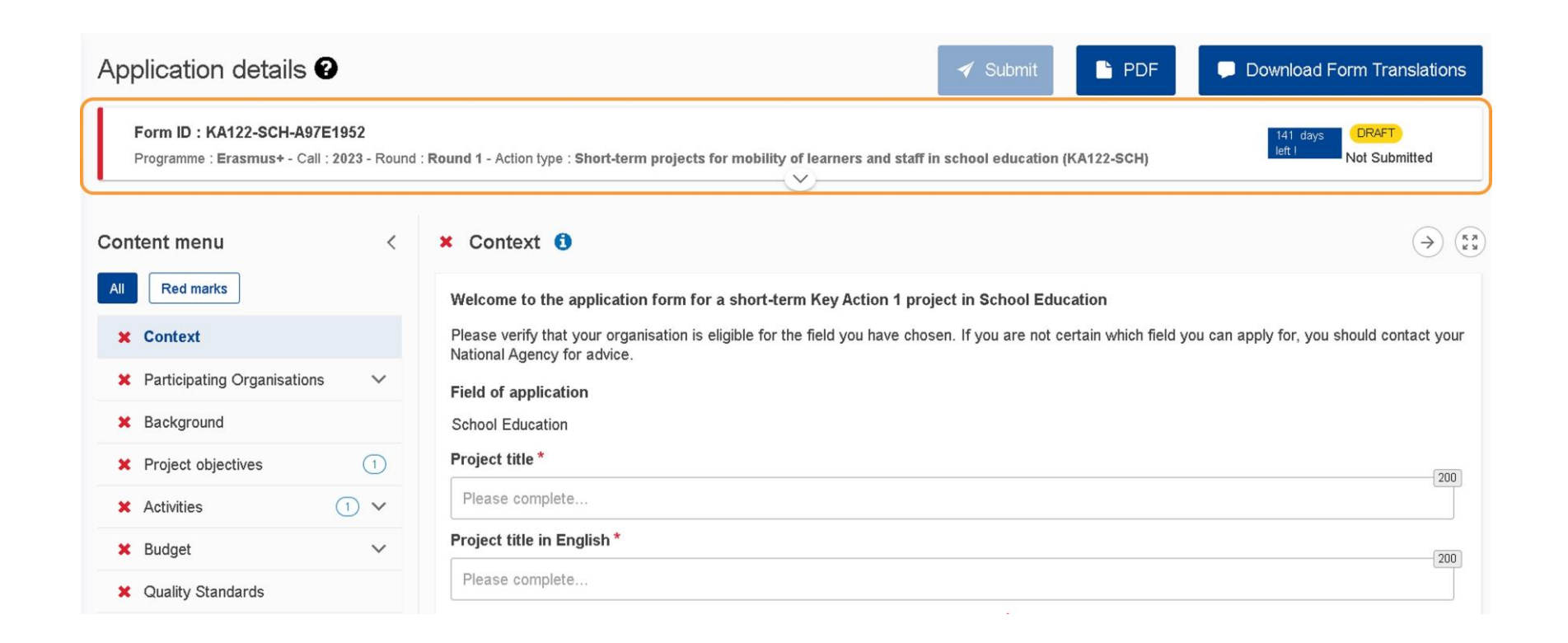

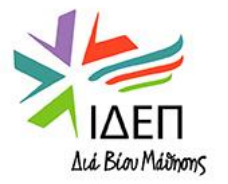

## ΤΕΧΝΙΚΕΣ ΟΔΗΓΙΕΣ – APPLICATION DETAILS

1. Header: Βασικές Πληροφορίες για την Πρόσκληση και την Αίτηση

- 2. Content Menu: Περιήγηση στις διάφορες ενότητες της αίτησης
- 🕗 Ενότητες που περιλαμβάνουν υπό-ενότητες ανοίγονται με το πάτημα του τόξου στα δεξιά της ονομασίας της ενότητας
- 📽 Οι ενότητες είναι πλήρως συμπληρωμένες όταν το 🗙 μετατρέπεται σε ✔ (δεν ισχύει για τις ενότητες "Sharing" και "History")
- 3. Content Area: Περιεχόμενο αίτησης προς συμπλήρωση
  - 🆻 🗻 Επιπρόσθετη πληροφόρηση για την ενότητα (οδηγίες συμπλήρωσης, τι πρέπει να περιλαμβάνει κτλ.)
    - 🛀 🛃 Μεταφορά στην προηγούμενη/επόμενη ενότητα
- 🖻 🗾 Εμφάνιση αίτησης σε πλήρη οθόνη
- Submit: Ενεργοποιείται με τη συμπλήρωση όλων των ενοτήτων Λαμβάνεται μήνυμα επιτυχούς υποβολής
- 5. PDF: Εξαγωγή αίτησης με τη μορφή pdf αρχείου

!!! Γίνεται αυτόματη αποθήκευση της αίτησης, ενώ ο αιτητής τη συμπληρώνει

| Application details 🛛                                                                      |                                                                                                    |                                                                                                    |                                                                | 🖈 Submit 🔀 PDF                                  |
|--------------------------------------------------------------------------------------------|----------------------------------------------------------------------------------------------------|----------------------------------------------------------------------------------------------------|----------------------------------------------------------------|-------------------------------------------------|
| Form ID : KA131-HED-0003FA91<br>Programme : Erasmus+ - Call : 2022- Rour<br>ents and staff | nd : <b>Round 1</b> - Key action : <b>KA1</b> - Act                                                   | tion type : KA131-HED - Mobility of hi                                                                    | gher education stud                                            | lays left ! DRAFT<br>Draft                      |
| Content menu 2 <                                                                           | Participating organisatio                                                                             | ns 🚯 3                                                                                                    |                                                                | <b>( )</b>                                      |
| All Red marks                                                                              | To complete this section, you v<br>replaced the Participant Identif<br>Agencies.                      | vill need your organisation's identificat<br>ication Code (PIC) as unique identifier                      | tion number (OID). Since 201<br>for actions managed by the     | 9, the Organisation ID has<br>Erasmus+ National |
| X Participating organisations                                                              | If your organisation has previo<br>automatically. In that case, you<br>assigned to your PIC: Organisa | usly participated in Erasmus+ with a<br>unust not register your organisation<br>ution Registration System | PIC number, an OID has beer<br>again. Follow this link to find | n assigned to it<br>the OID that has been       |
| <ul> <li>Applicant organisation</li> </ul>                                                 | You can also visit the same pag                                                                       | ge to register a new organisation that ation                                                              | never had a PIC or an OID, or                                  | to update existing                              |
| X Activities                                                                               | Applicant organisation                                                                                |                                                                                                    |                                                                |                                                 |
| X Annexes 0                                                                                | Applicant organisation                                                                                |                                                                                                    |                                                                |                                                 |
| X Checklist                                                                                | OID                                                                                                   | Legal name                                                                                                | Country                                                        | Actions                                         |
| Sharing                                                                                    | Please enter an Organi<br>Are you applying on behalf or                                               | Legal name<br>f a mobility consortium? O Yes (                                                            | Country                                                        | ×                                               |
| History                                                                                    |                                                                                                    |                                                                                                    |                                                                |                                                 |

#### Annexes:

- Αποδεκτές μορφές αρχείων: PDF, DOC (a pre-2007 Word document), DOCX (a post-2007 Word document), XLS (a pre-2007 Excel file), XLSX (a post-2007 Excel file), JPG (an image file in jpeg format), TXT (a text document), ODT (OpenOffice word processor document), ODS (OpenOffice spreadsheet document), CDOC, DDOC, BDOC, ADOC, asice (electronic signature)
- Ανώτατο επιτρεπόμενο μέγεθος συνόλου αρχείων που θα αναρτηθούν: 100 MB
- Ανέβασμα πολλαπλών αρχείων: Συνίσταται όπως ο χρήστης ομαδοποιεί τα πολλαπλά αρχεία σε ένα αρχείο, π.χ. Όλα τα σαρωμένα Mandates μπορούν να ομαδοποιηθούν σε ένα pdf αρχείο

### **Checklist:**

- 🔹 Πλήρως συμπληρωμένη όταν το 🔲 μετατρέπεται σε 🗹
- Παραπέμπει στο Data Protection Notice

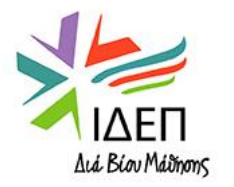

# **ΤΕΧΝΙΚΕΣ ΟΔΗΓΙΕΣ - APPLICATION DETAILS - CONTENT MENU – SHARING**

#### Βήμα 1: Καταχώρηση ενός sharing rule (εξ' ορισμού η λίστα sharing είναι άδεια), επιλέγοντας 1 από τις 3 διαθέσιμες επιλογές (Share with a new person, Share with an associated person, Share from my contact list)

| → C @ https:/                                                                                                    | /webgate ec.e                          | urona eu/app-forms/af-ui                          | i-forms-2021-ka/#/f          | orms/KA121-SCF                    | H-AF5F2408/2021-1                 | I-KA121-SCH/sharing                                        |                                                                | Q                                                                            | ~                                                          | `= Ga                                               |                                         |      |
|----------------------------------------------------------------------------------------------------|----------------------------------------|---------------------------------------------------|------------------------------|-----------------------------------|-----------------------------------|------------------------------------------------------------|----------------------------------------------------------------|------------------------------------------------------------------------------|------------------------------------------------------------|-----------------------------------------------------|-----------------------------------------|------|
| ons will open soon. Meanwhile                                                                                                    | to download sar                        | nples of KA2 application forms, a                 | a guide on how to comple     | te an application for             | n and guidelines explain          | ing the submission phase, pl                               | ease visit this page.                                          | - ~                                                                          |                                                            | ,U                                                  | •                                       |      |
| Home > Application of                                                                                                    | details                                |                                                   |                              |                                   |                                   |                                                            |                                                                | s                                                                            | We<br>tella Leor                                           | lcome<br>hidou                                      |                                         |      |
| Application det                                                                                                    | tails 🛛                                |                                                   |                              |                                   |                                   |                                                            | 4                                                              | Submit 🛛 🔀 P                                                                 | DF Dov                                                     | wnload Fo                                           | rm Transla                              | atic |
| Form Id : KA121-SCH-/<br>Programme : Erasmus+ - (                                                                                                    | AF5F2408<br>Call : 2021- Roun          | d : <b>Round 1</b> - Key action : <b>KA1</b> - Ad | ction type : KA121-SCH -     | Accredited projects               | for mobility of learners          | and staff in school education                              | 1                                                              |                                                                              | 34 days le                                                 | ft !                                                | DRAFT<br>Draft                          |      |
| Content menu                                                                                                    | <                                      | Sharing                                           | Με έν                        | να από τα                         | άτομα επα                         | φής των εταί                                               | ρων οργανια                                                    | σμών της                                                                     | συγι                                                       | κεκρι                                               | μένη                                    | ١ς   |
| × Accreditation                                                                                                    | 6                                      | Active ID Last mod                                | πρ(<br>dification Email      | ότασης: Η<br><sub>Last Name</sub> | <b>ηλεκτρονι</b><br>First Name    | κή διεύθυνση<br><sup>OID Organisation Leg</sup>            | <mark>επιλέγεται</mark><br><sup>Ial</sup> Permission Level Sha | από drop<br>red By Co                                                        | <b>)-dov</b>                                               | VN M<br>Act                                         | enu<br>tions                            |      |
| 🗙 Participating Organisati                                                                                                    | ions 🚺                                 | Please note that your email a                     | uddrass will be included in  | n the notification abo            | ut charing this applicati         | onl                                                        |                                                                |                                                                              |                                                            |                                                     |                                         |      |
|                                                                                                    |                                        |                                                   | iuuless will be iliciuueu li | in the notification abo           | ut sharing this applicat          | 011:                                                       |                                                                |                                                                              |                                                            |                                                     |                                         |      |
| 🗙 Erasmus Plan                                                                                                    | 0                                      | Save Changes                                      |                              |                                   |                                   | Share with a new person                                    | A Share with an ass                                            | ociated person                                                               | O Shar                                                     | e from my                                           | contact lis                             | st   |
| <ul><li>Erasmus Plan</li><li>Activities</li></ul>                                                                                                    | 6<br>6                                 | Save Changes                                      |                              |                                   | -                                 |                                                            | A Share with an ass                                            | ociated person                                                               | <b>Q</b> Shar                                              | e from my                                           | contact lis                             | st   |
| <ul> <li>Erasmus Plan</li> <li>Activities</li> <li>Annexes 0</li> </ul>                                                                                                 | 0<br>0<br>0                            | Save Changes                                      | εκτός της λ                  | ίστας επα                         | φών του χρ                        | A Share with a new person γ                                |                                                                | ociated person                                                               | Q Shar                                                     | e from my                                           | contact lis                             | st   |
| <ul> <li>Erasmus Plan</li> <li>Activities</li> <li>Annexes 0</li> <li>Checklist</li> </ul>                                                                              | 0<br>0<br>0                            | Save Changes                                      | εκτός της λ                  | ίστας επα                         | αφών του χρ                       | <ul> <li>Share with a new person</li> <li>Δήστη</li> </ul> | A Share with an ass                                            | οciated person                                                               | Q Shar<br>τό τη                                            | e from my<br>λίστ                                   | contact lis                             | st   |
| <ul> <li>Erasmus Plan</li> <li>Activities</li> <li>Annexes 0</li> <li>Checklist</li> <li>Sharing</li> </ul>                                                             | 0<br>0<br>0<br>0                       | Save Changes                                      | εκτός της λ                  | ίστας επα                         | αφών του χρ                       | Share with a new person γ                                  | Share with an ass Mε α επαα                                    | οciated person<br>άτομα ατ<br>φών: Η ηλ                                      | ς Shar<br>τό τη<br>λεκτρ                                   | e from my<br>λίστι<br>ρονικ                         | contact lis<br>α<br>ή                   | st   |
| <ul> <li>Erasmus Plan</li> <li>Activities</li> <li>Annexes 0</li> <li>Checklist</li> <li>Sharing</li> <li>History</li> </ul>                                            | 0<br>0<br>0<br>0<br>0                  | Save Changes                                      | εκτός της λ                  | ίστας επα                         | αφών του χρ                       | Share with a new person γ                                  | Share with an ass Mε α επαα διεύθυ                             | οciated person<br>άτομα ατ<br>φών: Η ηλ<br>υνση συμ                          | <sup>Q Shar</sup><br>τό τη<br>λεκτρ<br>ιπληρ               | e from my<br>λίστ<br>ρονικ<br>ρώνε                  | <sup>contact lis</sup><br>α<br>ή<br>ται | st   |
| <ul> <li>Erasmus Plan</li> <li>Activities</li> <li>Annexes  <ul> <li>O</li> </ul> </li> <li>Checklist</li> <li>Sharing</li> <li>History</li> </ul> <li>Sharing But</li> | 0<br>0<br>0<br>0<br>0<br>0<br>utton (E | Save Changes<br>Με άτομα<br>ναλλακτικά, απ        | εκτός της λ<br>τό το Μενού   | ίστας επα<br>9 <b>Actions</b> -   | αφών του χρ<br>- <b>My applic</b> | Chare with a new person<br>ρήστη                           | A Share with an ass Με α επασ διεύθι αυτόμα πρόσωπ             | οciated person<br>άτομα ατ<br>φών: Η ηλ<br>υνση συμ<br>ατα, μόλι<br>ο από τη | <b>α</b> Shar<br>τό τη<br>λεκτρ<br>ιπληρ<br>ις επι<br>λίστ | e from my<br>λίστ<br>ρονικ<br>ρώνε<br>λεγε<br>α επα | α<br>ή<br>ται<br>ί το<br>αφών           | st   |

#### Επίπεδα Πρόσβασης:

Read:

Ο χρήστης μπορεί να διαβάσει την αίτηση • Write:

Ο χρήστης μπορεί να διαβάσει και να επεξεργαστεί την αίτηση

Submit:

Ο χρήστης μπορεί να διαβάσει, να επεξεργαστεί και να υποβάλει την αίτηση

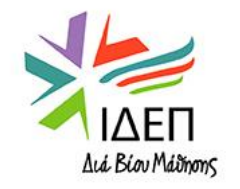

#### Βήμα 2: Ενεργοποίηση μίας ρύθμισης sharing (sharing rule)

- Για να ενεργοποιηθεί η ρύθμιση sharing, πρέπει προηγουμένως να επιλεγεί το κουτάκι που βρίσκεται μπροστά από τη ρύθμιση στο sharing list και να πατηθεί το κουμπί Save Changes
- Το άτομο για το οποίο ενεργοποιείται η ρύθμιση λαμβάνει ηλεκτρονικό μήνυμα. Για να έχει πρόσβαση στην αίτηση, θα πρέπει να συνδεθεί στην πλατφόρμα χρησιμοποιώντας το EU Login Account που συνδέεται με την ηλεκτρονική διεύθυνση στην οποία στάλθηκε η ειδοποίηση

|             |                                                                                                    |                    |                                |                      |            |     |                            |                  | Διαγρα                | αφη ρυθμισης                                              |                 |
|-------------|----------------------------------------------------------------------------------------------------|--------------------|--------------------------------|----------------------|------------|-----|----------------------------|------------------|-----------------------|-----------------------------------------------------------|-----------------|
| Sharing     |                                                                                                    |                    |                                |                      |            |     |                            |                  |                       | Επεξ                                                      | εονασία ούθμισ  |
| Active      | ID                                                                                                    | Last modification  | Email                          | Last Name            | First Name | OID | Organisation Legal<br>Name | Permission Level | Shared By             | Comment                                                   | Actions         |
|             | 1                                                                                                    | 19/04/2021 18:41:1 | 1 john.doe@organisat<br>on.com | i                    |            |     |                            | Write            | nusertbe              | John Doe is<br>authorised to update<br>this application.  | ×               |
|             | 2                                                                                                    | 19/04/2021 18:50:2 | 5 mob.train3.ben@gm<br>ail.com | 1                    |            |     |                            | Read             | nusertbe              |                                                           | ×               |
|             | 3                                                                                                    | 19/04/2021 18:53:5 | 5 mob.train4.ben@gm<br>ail.com | <sup>1</sup> Surname | Ben        |     |                            | Submit           | nusertbe              | You are authorised to update and submit this application. | ×               |
| Please note | Please note that your email address will be included in the notification about sharing this application! |                    |                                |                      |            |     |                            |                  |                       |                                                           |                 |
| Save Char   | naes                                                                                                    | ]                  |                                |                      |            | 1   | Share with a new per       | son 🌈 Share w    | ith an associated per | son Q Share from                                          | my contact list |

# **ΤΕΧΝΙΚΕΣ ΟΔΗΓΙΕΣ - APPLICATION DETAILS - CONTENT MENU – SHARING**

- Μόνο ένα άτομο, εκτός από τον αρχικό χρήστη, μπορεί να αποκτήσει δικαίωμα υποβολής της αίτησης. Δικαίωμα επεξεργασίας μπορούν να έχουν περισσότερα άτομα.
- Μόνο ένα άτομο μπορεί να επεξεργάζεται την αίτηση ή να έχει δυνατότητα υποβολής της αίτησης ανά πάσα στιγμή
- Εάν ο αρχικός χρήστης (= ο χρήστης που δημιούργησε την αίτηση) έχει παραχωρήσει το δικαίωμα επεξεργασίας και υποβολής σε άλλον χρήστη, δε θα μπορεί πλέον ο ίδιος να υποβάλει την αίτηση. Για να παραχωρηθεί ξανά το δικαίωμα υποβολής στον αρχικό χρήστη, θα πρέπει ο αρχικός χρήστης είτε να υποβάλει αίτημα προς τον δεύτερο χρήστη (REQUEST EDITING) και ο δεύτερος χρήστης να το αποδεχτεί είτε να απενεργοποιήσει το sharing rule που είχε δημιουργήσει για τον χρήστη αυτό. Εντούτοις, ακόμα και αν η αίτηση υποβληθεί από τον άλλο χρήστη, ο αρχικός χρήστης θα μπορεί και απαραχωρηθεί και ο δεύτερος χρήστης να το είχε δημιουργήσει για τον χρήστη αυτό. Εντούτοις, ακόμα και αν η αίτηση υποβληθεί από τον άλλο χρήστη, ο αρχικός χρήστης θα μπορεί να την ανοίξει και να την υποβάλει εκ νέου, αν είναι απαραίτητο.
- Για να μπορέσει ένας χρήστης να στείλει επιτυχώς αίτημα σε άλλον χρήστη για παραχώρηση του δικαιώματος επεξεργασίας/επεξεργασίας και υποβολής, θα πρέπει και οι δύο χρήστες να έχουν την αίτηση ανοικτή ταυτόχρονα.

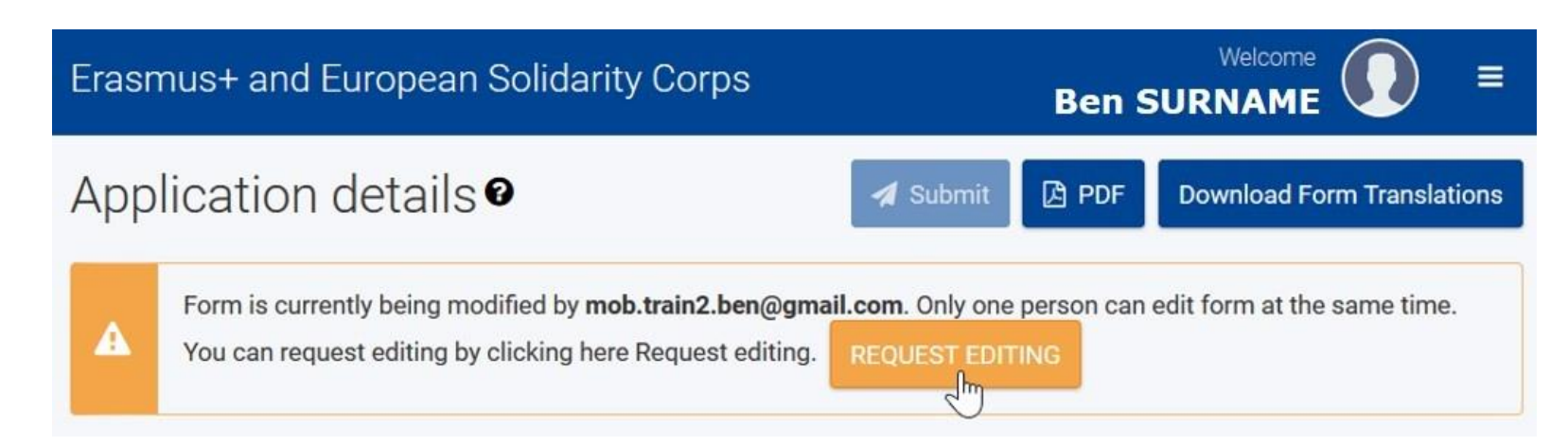

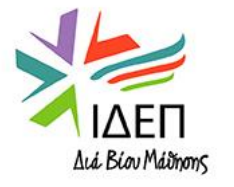

# **ΤΕΧΝΙΚΕΣ ΟΔΗΓΙΕΣ - APPLICATION DETAILS - CONTENT MENU – SHARING**

- Μόνο ένα άτομο μπορεί να επεξεργάζεται την αίτηση ανά πάσα στιγμή
- Ο αρχικός χρήστης μπορεί να δώσει απευθείας δικαίωμα επεξεργασίας της αίτησης σε έναν από τους χρήστες στους οποίους έχει από πριν δοθεί αυτό το επίπεδο πρόσβασης, χωρίς να χρειαστεί ο χρήστης εκείνος να υποβάλει αίτημα για επεξεργασία (request editing) προς έναν τρίτο χρήστη, με το ίδιο επίπεδο πρόσβασης, που έχει ανοίξει ταυτόχρονα την αίτηση

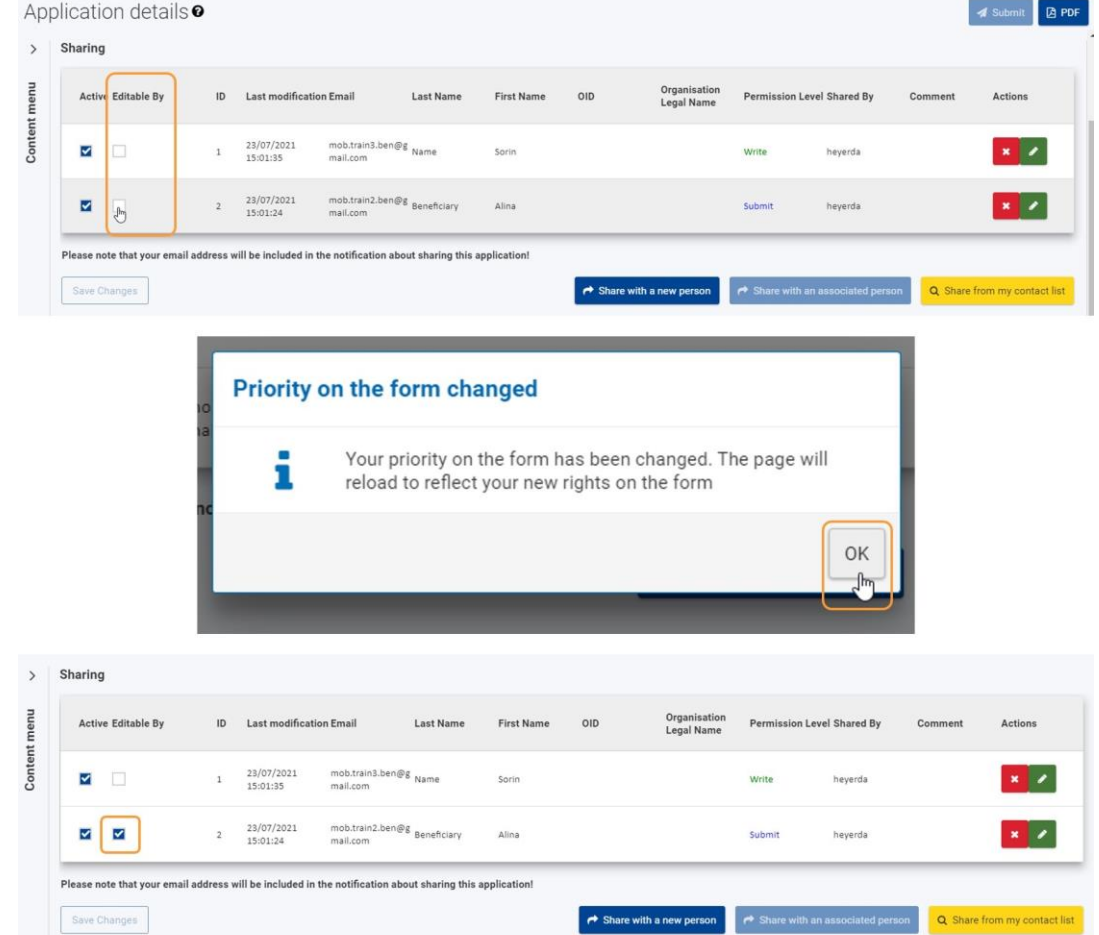

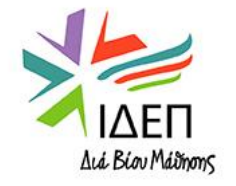

# **ΤΕΧΝΙΚΕΣ ΟΔΗΓΙΕΣ – APPLICATION DETAILS - CONTENT MENU – HISTORY**

**Οθόνη History \*** Κάθε φορά που ένας χρήστης υποβάλλει ή προσπαθεί να υποβάλει μία αίτηση, αυτή η ενέργεια καταγράφεται στην οθόνη αυτή.

| His | tory    |                                 |              |               |                   |
|-----|---------|---------------------------------|--------------|---------------|-------------------|
| F   | listory |                                 |              |               |                   |
|     | Version | Submission time (Brussels time) | Submitted by | Submission ID | Submission status |
|     | 1       | 04/03/2021 11:12:46             | John Doe     | 1001354       | Submitted         |
|     | 2       | 04/03/2021 11:12:13             | John Doe     | 1001353       | Failed            |
| l   | 3       | 17/03/2021 14:32:48             | John Doe     | 1001591       | Published         |

#### Submission status:

- Submitted: Η αίτηση έχει υποβληθεί επιτυχώς, αλλά δεν έχει ακόμη παραληφθεί από την Εθνική Υπηρεσία
- Failed: Η απόπειρα υποβολής της αίτησης ήταν ανεπιτυχής
- Published: Η αίτηση έχει υποβληθεί επιτυχώς και έχει, επίσης, παραληφθεί από την Εθνική Υπηρεσία (Στην λίστα "My applications" το status παραμένει "Submitted")

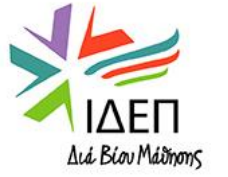

### **Mandatory fields and sections**

- Όλα τα υποχρεωτικά πεδία σηματοδοτούνται με ένα κόκκινο αστερίσκο.
- Στην περίπτωση που τα υποχρεωτικά πεδία δεν είναι όλα συμπληρωμένα, η υποβολή της αίτησης δεν είναι εφικτή

| Erasmus Policy Statement                                                                 | k_  |
|------------------------------------------------------------------------------------------|-----|
| Please provide the link to the webpage where your Erasmus Policy Statement is published. | 250 |
|                                                                                          |     |

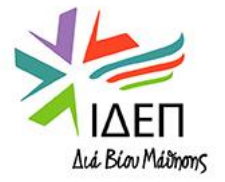

### Προειδοποιητικά και Πληροφοριακά Μηνύματα

#### Participating organisations

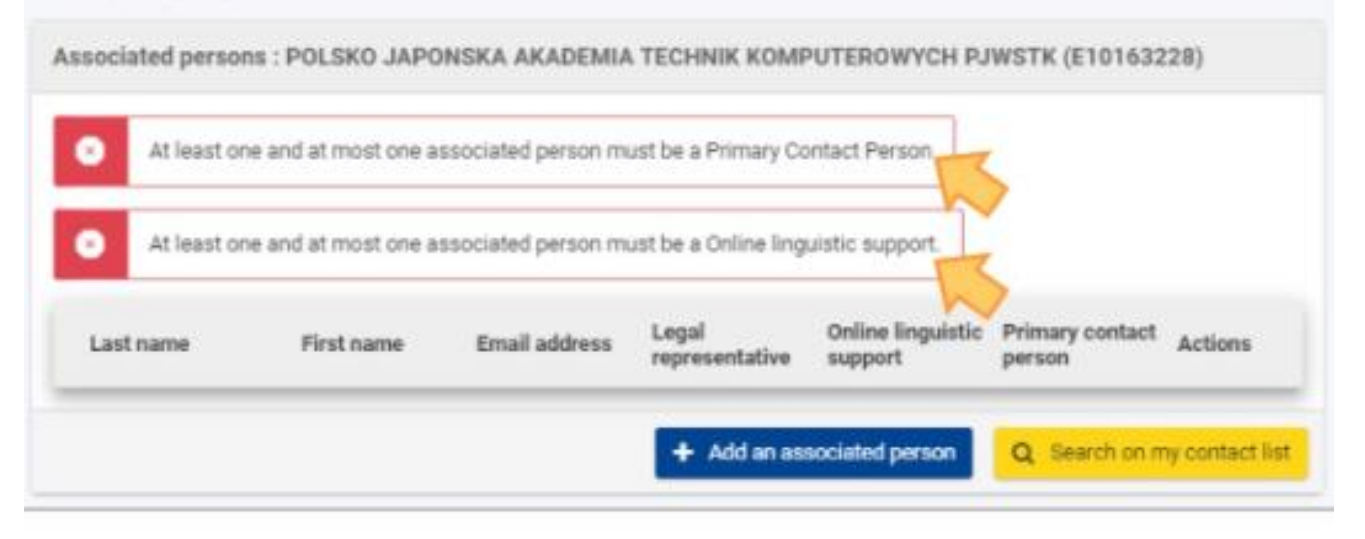

| Applic   | ant organisation                                                                       |                                                                                                    |                                                                                                    |                                                                                                    |
|----------|----------------------------------------------------------------------------------------|----------------------------------------------------------------------------------------------------|----------------------------------------------------------------------------------------------------|----------------------------------------------------------------------------------------------------|
| Applicat | nt organisation OID                                                                    | Legal name                                                                                                    | Country                                                                                            | Actions                                                                                                    |
| E100     | 57998                                                                                  | 998 Conservatorio Statale di Musica "E. F. C. Italy                                                                                                    |                                                                                                    | × 🗢 👁                                                                                                    |
| 4        | You have selected a<br>rule, applications m<br>Programme Guide,<br>contact the Nationa | a National Agency in a country different than the<br>ust be submitted to the National Agency in you<br>If your organisation has an exceptional status t<br>I Agency in your country to confirm your organi | e one where your orgi<br>r own country unless<br>hat links it to another<br>sation's status before | anisation is established. As a<br>an exception is stated in the<br>country's authority, please<br>a submitting the application. |

Κάποια μηνύματα βρίσκονται στην αίτηση ούτως ή άλλως και κάποια άλλα εμφανίζονται μόνο εφόσον συγκεκριμένα πεδία συμπληρωθούν με λανθασμένα στοιχεία

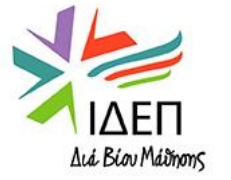

### TEXNIKES $O\Delta H\Gamma IES - APPLICATIONS - MY APPLICATIONS$

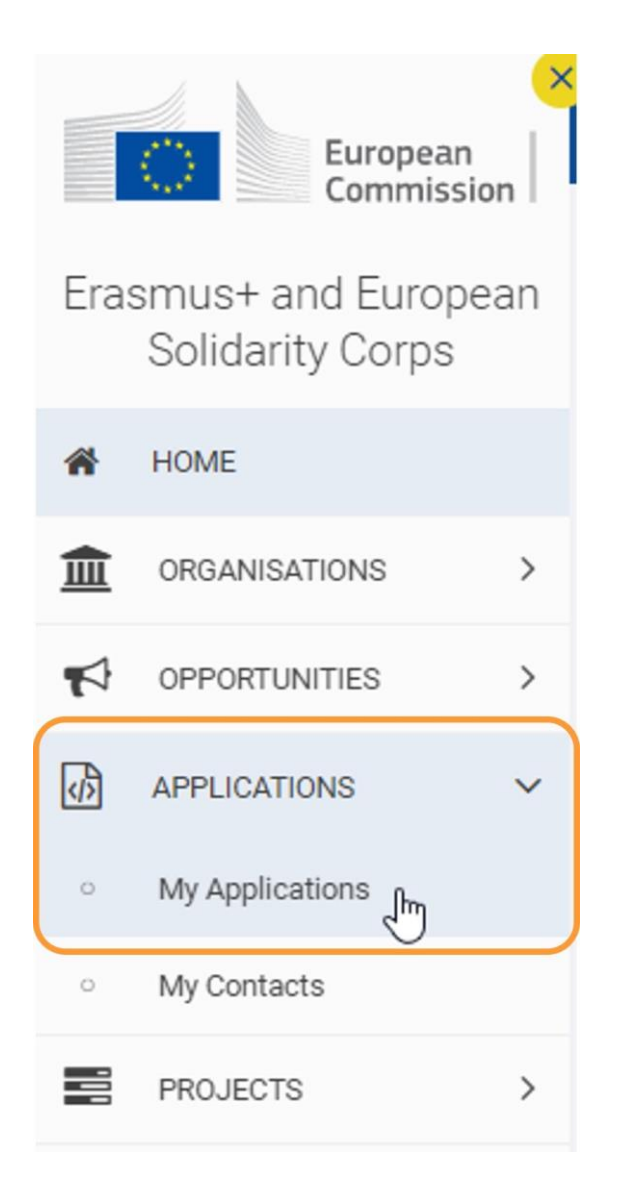

Εδώ βρίσκονται καταχωρημένες όλες οι αιτήσεις στις οποίες έχει πρόσβαση ο χρήστης, είτε έχουν δημιουργηθεί από τον ίδιο είτε άλλοι χρήστες τις έχουν μοιραστεί μαζί του

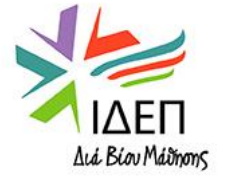

## ΤΕΧΝΙΚΕΣ ΟΔΗΓΙΕΣ – MY APPLICATIONS

#### Η οθόνη **ΜΥ ΑΡΡLICATIONS** διαθέτει τα εξής:

- 1. Search and filter panel: Εφαρμογή φίλτρων για αναζήτηση συγκεκριμένων αιτήσεων
- 2. Search Results:
- Επιλεγμένα φίλτρα αναζήτησης
- Αποτελέσματα αναζήτησης Κατάλογος αιτήσεων στις οποίες έχει πρόσβαση ο χρήστης
- **3.** Καθορισμός **εμφανιζόμενου αριθμού αιτήσεων ανά σελίδα** και **δυνατότητα πλοήγησης στις σελίδες**

| Search and filter                                       | Search results<br>744 items found                                                                                                    | Customis<br>Sort By    | e 🗧     | 1   |
|---------------------------------------------------------|----------------------------------------------------------------------------------------------------|------------------------|---------|-----|
| Active filter                                           | Selected criteria: All programmes (All calls (All Rounds (All Rounds (All Rou |                        |         | = < |
| • You are currently not using any Actions :             | Form Id : ΚΑ121-ΑDU-4600ΑΒ03                                                                                                    | _                      |         |     |
| Quick filter                                            | Applicant : ABBAYE AUX DAMES - LA CITE MUSICALE- SAINTES (E10187567 - France)<br>Programme : Erasmus+ - Call : 2021 - Round : Round 1 - Key Action : KA1 - Action type : KA121-ADU - Accredited projects for mobility of staff in adult<br>education 91 days left 1                                                                                                    | Draft                  | Actions | 1   |
| Search 🚱                                                | <u> </u>                                                                                                    |                        |         | _   |
| Search Q                                                | Form Id : KA121-SCH-B0169631 Programme : Erasmus+ - Call : 2021 - Round : Round 1 - Key Action : KA1 - Action type : KA121-SCH - Accredited projects for mobility of learners and 91 days left 1 staff in school education 91 days left 1                                                                                                    | DRAFT<br>Draft         | Actions | 1   |
| All Erasmus+                                            | $\odot$                                                                                                    |                        |         |     |
| Calls           All         2021         2022           | Form Id : KA121-ADU-9E62E42C<br>Applicant : Globalnet sp. z o.o. (E10095034 - Poland)<br>Programme : Erasmus+ - Call : 2021 - Round : Round 1 - Key Action : KA1 - Action type : KA121-ADU - Accredited projects for mobility of staff in adult<br>education                                                                                                    | Draft                  | Actions | I   |
|                                                         |                                                                                                    |                        |         |     |
| All 1 2 3                                               | Program: Erasmus+ - Call : 2021 - Round : Round 1 - Key Action : KA1 - Action type : KA121-ADU - Accredited projects for mobility of staff in adult<br>education                                                                                                    | Draft                  | Actions | I   |
|                                                         |                                                                                                    |                        |         |     |
| All Key Actions  KA1  KA121-VET - Accredited projects f | Form Id : KA121-VET-AB675D06<br>Applicant : UNIVERSITATEA DIN BUCURESTI (E10208074 - Romania)<br>Programme : Erasmus+ - Call : 2021 - Round : Round 1 - Key Action : KA1 - Action type : KA121-VET - Accredited projects for mobility of learners and<br>staff in vocational education and training                                                                                                    | SUBMITTED<br>Submitted | Actions | 1   |
| KA121-VET - Accredited projects f                       | Ŭ 🖉                                                                                                    |                        |         | -   |
| A 121-SCH - Accredited projects                         | 3 Items per page: 5 - 1 - 5 of                                                                                                    | 744  <                 | < >     | >   |

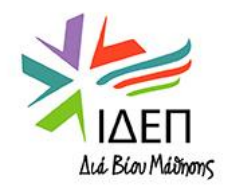

### ΤΕΧΝΙΚΕΣ ΟΔΗΓΙΕΣ – MY APPLICATIONS – SEARCH AND FILTER PANEL

- Active filter: Δημιουργία προεπιλεγμένων συνδυασμών φίλτρων (Επιλογή φίλτρων → Actions → Create new active filter → Active filter's name → Create)
- 2. Quick filter: Καταχώρηση κειμένου για πιο στοχευμένη αναζήτηση, π.χ. καταχώρηση Form ID για αναζήτηση με βάση το Form ID ή αναζήτηση κειμένου που περιέχεται στην αίτηση (Το κείμενο θα προστεθεί στα Selected criteria)
- 3. Προκαθορισμένα διαθέσιμα φίλτρα: Programmes, Calls, Rounds, Key Actions, Fields, States, Ownership

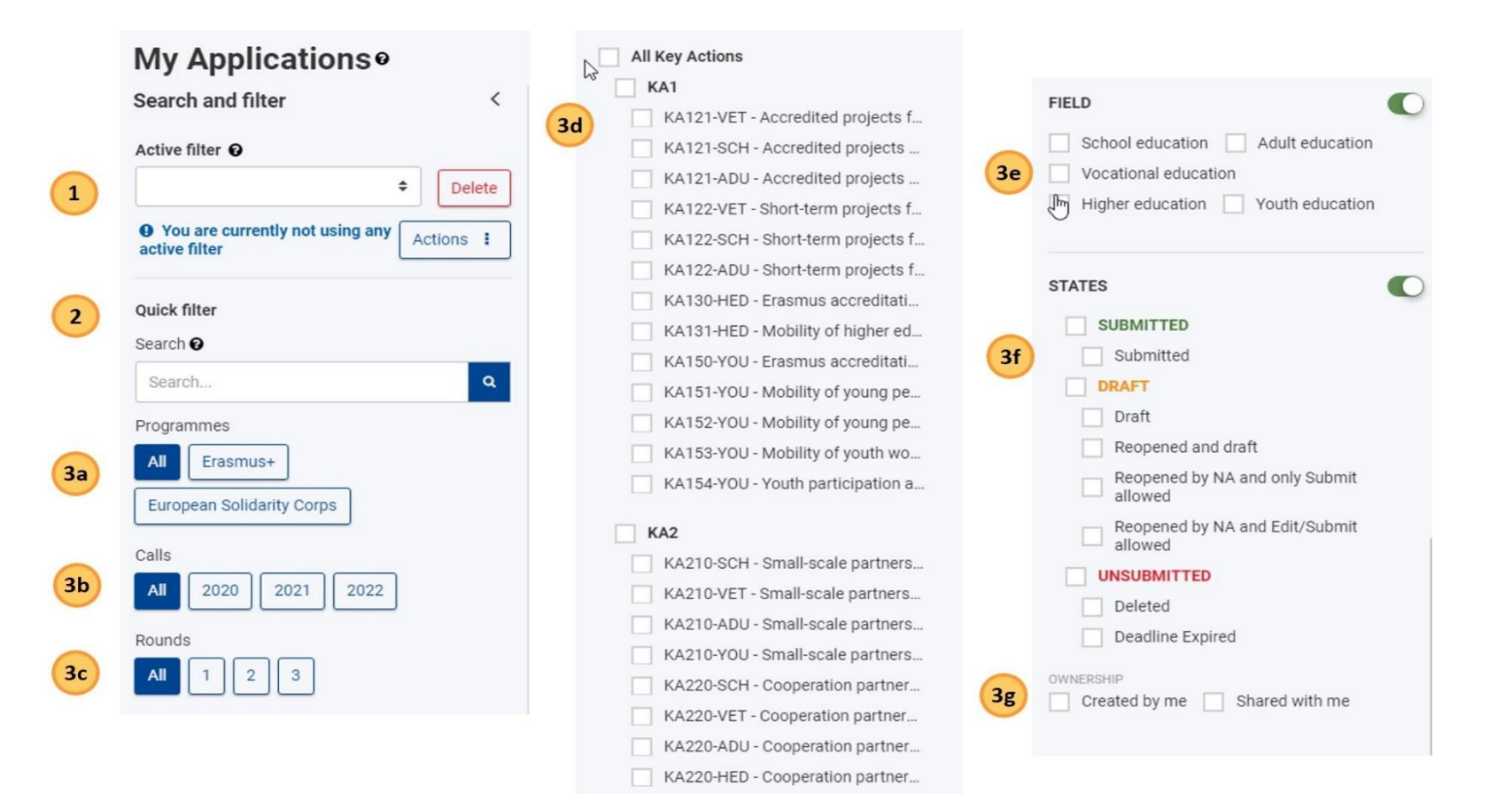

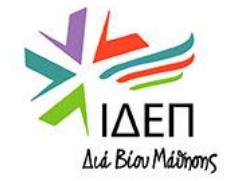

## TEXNIKES OAHFIES – MY APPLICATIONS – SEARCH RESULTS

Υπάρχει δυνατότητα επιλογής του τρόπου παρουσίασης των αποτελεσμάτων αναζήτησης στην οθόνη **MY APPLICATIONS** – 2 τρόποι παρουσίασης:

- 1. Card View: Προκαθορισμένη ρύθμιση
- 2. List View

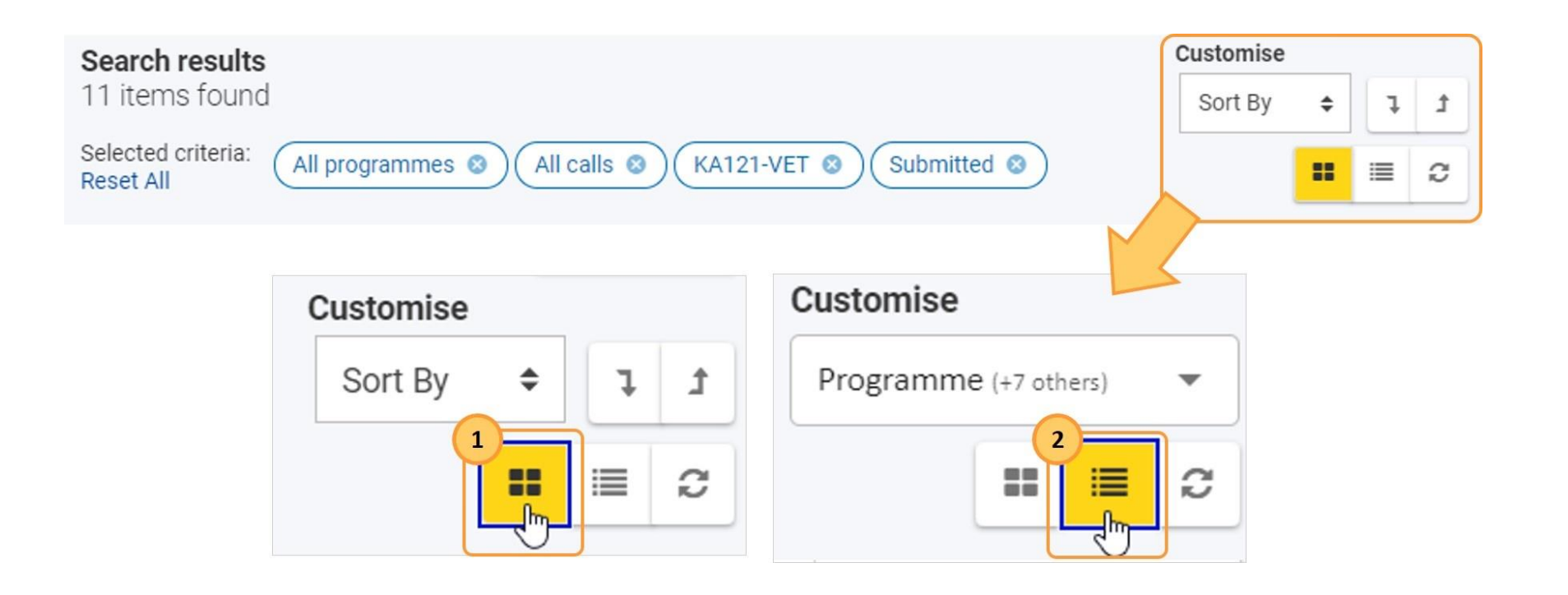

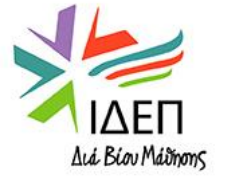

## **ΤΕΧΝΙΚΕΣ ΟΔΗΓΙΕΣ – ΜΥ APPLICATIONS – ΚΑΡΤΑ ΣΧΕΔΙΟΥ**

Όταν τα αποτελέσματα αναζήτησης εμφανίζονται σε card view, η κάρτα είναι συρρικνωμένη και τα εξής στοιχεία είναι διαθέσιμα:

- 1. Ημέρες μέχρι την καταληκτική ημερομηνία: Μπλε 11 ή περισσότερες / Πορτοκαλί 2-10 /Κόκκινο 1 ή λιγότερη
- Application Status: Πορτοκαλί Draft / Πράσινο Submitted / Κόκκινο Unsubmitted (το αντίστοιχο χρώμα λαμβάνει και η στήλη στα αριστερά της κάρτας)
- 3. Form ID
- 4. Όνομα και OID αιτούντος οργανισμού
- 5. Τίτλος Σχεδίου
- 6. Πρόγραμμα, Πρόσκληση, Γύρος Αιτήσεων (Round 1/Round 2), Τύπος Δράσης
- Actions Button: Αναλόγως του τύπου της αίτησης, της κατάστασης στην οποία βρίσκεται η αίτηση και του ρόλου που έχει σε αυτήν ο χρήστης, εμφανίζονται διαφορετικές επιλογές

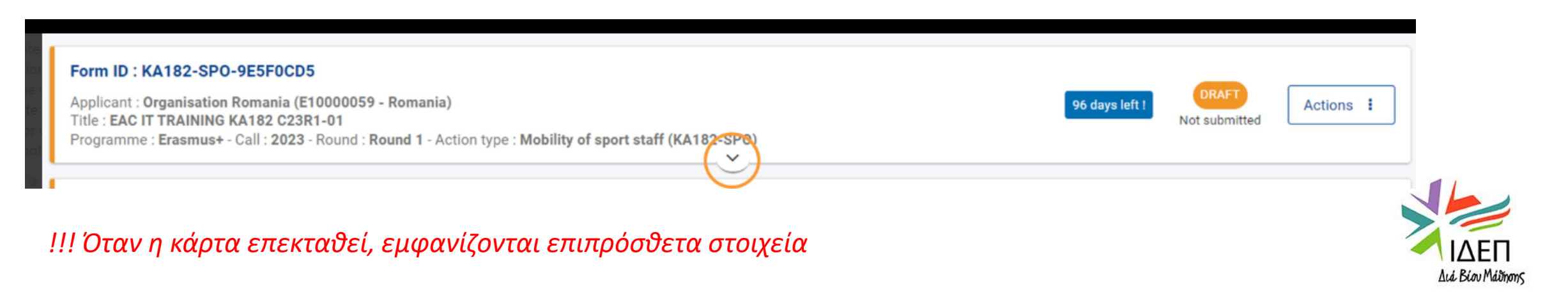

#### Draft

- Initial Draft: Αίτηση που δεν έχει ακόμα υποβληθεί (πλήρως, μερικώς ή καθόλου συμπληρωμένη)
- Reopened: Αίτηση που είχε υποβληθεί και ο αιτητής την άνοιξε εκ νέου, πριν από την καταληκτική ημερομηνία (προκειμένου να κάνει αλλαγές και να την υποβάλει ξανά εντός της προθεσμίας)

### Submitted

- Submitted: Η αίτηση έχει υποβληθεί στην Εθνική Υπηρεσία
- Unsubmitted
  - Deadline Expired: Η αίτηση δεν υποβλήθηκε εντός της προθεσμίας
  - Deleted: Η αίτηση δεν υποβλήθηκε ποτέ και διαγράφηκε (μία αίτηση που υποβλήθηκε δεν μπορεί να διαγραφεί, μπορεί όμως να ανοιχτεί εκ νέου, εντός της καταληκτικής ημερομηνίας)

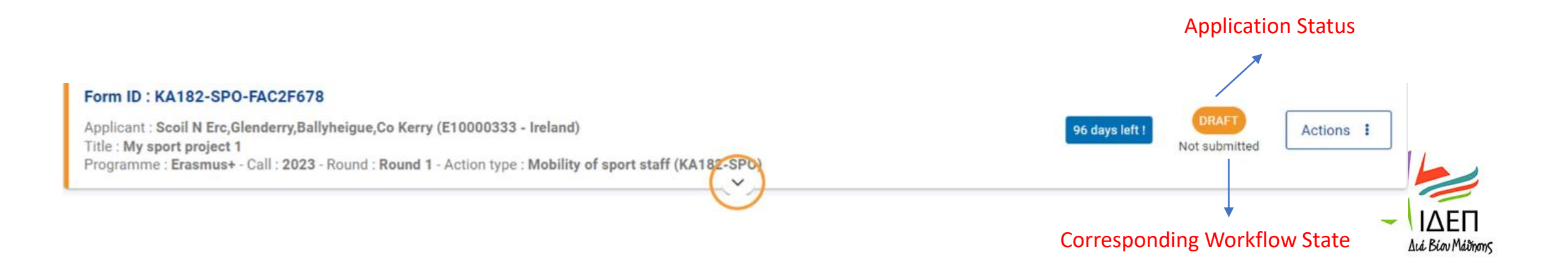

#### **Actions button:**

- Edit: Επεξεργασία αίτησης που δεν έχει ακόμη υποβληθεί, νοουμένου ότι δεν έχει παρέλθει η καταληκτική ημερομηνία για υποβολή αιτήσεων
  - **Preview**: Προβολή αίτησης που έχει ήδη υποβληθεί (Read Only mode) ή αίτησης που βρίσκεται ακόμη υπό επεξεργασία, στην οποία ο χρήστης έχει μόνο read-only πρόσβαση
- !!! Η επεξεργασία μίας αίτησης μπορεί να γίνει και πατώντας πάνω στο Form ID
- Delete: Διαγραφή μίας αίτησης που δεν έχει ακόμα υποβληθεί
   Reopen: Εκ νέου άνοιγμα αίτησης που έχει υποβληθεί, νοουμένου ότι δεν έχει παρέλθει η καταληκτική ημερομηνία
- Submission History: Άνοιγμα της οθόνης ιστορικού υποβολής της αίτησης T Η επιλογή αυτή εμφανίζεται και στις τρεις περιπτώσεις (Εναλλακτικά, ο χρήστης μπορεί να ανοίξει την οθόνη αυτή μέσα από την ίδια την αίτηση T Content Menu History)
- Sharing: Αποστολή της αίτησης σε άλλα άτομα και εκχώρηση δικαιωμάτων για Ανάγνωση/Ανάγνωση + Επεξεργασία/Ανάγνωση + Επεξεργασία + Υποβολή <sup>CP</sup> Η επιλογή αυτή εμφανίζεται και στις τρεις περιπτώσεις

| Draft | Actions 1          | Deleted Actions    | Submitted Actions  |  |
|-------|--------------------|--------------------|--------------------|--|
| Dian  | Edit               | Preview            | Preview            |  |
| _     | Delete             | Submission History | Reopen             |  |
|       | Submission History | Sharing            | Submission History |  |
|       | Sharing            |                    | Sharing            |  |

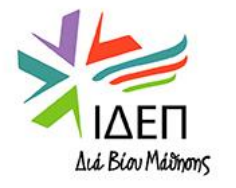

### ΤΕΧΝΙΚΕΣ ΟΔΗΓΙΕΣ – APPLICATIONS – MY CONTACTS

| European<br>Commission              | Erasmu | s+ and European Solidarity | Corps                                                                                                    | Beneficiary USER THREE 🚺 💷 📩 |
|-------------------------------------|--------|----------------------------|----------------------------------------------------------------------------------------------------|------------------------------|
| A HOME                              |        | My Contacts                |                                                                                                    | + Create                     |
|                                     | ~      |                            |                                                                                                    |                              |
|                                     | Ň      | Search and filter <        | Search results                                                                                                    |                              |
| <ul> <li>My Applications</li> </ul> |        | Search 🕢                   | 14 Contacts found                                                                                                    |                              |
| ം My Contacts പ്രപ                  |        | Search Q                   | Maria FamilyName                                                                                                    | (Complete)                   |
| PROJECTS                            | ~      | Status                     | Email Address : mob.train7.ben@gmail.com - Telephone : +401234567789<br>Position : LR - Applicant organisation OID : E10208735 - Legal name : UNIVERSITATEA TEHNICA GHEORGHE ASACHI DIN IASI                  |                              |
| O SUPPORT                           | $\sim$ |                            |                                                                                                    |                              |
| RESOURCES                           | ~      |                            | Marie Pfifer-Name<br>Email Address : mob.train5.ben@gmail.com - Telephone : +352123456789<br>Applicant organisation OID : E10009582 - Legal name : ReAct Luxembourg                                           | Complete 🖉 🗙 🗸               |
|                                     |        |                            | Jean Nom<br>Email Address : gmazey2@discovery.com - Telephone : +33152066128<br>Applicant organisation OID : E10000178 - Legal name : Gherta Tineretului                                                      | Complete 🖉 🗙 🗸               |
|                                     |        |                            | Lee NAME<br>Email Address : lee@test.fr - Telephone : +33123456789<br>Position : HR                                                                                                    | Complete 🖉 🗙 🗸               |
|                                     |        |                            | Phour Nume<br>Email Address : mob.train4.ben@gmail.com - Telephone : +32123456789<br>Applicant organisation OID : E10001331 - Legal name : DON BOSCO ONDERWIJSCENTRUM                                         | Complete 🖉 🗙 🗸               |
|                                     |        |                            | Joe Name<br>Email Address : mob.train8.ben@gmail.com - Telephone : +40987654343221<br>Position : LR - Applicant organisation OID : E10208735 - Legal name : UNIVERSITATEA TEHNICA GHEORGHE ASACHI DIN IASI    | Complete 🖉 🗙 🗸               |
|                                     |        |                            | Jan Name<br>Email Address : jan@test.test - Telephone : +487560028415<br>Applicant organisation OID : E10001576 - Legal name : Chrzescijanska Sluzba Charytatywna Oddzial Swietokrzyski                       | Complete 🖉 🗙 🗸               |
|                                     |        |                            | Zorine Lastname<br>Email Address : Lastname@test.test - Telephone : +99123456789<br>Position : Team Leader - Applicant organisation OID : E10000112 - Legal name : Podkarpacka Fundacja "PANORAMA MOZLIWOSCI" | Complete 🖉 🗙 🗸               |
|                                     |        |                            | Diana Nume<br>Email Address : dli@name.test - Telephone : +40123456767<br>Position : Headmaster - Applicant organisation OID : E10000178 - Legal name : Gherla Tineretului                                    | Complete 🖉 🗙 🗸               |
|                                     |        |                            | Trey Nume de Familie<br>Email Address : mob.train3.ben@gmail.com - Telephone :+123456789<br>Applicant organisation OID : E10000014 - Legal name : Neague Isabela Alexandra                                    | Complete 🖉 🗙 🗸               |
|                                     |        |                            | Items per page 10  Showing range 1–10 from 14                                                                                                    | Record (Free Free            |

Η καρτέλα Μγ **Contacts** προβάλλει όλες τις επαφές του χρήστη, με δυνατότητα επεξεργασίας τους

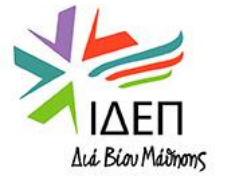

### TEXNIKES OAHFIES – APPLICATIONS – MY CONTACTS

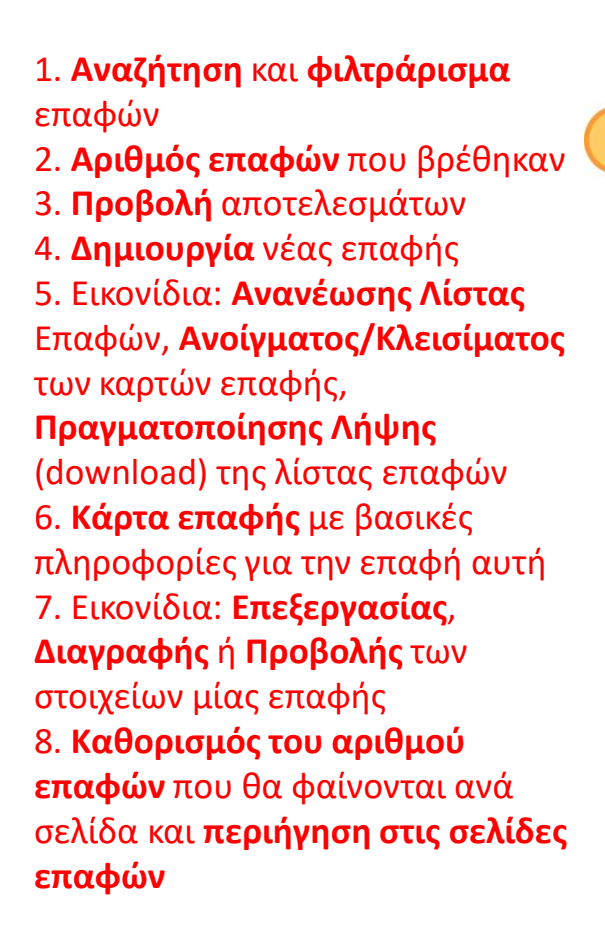

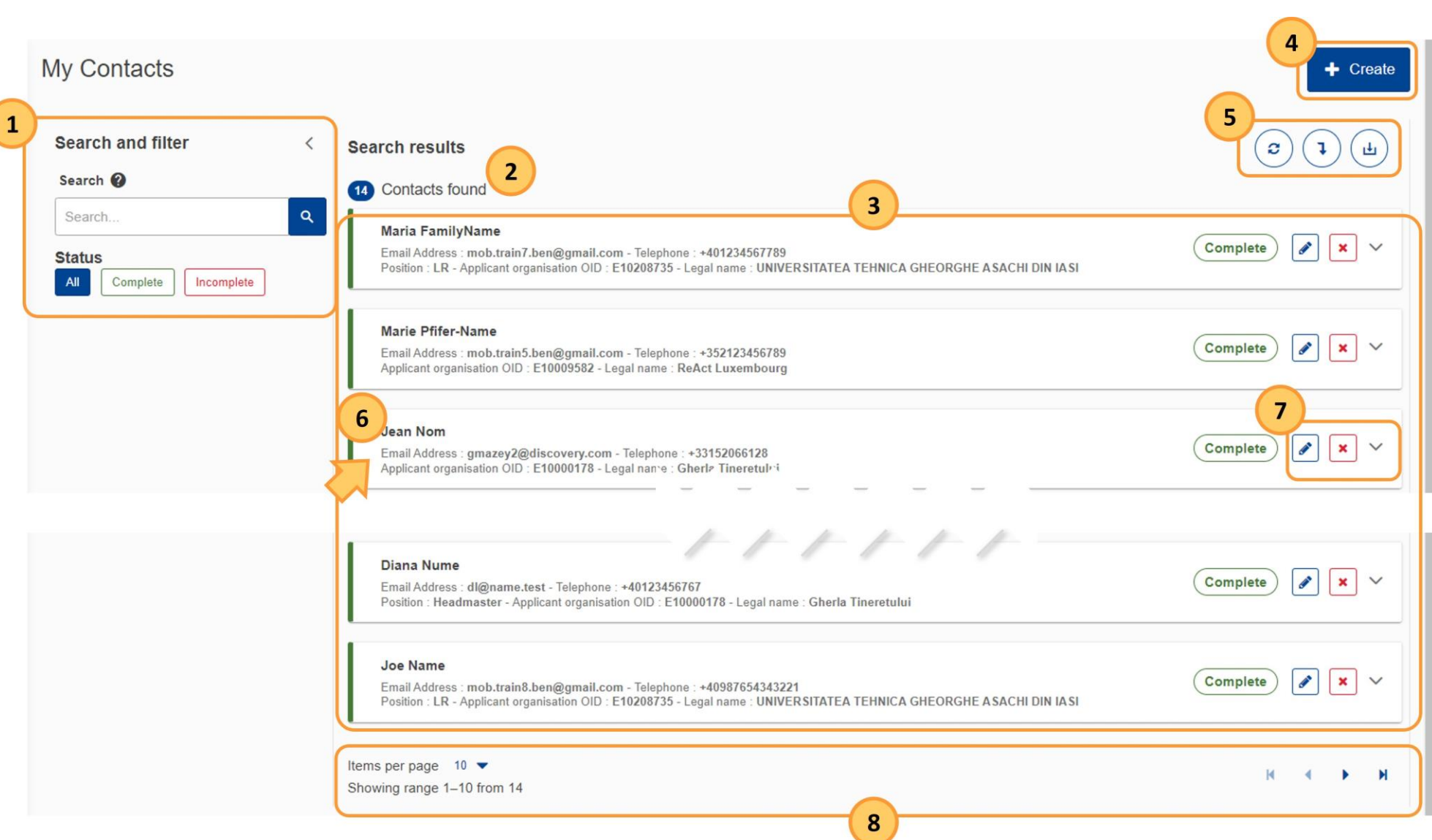

### Η λίστα επαφών παρουσιάζει:

- Πρόσωπα επαφής οργανισμών (associated persons), <u>όπως καταχωρήθηκαν σε αιτήσεις που</u> <u>δημιουργήθηκαν από τον χρήστη</u> (νοουμένου ότι κατά τη συμπλήρωση της αίτησης, δόθηκε εντολή από τον αιτητή για συμπερίληψη των στοιχείων του associated person στη λίστα επαφών)
- Όλες τις επαφές που δημιουργήθηκαν απευθείας στην καρτέλα My Contacts

!!! Κατά τη συμπλήρωση μίας αίτησης, τα στοιχεία επαφής των associated persons ενός οργανισμού μπορούν είτε να καταχωρούνται απευθείας στην αίτηση (εάν τα άτομα αυτά δεν συμπεριλαμβάνονται στη λίστα επαφών) είτε να αντλούνται από τη λίστα επαφών του χρήστη

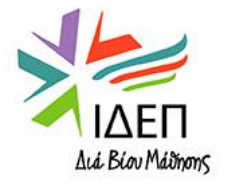

### Μόλις πατηθεί το κουμπί Submit:

1. Εμφανίζεται το πιο κάτω μήνυμα, το οποίο **επιβεβαιώνει την υποβολή**. Με το πάτημα του κουμπιού ΟΚ, το μήνυμα κλείνει

webgate.acceptance.ec.europa.eu says Submission Successful

2. Ο χρήστης <u>αυτόματα μεταφέρεται</u> στην οθόνη **My applications** όπου βλέπει την αίτησή του σε κατάσταση **SUBMITTED**.

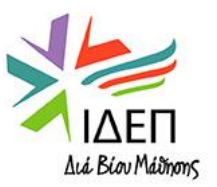

### ΤΕΧΝΙΚΕΣ ΟΔΗΓΙΕΣ – ΥΠΟΒΟΛΗ ΑΙΤΗΣΗΣ

# 3. Όλα τα preferred contact persons και οι νόμιμοι εκπρόσωποι των συμμετεχόντων οργανισμών μίας κοινοπραξίας λαμβάνουν ηλεκτρονικό μήνυμα επιβεβαίωσης, ως πιο κάτω:

An Erasmus+ application involving your organisation has been submitted. This project will be evaluated over the next months. You may find further details below. You are receiving this notification because you have been identified as the legal representative or contact person for your organisation. If your organisation is not participating in this application or you believe you have received this message in error, please contact the National Agency identified further below. Contact details of all National Agencies are available here: <u>https://ec.europa.eu/programmes/erasmus-plus/contact/national-agencies\_en</u>

In case you have questions about the validity of the information or would like to know more about the process please contact the relevant National Agency (https://erasmus-plus.ec.europa.eu/national-agencies) or have a look at the documentation available at <a href="https://wikis.ec.europa.eu/x/xqH-AQ">https://wikis.ec.europa.eu/x/xqH-AQ</a>

In case you have questions about personal data processing please check the privacy statement: <u>https://webgate.ec.europa.eu/erasmus-esc/index/privacy-statement</u>

Project Information Project Title: Our Small Scale Partnership YOU project - EAC IT TRAINING Action: Small-scale partnerships in youth Call for proposals: 2021 National Agency: RO01 - Agentia Nationala pentru Programe Comunitare in Domeniul Educatiei si Formarii Profesionale Organisation Legal name: Test Organisation Romania Organisation ID: E10000178 Role of organisation in the application: APPLICANT Submission information Form ID: KA210-YOU-E4EDF191 Submission ID: 1006357 Submission date (dd/mm/yyyy): 19/08/2022 Submission time (Brussels, Belgium time): 11:35:43

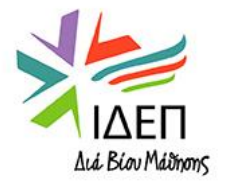

## ΤΕΧΝΙΚΕΣ ΟΔΗΓΙΕΣ – ΚΑΘΥΣΤΕΡΗΜΕΝΗ ΥΠΟΒΟΛΗ ΑΙΤΗΣΗΣ

Η υποβολή αιτήσεων μετά την πάροδο της καταληκτικής ημερομηνίας επιτρέπεται όταν ικανοποιούνται και οι τέσσερεις πιο κάτω συνθήκες:

- Η αδυναμία εμπρόθεσμης υποβολής οφειλόταν σε τεχνικά προβλήματα της Ευρωπαϊκής πλατφόρμας
   και όχι σε τεχνικά προβλήματα του αιτητή
- Η ημερομηνία και ώρα της τελευταίας απόπειρας υποβολής ("Submission History") προηγούνται της επίσημης καταληκτικής ημερομηνίας για υποβολή αιτήσεων
- Ο αιτητής έχει ενημερώσει σχετικά την Εθνική Υπηρεσία, εντός 24 ωρών από την επίσημη καταληκτική ημερομηνία (ώρα Βρυξελλών)
- Ο αιτητής έχει αποστείλει στην Εθνική Υπηρεσία, εντός 24 ωρών από την επίσημη καταληκτική ημερομηνία (ώρα Βρυξελλών), μέσω ηλεκτρονικού ταχυδρομείου (σε μορφή pdf), μία πλήρως συμπληρωμένη αίτηση, η οποία δεν έχει υποστεί επεξεργασία μετά από την τελευταία εμπρόθεσμη απόπειρα υποβολής

!!! Εάν η Ε.Υ. αποφασίσει να δεχτεί την αίτηση, θα την ανοίξει εκ νέου για υποβολή ή ακόμα και για επεξεργασία από τον αιτητή, θα κοινοποιήσει στον αιτητή τη νέα καταληκτική ημερομηνία και οι υπολειπόμενες ημέρες θα φαίνονται στο tab "My applications"

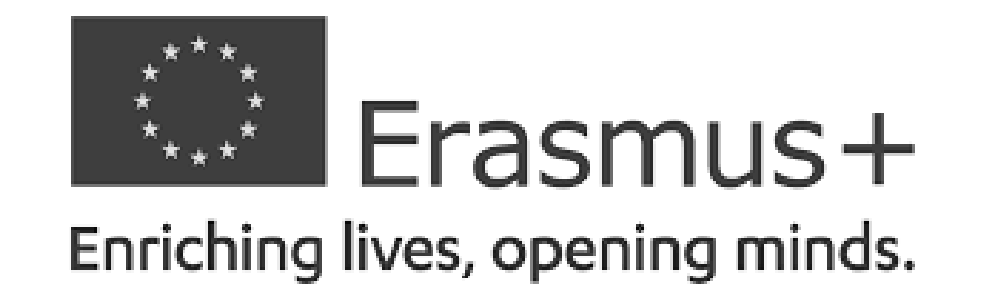

### ΒΑΣΙΚΗ ΔΡΑΣΗ 2 – ΑΠΟΚΕΝΤΡΩΜΕΝΕΣ ΔΡΑΣΕΙΣ

### ΣΥΜΠΡΑΞΕΙΣ ΓΙΑ ΣΥΝΕΡΓΑΣΙΑ – Συμπράξεις Συνεργασίας

# ΟΔΗΓΙΕΣ ΓΙΑ ΤΗ ΣΥΓΓΡΑΦΗ ΤΗΣ ΑΙΤΗΣΗΣ ΑΝΑΛΥΣΗ ΠΕΡΙΕΧΟΜΕΝΟΥ

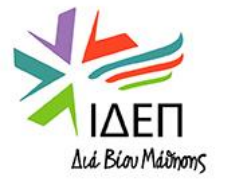

| Field                                                                               |                                        |                                   |                          |
|-------------------------------------------------------------------------------------|----------------------------------------|-----------------------------------|--------------------------|
| School Education Ο τομέας υποβολής αίτησης είναι προεπί                             | λεγμένος                               |                                   |                          |
| Project Title 🔭 Όλα τα υποχρεωτικά πεδία σημειώνονται                               | με ένα *                               |                                   | 250                      |
| Please complete                                                                     |                                        |                                   |                          |
| Project Title in English *                                                          |                                        |                                   |                          |
| Please complete                                                                     |                                        |                                   | 250                      |
| Project Acronym                                                                     |                                        |                                   |                          |
| Please complete                                                                     |                                        |                                   | 250                      |
| Project Start Date (dd/mm/yyyy)*                                                    | Project total Duration * 12-36 μήνες   | Project End Date (dd/mm/yyyy) *   | Εισάγεται αυτόματα, όταν |
| 01/09/2023 <b>1/12/2023</b>                                                         | Please select ~                        |                                   | έναρξης και η διάρκεια   |
| National Agency of the Applicant Organisation *         Επιλέγετε C                 | Y01 - Foundation for the Management of | Language used to fill in the form | *                        |
| European Li<br>Please select on the list the National Agency of the Applicant Organ | felong Learning Programmes<br>isation  | Please select                     | ~                        |
| Project lump sum * Επιλογή μεταξύ των 3 διαθέσιμων κατ                              | ' αποκοπήν ποσών                       |                                   |                          |
| Please select ~                                                                     |                                        |                                   |                          |
|                                                                                     |                                        |                                   | <b>a</b> 1               |

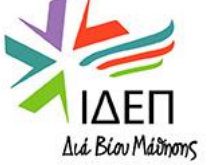

#### Applicant Organisation:

| 2                                                                                                    |                                                                                                    |                                                                                                    |                                                                                                    |                                                                                                    |  |  |  |  |
|----------------------------------------------------------------------------------------------------|----------------------------------------------------------------------------------------------------|----------------------------------------------------------------------------------------------------|----------------------------------------------------------------------------------------------------|----------------------------------------------------------------------------------------------------|--|--|--|--|
| To complete this section, you will need your organ<br>managed by the Erasmus+ National Agencies.                                                                                                    | isation's identification number (Oll                                                                                                    | D). Since 2019, the Organisation ID has repla                                                                                                    | ced the Participant Identification Code (PIC) as unique identi                                                                                                    | fier for actions                                                                                                    |  |  |  |  |
| f your organisation has previously participated in Erasmus+ with a PIC number, an OID has been assigned to it automatically. In that case, you must not register your organisation again. Follow his link to find the OID that has been assigned to your PIC: Organisation Registration System 🖸 |                                                                                                    |                                                                                                    |                                                                                                    |                                                                                                    |  |  |  |  |
| You can also visit the same page to register a new                                                                                                    | You can also visit the same page to register a new organisation that never had a PIC or an OID, or to update existing information about your organisation.                                                                                                    |                                                                                                    |                                                                                                    |                                                                                                    |  |  |  |  |
| Εισάγοντας το "Applicant Organisation ID (OID)", συμπληρώνονται αυτόματα όλες οι πληροφορίες που αφορούν τον<br>Applicant οργανισμό (Applicant Details), όπως είναι καταχωρημένες στο σύστημα ORS                                                                                                |                                                                                                    |                                                                                                    |                                                                                                    |                                                                                                    |  |  |  |  |
| Organisation ID*                                                                                                    | Legal name                                                                                                    | Country                                                                                                    | Actions                                                                                                    |                                                                                                    |  |  |  |  |
| Please enter an Organisation ID                                                                                                    |                                                                                                    |                                                                                                    | ×                                                                                                    |                                                                                                    |  |  |  |  |
|                                                                                                    | To complete this section, you will need your organ<br>managed by the Erasmus+ National Agencies.<br>If your organisation has previously participate<br>this link to find the OID that has been assigned to<br>You can also visit the same page to register a new<br>Applicant<br>Organisation ID*<br>Please enter an Organisation ID | To complete this section, you will need your organisation's identification number (Ol<br>managed by the Erasmus+ National Agencies.<br>If your organisation has previously participated in Erasmus+ with a PIC numb<br>this link to find the OID that has been assigned to your PIC: Organisation Registrat<br>You can also visit the same page to register a new organisation that never had a PI<br>Applicant<br>Eισάγοντας το "Applicant Organisation ID (OID)", o<br>οργανισμό (Applicant Details), όπως είναι καταχω<br>Please enter an Organisation ID | To complete this section, you will need your organisation's identification number (OID). Since 2019, the Organisation ID has replace<br>managed by the Erasmus+ National Agencies.<br>If your organisation has previously participated in Erasmus+ with a PIC number, an OID has been assigned to it automatic<br>this link to find the OID that has been assigned to your PIC: Organisation Registration System [2]<br>You can also visit the same page to register a new organisation that never had a PIC or an OID, or to update existing information a<br>Applicant Eισάγοντας το "Applicant Organisation ID (OID)", συμπληρώνονται αυτόματα όλες οι πλη<br>opγανισμό (Applicant Details), όπως είναι καταχωρημένες στο σύστημα ORS<br>Organisation ID* Legal name Country | To complete this section, you will need your organisation's identification number (OID). Since 2019, the Organisation ID has replaced the Participant Identification Code (PIC) as unique identification and Agencies.<br>If your organisation has previously participated in Erasmus+ with a PIC number, an OID has been assigned to it automatically. In that case, you must not register your organisation this link to find the OID that has been assigned to your PIC: Organisation Registration System C<br>You can also visit the same page to register a new organisation that never had a PIC or an OID, or to update existing information about your organisation.<br>Applicant<br>Description of the transmost of the transmost of transmost of the transmost of the transmost of the transmost of the transmost of the transmost of the transmost of the transmost of the transmost of the transmost of the transmost of the transmost of transmost of the transmost of transmost of transmost of transmost of transmost of transmost of transmost of transmost of transmost of transmost of transmost of transm |  |  |  |  |

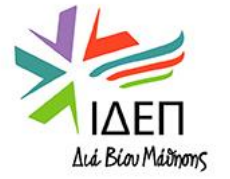

#### Partner Organisations:

Ανανέωση Σελίδας – Εάν έχει γίνει επικαιροποίηση στοιχείων στο ORS, με το πάτημα του κουμπιού αυτού, τα στοιχεία θα επικαιροποιηθούν και εδώ

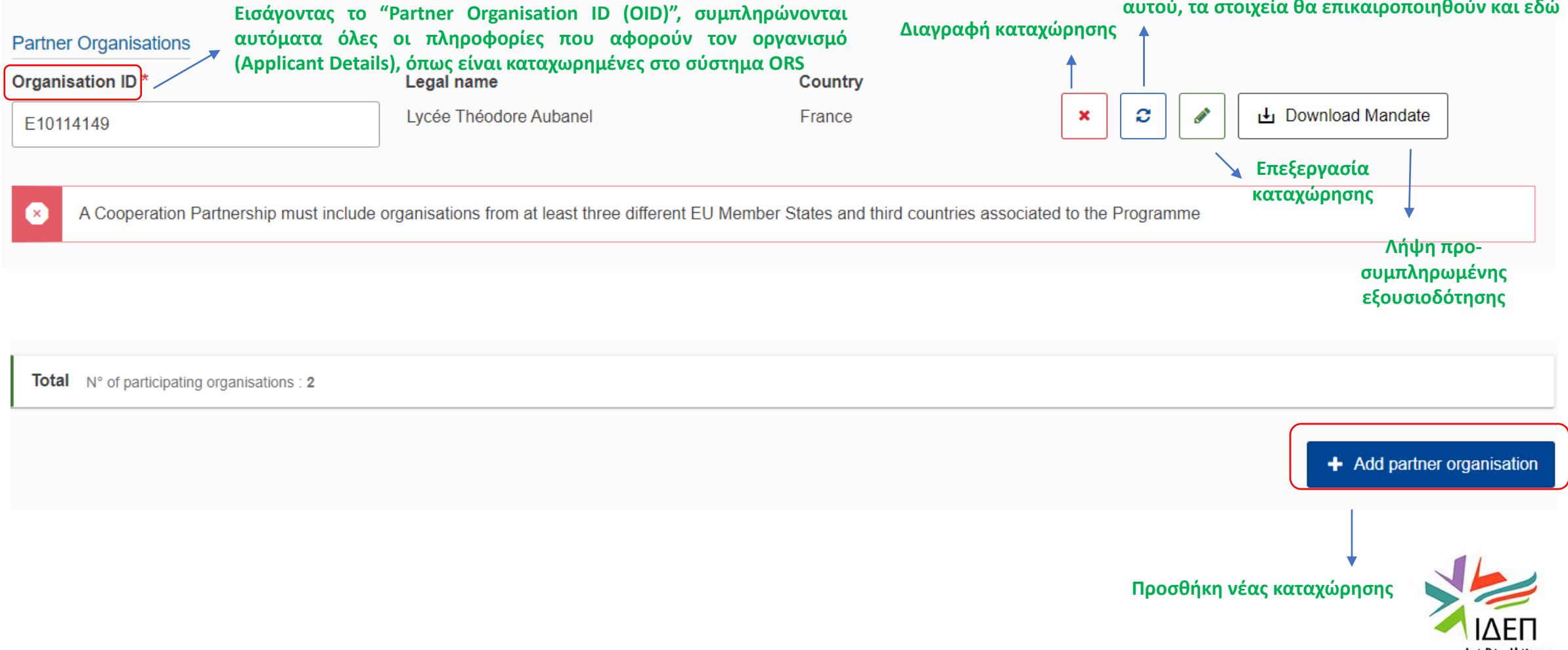

#### Applicant and Partner Organisations:

#### Ενότητα 1: Αυτόματη συμπλήρωση ενότητας (στοιχεία που αντλήθηκαν από το ORS)

| DIMOTIKO SCHOLEIO DEFTERAS PANO<br>Organisation ID : E10043541 - Country : Cyprus |         | € ^ |
|-----------------------------------------------------------------------------------|---------|-----|
| Legal name                                                                        | Country |     |
| DIMOTIKO SCHOLEIO DEFTERAS PANO                                                   | Cyprus  |     |
| Region                                                                            | City    |     |
| Κύπρος (Kýpros)                                                                   | Nicosia |     |
| Website                                                                           |         |     |
| dim-pano-deftera-lef.schools.ac.cy                                                |         |     |
|                                                                                   |         |     |

#### Με την καταχώρηση του ΟΙD του οργανισμού, συμπληρώνονται αυτόματα τα στοιχεία:

- ✓ Legal Name
- ✓ Country
- ✓ Region
- ✓ City
- ✓ Website

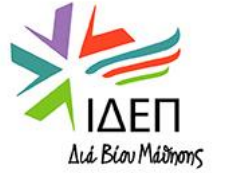

#### Applicant and Partner Organisations:

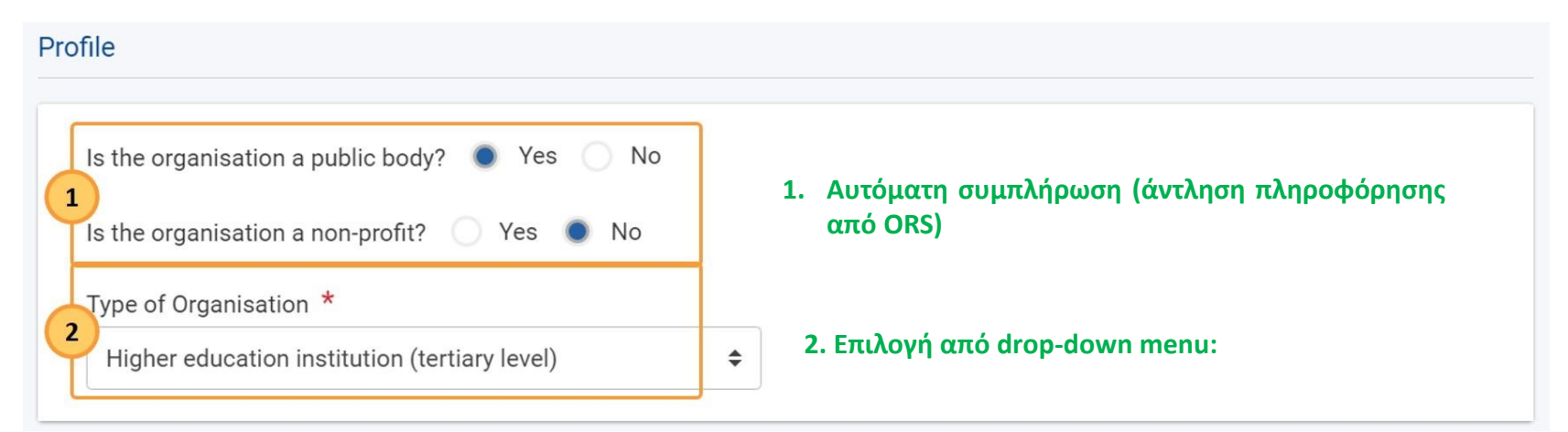

#### Profile

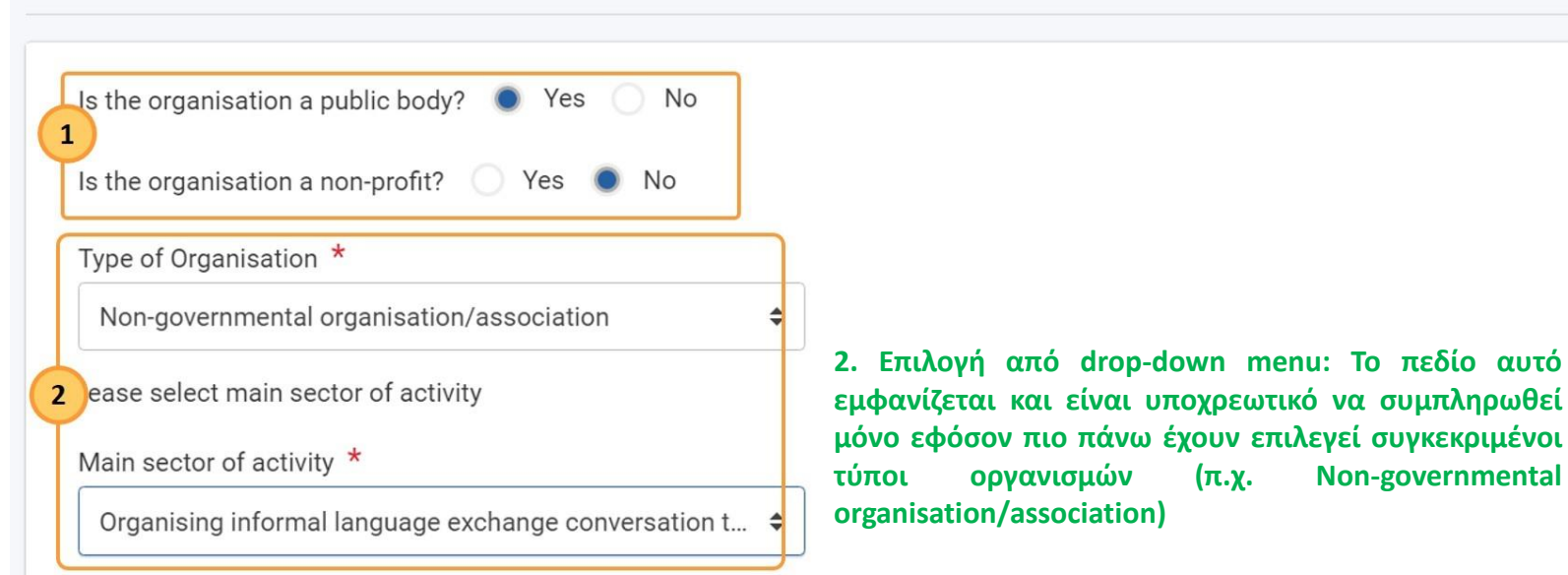

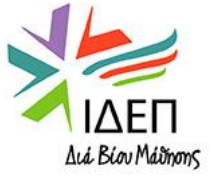

#### Applicant and Partner Organisations:

#### **Ενότητα 3: Background and Experience**

#### Background and experience

Please briefly present the organisation (e.g. its type, scope of work, areas of activity and if applicable, approximate number of paid/unpaid staff, learners).\*

Please complete..

Βασικές πληροφορίες για τον οργανισμό: Τύπος οργανισμού/Κύριοι τομείς δραστηριοτήτων/Αριθμός έμμισθου και μη προσωπικού/Αριθμός εκπαιδευομένων/Αναφορά στις βασικές ομάδες-στόχους των εργασιών του οργανισμού/Συμμετοχή σε άλλα Προγράμματα και Δράσεις

The field is mandatory.

What are the activities and experience of the organisation in the areas relevant for this project? What are the skills and/or expertise of key persons involved in this project? \*

Please complete...

Τομείς δραστηριοτήτων του οργανισμού που συνδέονται με το Σχέδιο/Πείρα και εξειδίκευση σχετικές με τη θεματική του Σχεδίου και τον τομέα υποβολής του

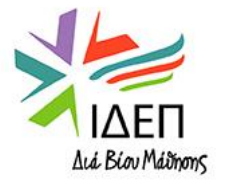

4000

4000

#### Applicant and Partner Organisations:

#### **Ενότητα 3: Background and Experience**

How many years of experience does the organisation have working in the field of this application? \*

#### Καταχώρηση ενός ακέραιου αριθμού

|                                                                                                    | As Applicant                   |                              | As Partner or Consortium Member |                            |  |
|----------------------------------------------------------------------------------------------------|--------------------------------|------------------------------|---------------------------------|----------------------------|--|
| Action Type                                                                                                    | Number of project applications | Number of granted projects   | Number of project applications  | Number of granted projects |  |
| Strategic Partnerships for vocational education and training (KA202)                                                 | 1                              | 1                            | 10                              | 3                          |  |
| Cooperation partnerships in vocational education and training (KA220-VET)                                            | 1                              | 0                            | 5                               | 2                          |  |
| Newcomer organisation 🌘 Yes                                                                                          | O No                           |                              |                                 |                            |  |
| Less experienced organisation                                                                                        | Yes Νο Aυτό                    | ματη άντληση πληροφόρησης απ | ό το ORS                        |                            |  |
| First time applicant 🌘 Yes 🔵                                                                                         | No                             |                              |                                 |                            |  |
| Would you like to make any comments or add any information to the summary of your organisation's past participation? |                                |                              |                                 |                            |  |
| Please complete<br><b>Προαιρετική Καταχώρηση επιπρ</b>                                                               | οόσθετης πληροφόρησης (που δε  | ν περιέχεται στο ORS)        |                                 | Διά Biov Máimons           |  |

#### Applicant and Partner Organisations:

#### **Ενότητα 4: Associated Persons**

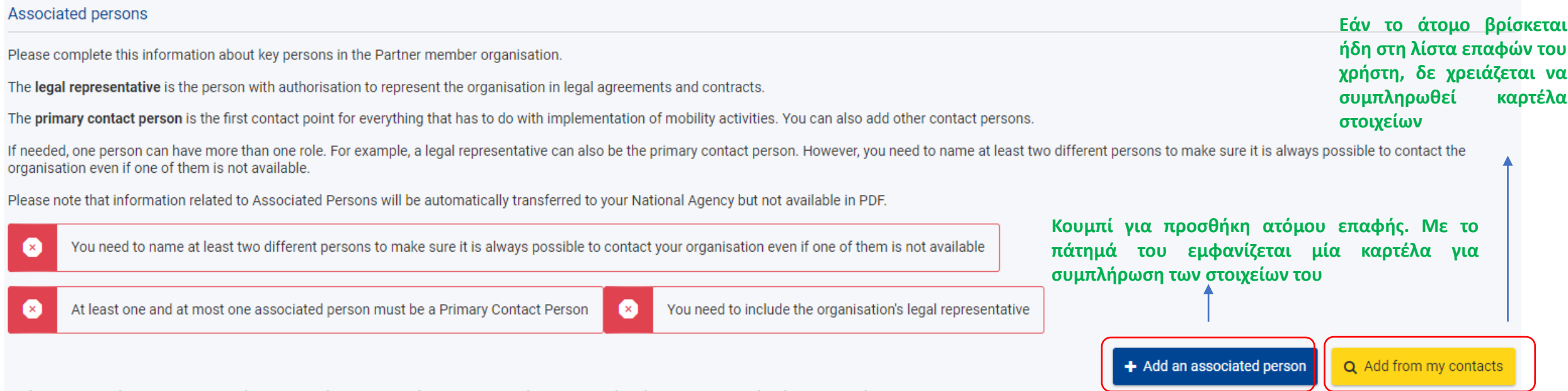

Πρέπει <u>για κάθε οργανισμό ν</u>α δηλώνονται πάντοτε <u>τουλάχιστον δύο άτομα επαφής</u> ή περισσότερα.

<u>Primary Contact Person</u>: Ένα μόνο άτομο μπορεί να δηλωθεί ως βασική επαφή (θα είναι το βασικό πρόσωπο επικοινωνίας για θέματα που αφορούν την πρόταση/το σχέδιο).

<u>Legal Representative</u>: <u>Ένα μόνο άτομο μ</u>πορεί να δηλωθεί ως νόμιμος εκπρόσωπος του οργανισμού (υπογράφει όλα τα επίσημα έγγραφα που σχετίζονται με την πρόταση/το σχέδιο)

Το ίδιο άτομο μπορεί να είναι <u>ταυτόχρονα και legal representative και primary contact person</u>, εξακολουθεί όμως να ισχύει ο περιορισμός του ελάχιστου αριθμού ατόμων επαφής

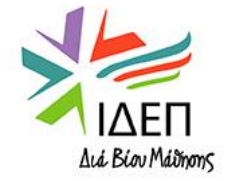

Applicant and Partner Organisations:

**Ενότητα 4: Associated Persons** 

#### Δημιουργία νέας καταχώρησης:

|                                                                                                    |                                                                                                    |                                                                                                    | Incomplete 💉 + 🗙 🔨                                             |
|----------------------------------------------------------------------------------------------------|----------------------------------------------------------------------------------------------------|----------------------------------------------------------------------------------------------------|----------------------------------------------------------------|
| Title                                                                                                    |                                                                                                    | Position                                                                                             |                                                                |
| Please complete                                                                                                    |                                                                                                    | Please complete                                                                                      | ↓<br>Προσθήκη ατόμου επαφής στη                                |
| Last name *                                                                                                    |                                                                                                    | First name *                                                                                         | λίστα επαφών του χρήστη. Δεν                                   |
| Please complete                                                                                                    |                                                                                                    | Please complete                                                                                      | ειναι ουνατη η προσθηκη ουο<br>διαφορετικών ατόμων με την ίδια |
| Telephone *                                                                                                    |                                                                                                    | Email Address *                                                                                      | ηλεκτρονική διεύθυνση στη λίστα<br>επαφών                      |
| •                                                                                                    |                                                                                                    | Please complete                                                                                      |                                                                |
| Legal representative                                                                                                    | Primary contact person                                                                                                    |                                                                                                    |                                                                |
|                                                                                                    |                                                                                                    |                                                                                                    |                                                                |
| ρισμός ατόμου επαφής<br>ς νόμιμος<br>πρόσωπος. Για το<br>τομο αυτό είναι<br>τοχρεωτικό να<br>αρέχεται ένα κινητό<br>ιλέφωνο | Ορισμός ατόμου επαφής ως<br>πάντα υποχρεωτικά το 1° άτ<br>καταχωρείται, εφόσον το σχ<br>προ-επιλεγμένο. Η επιλογή<br>αλλάξει στην πορεία, με την<br>περισσότερων associated pe | ς βασική επαφή. Είναι<br>τομο που<br>ζετικό κουτάκι είναι<br>αυτή μπορεί να<br>ν προσθήκη<br>ersons. | LA Biou Ma                                                     |

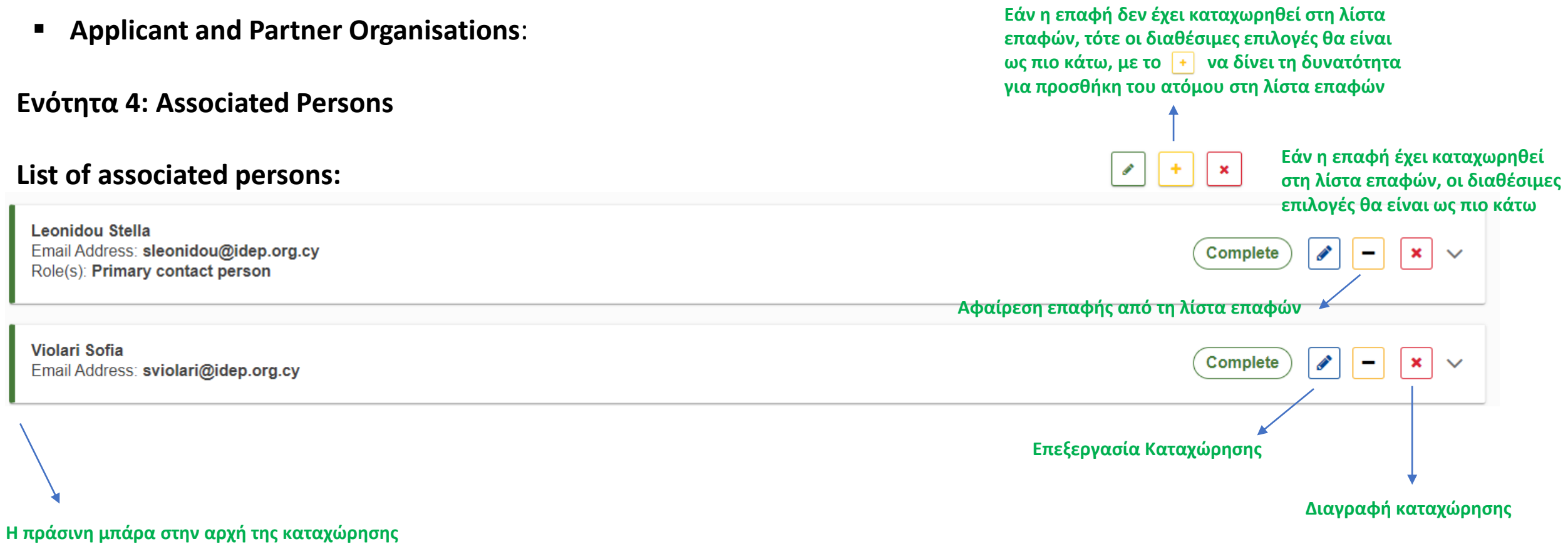

Η πρασινη μπαρα στην αρχη της καταχωρησης υποδηλώνει ότι όλα τα στοιχεία που αφορούν το εν λόγω συνδεδεμένο άτομο έχουν καταχωρηθεί σωστά

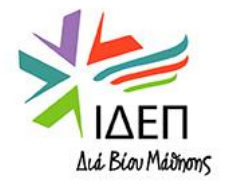

#### Priorities and Topics:

#### Priorities and Topics (0) All project proposals under the Erasmus+ Programme should contribute to one or more of the programme's policy priorities. Επιλογή από drop-down μενού Please select the most relevant priority according to the objectives of your project. \* Κάθε σχέδιο πρέπει να απευθύνεται επαρκώς σε 1 τουλάχιστον οριζόντια ή τομεακή προτεραιότητα. Όταν Please select priority επιλέγεται μόνο 1 οριζόντια προτεραιότητα, πρέπει το περιεχόμενο της πρότασης να αντανακλά τον αντίκτυπό If relevant, please select up to two additional priorities according to the objectives of your project. της στον τομέα υποβολής της Please select priorities Σχέδια που αιτιολογούν την επιλογή επιπρόσθετων προτεραιοτήτων από άλλους τομείς έχουν τη δυνατότητα για μεγαλύτερο αντίκτυπο (πιθανή δημιουργία συνεργειών) How does the project address the selected priorities ? \* 3000 Please complete.. Η συνάφεια των επιλεγμένων προτεραιοτήτων με τους στόχους και τα επιδιωκόμενα αποτελέσματα της Πρότασης (Αποτελεί βασική παράμετρο αξιολόγησης της Πρότασης) Please select up to three topics addressed by your project \* Please select on the list up to three topics addressed by your project Επιλογή από drop-down μενού των κύριων θεματικών ενοτήτων που καλύπτει η πρόταση μέσα από τις δραστηριότητες και τα αποτελέσματά της
## ΑΝΑΛΥΣΗ ΠΕΡΙΕΧΟΜΕΝΟΥ – RELEVANCE OF THE PROJECT

#### Project Description:

Please describe the motivation for your project and explain why it should be funded. \*

Please complete...

- Πλαίσιο μέσα στο οποίο αναπτύχθηκε η πρόταση (είναι π.χ. συμπληρωματικό σε κάποιο άλλο σχέδιο/κάποια άλλη πρωτοβουλία που υλοποιήθηκε ή υλοποιείται από [κάποιους από] τους συμμετέχοντες οργανισμούς;)
- Γενική περιγραφή των αναγκών/συνθηκών που καθιστούν απαραίτητη την υλοποίηση του Σχεδίου και επεξήγηση της σύνδεσής τους με τις επιλεγμένες προτεραιότητες του Σχεδίου
- Ποια είναι εκείνα τα στοιχεία που κάνουν το σχέδιο να ξεχωρίζει από άλλα που απευθύνονται στον ίδιο τομέα; > Αποτελέσματα με καινοτόμα χαρακτηριστικά, Καινούργιες ομάδες-στόχοι, Καινούργια μεθοδολογία, Συστηματικότερη και ενισχυμένη χρήση ψηφιακών εργαλείων και πράσινων πολιτικών, Αυξημένος βαθμός συμπερίληψης, Έμφαση στη συμμετοχή των Ευρωπαίων πολιτών στη δημοκρατική ζωή κτλ.
- Πρόσθετη αξία του Σχεδίου

What are the objectives you would like to achieve and concrete results you would like to produce? How are these objectives linked to the priorities you have selected? \*

Please complete...

- Κύριοι στόχοι του Σχεδίου: Πρέπει να είναι SMART (Specific, Measurable, Attainable, Relevant/Realistic, Time-based) και να λαμβάνουν υπόψη τη σύνθεση της Σύμπραξης, συγκεκριμένα το προφίλ, το μέγεθος και την εξειδίκευση των συμμετεχόντων οργανισμών. Επίσης, πρέπει να τεθούν πρώτα γενικοί στόχοι και μετά, οι γενικοί στόχοι να αναλυθούν σε πιο ειδικούς και λειτουργικούς στόχους, που θα αποτελούν ουσιαστικά τους επιθυμητούς στόχους των διαφορετικών δραστηριοτήτων που θα υλοποιηθούν στα πλαίσια του Σχεδίου
- Περιγραφή επιδιωκόμενων αποτελεσμάτων του Σχεδίου: Δεν υπάρχει περιορισμός ως προς τη φύση και την έκταση των αποτελεσμάτων, αλλά σίγουρα, θα πρέπει τα κύρια αποτελέσματα του Σχεδίου να εμπεριέχουν σημαντικά στοιχεία καινοτομίας και να είναι μίας αξιοσημείωτης έκτασης/εμβέλειας, δεδομένης της χρηματοδότησης που λαμβάνουν τα σχέδια αυτά
- Πώς η επίτευξη των στόχων και αποτελεσμάτων του Σχεδίου θα οδηγήσει στην επίτευξη των επιλεγμένων προτεραιοτήτων;

ΙΔΕΠ Διά Βίου Μάδησης

### ΑΝΑΛΥΣΗ ΠΕΡΙΕΧΟΜΕΝΟΥ – RELEVANCE OF THE PROJECT

### Project Description:

What makes your proposal innovative? \*

Please complete...

- Επιδιωκόμενα αποτελέσματα: εστίαση στα καινοτόμα τους χαρακτηριστικά (μπορεί η καινοτομία να σχετίζεται με το περιεχόμενό τους, τη μεθοδολογία για την ανάπτυξή τους, τις ομάδες-στόχους τους κτλ.)
- Επιπρόσθετα, ένα σχέδιο μπορεί να είναι καινοτόμο ως προς τους συμμετέχοντες στις διάφορες δραστηριότητές του ή να προωθεί μία καινοτομία που εφαρμόστηκε ήδη σε διαφορετικό τομέα/γεωγραφικό πλαίσιο

How is this project complementary to other initiatives already carried out by the participating organisations? \*

Please complete...

- Επεξήγηση της συμπληρωματικότητας του σχεδίου με άλλα σχέδια/πρωτοβουλίες των συμμετεχόντων οργανισμών
- Πρόσθετη αξία του παρόντος σχεδίου

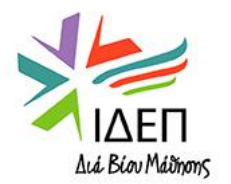

2000

#### Project Description:

How is your proposal suitable for creating synergies between different fields of education, training, youth and sport or how does it have a strong potential impact on one or more of those fields? \*

Please complete...

Η πρόταση θα πρέπει να μπορεί να οδηγήσει στη δημιουργία συνεργειών μεταξύ διαφορετικών τομέων της Εκπαίδευσης, της Κατάρτισης, της Νεολαίας και του Αθλητισμού ή να μπορεί να επιφέρει έντονο αντίκτυπο σε έναν ή περισσότερους από αυτούς τους Τομείς. Ως εκ τούτου, θα πρέπει να επιλέγονται πολύ προσεκτικά οι εταίροι οργανισμοί, ούτως ώστε οι διαφορετικοί τομείς δραστηριοτήτων τους, οι διαφορετικές εμπειρίες και η διαφορετική εξειδίκευσή τους να αξιοποιούνται προς την κατεύθυνση αυτή.

How does the proposal bring added value at European level through results that would not be attained by activities carried out in a single country? \*

Please complete...

Πρόσθετη αξία σε Ευρωπαϊκό επίπεδο /Αιτιολόγηση διακρατικού χαρακτήρα του Σχεδίου (απάντηση στην ερώτηση: «Εάν το Σχέδιο περιλάμβανε εταίρους από μία μόνο χώρα, ποιες πτυχές του δε θα καλύπτονταν και ποια αποτελέσματα δε θα ήταν δυνατό να παραχθούν;»)/Ενίσχυση της στρατηγικής διεθνοποίησης των συμμετεχόντων οργανισμών

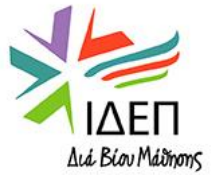

### ΑΝΑΛΥΣΗ ΠΕΡΙΕΧΟΜΕΝΟΥ – RELEVANCE OF THE PROJECT

#### Needs Analysis:

What needs do you want to address by implementing your project? \*

#### Please complete...

- Αναλυτική περιγραφή των αναγκών/συνθηκών που καθιστούν απαραίτητη την υλοποίηση των περιγραφόμενων δραστηριοτήτων/την παραγωγή των επιδιωκόμενων αποτελεσμάτων του Σχεδίου
- Θα πρέπει να εντοπιστούν κοινές ανάγκες σε επίπεδο οργανισμών, συμμετεχουσών χωρών, Τομέων Εκπαίδευσης και Κατάρτισης (τομείς δραστηριοποίησης των συμμετεχόντων οργανισμών), ομάδων-στόχων κτλ.
- Σύμφωνα με το <u>Handbook on KA2 lump-sums</u>:
- Ως ανάγκες προσδιορίζονται οι επιθυμητές αλλαγές στο πλαίσιο λειτουργίας ενός οργανισμού
- Οι ανάγκες κατηγοριοποιούνται ως ακολούθως:
- > Πρωταρχικές (Primary): Ανάγκες που συμβάλλουν άμεσα στην επίτευξη/επιτυχή υλοποίηση του Σχεδίου
- Δευτερεύουσες (Secondary): Ανάγκες που θα καλυφθούν μόνο αν το επιτρέψουν οι πόροι του Σχεδίου
- Παρεμφερείς (Side effects): Ανάγκες που θα μπορούσαν να επηρεάσουν θετικά το Σχέδιο αλλά δε συμβάλλουν άμεσα στην υλοποίησή του
- Ο καθορισμός των κύριων αναγκών του Σχεδίου θα προκύψει από τη σύγκριση μεταξύ της υφιστάμενης/αρχικής κατάστασης και της επιθυμητής ("gap analysis")

What are the target groups of the project? \*

Please complete...

- Καθορισμός των ομάδων-στόχων του Σχεδίου (Για να είναι διασφαλισμένη η πρόσβαση στις ομάδες-στόχους του Σχεδίου θα πρέπει αυτές να ταυτίζονται με τις ομάδες-στόχους των δραστηριοτήτων των συμμετεχόντων οργανισμών)
- Καθορισμός της σχέσης που έχουν μεταξύ τους οι ομάδες-στόχοι του Σχεδίου (π.χ. κοινές ανάγκες)
- Για κάθε ομάδα-στόχο να δοθεί η εξής πληροφόρηση: Γενικό Προφίλ και χαρακτηριστικά, Μέγεθος, Ηλικίες που καλύπτονται, Ιδιαιτερότητες, Ανάγκες

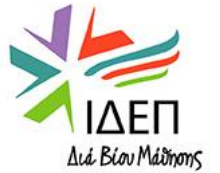

3000

#### Needs Analysis:

How did you identify the needs of your partnership and those of your target groups? \*

οργανισμών, καθώς και στις ανάγκες των ομάδων-στόχων τους

2000

Please complete...

- Μεθοδολογία που χρησιμοποιήθηκε για τον καθορισμό των αναγκών των συμμετεχόντων οργανισμών και των ομάδων στόχων, π.χ. SWOT Analysis με τη χρήση ερωτηματολογίων, συνεντεύξεων, ομάδων εργασίας κτλ.
- Βιβλιογραφία και πολιτικά έγγραφα (policy documents) που αξιοποιήθηκαν κατά τη διαδικασία αυτή (σε εθνικό και ευρωπαϊκό επίπεδο)
- Αναφορά σε στατιστικές μελέτες (σε εθνικό και ευρωπαϊκό επίπεδο) πάνω στις οποίες βασίστηκε η διαδικασία (εάν ισχύει)
- An evidence-based needs analysis is key to the good planning and implementation of a project.

How will this project address these needs? \*
 Please complete...
 Η πρόταση πρέπει να βασίζεται σε ουσιαστική και επαρκή ανάλυση των αναγκών των συμμετεχόντων οργανισμών και των ομάδων-στόχων τους
 Οι στόχοι και οι δραστηριότητες του σχεδίου θα πρέπει να ανταποκρίνονται στις ανάγκες των συμμετεχόντων

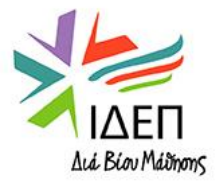

### Cooperation Arrangements:

How did you form your partnership? How does the mix of participating organisations complement each other and what will be the added value of their collaboration in the framework of the project? If applicable, please list and describe the associated partners involved in the project. \*

Please complete...

- Πώς έγινε η επιλογή των συμμετεχόντων οργανισμών και ποια θα είναι η ξεχωριστή συνεισφορά του καθενός σε επίπεδο γνώσης,
   εμπειρίας και εξειδίκευσης στο Σχέδιο γενικότερα αλλά και ξεχωριστά, στα διάφορα αποτελέσματα του Σχεδίου;
- Ποια είναι η αναλογία συμμετοχής έμπειρων και νεοεισερχόμενων οργανισμών; Εάν το Σχέδιο περιλαμβάνει νεοεισερχόμενους οργανισμούς, ποια είναι τα ιδιαίτερα οφέλη που μπορούν να αποκομίσουν και ποια είναι η επίδραση που μπορούν να έχουν στους πιο έμπειρους οργανισμούς; Γενικότερα, η επιλογή των εταίρων έγινε με τρόπο που να διασφαλίζεται η πρόσθετη αξία σε Ευρωπαϊκό επίπεδο μέσω της δημιουργίας προϋποθέσεων για διακρατική συνεργασία και ανάπτυξη δικτύων;
- Εάν στο Σχέδιο συμμετέχει οργανισμός από τρίτη Χώρα, μη συνδεδεμένη με το Πρόγραμμα, η ιδιαίτερη συνεισφορά του πρέπει να αιτιολογηθεί επαρκώς -> Στην περίπτωση που δεν αιτιολογηθεί κατάλληλα, ο εν λόγω οργανισμός δε θα δικαιούται να συμμετάσχει στο Σχέδιο (εάν αυτό εγκριθεί)
- Στο Σχέδιο θα εμπλακούν συνδεδεμένοι εταίροι; Αν ναι, ποιοι και γιατί έχουν επιλεγεί; (Αν και οι συνδεδεμένοι εταίροι δεν χρηματοδοτούνται, η αιτιολόγηση της επιλογής τους είναι εξίσου σημαντική με την αιτιολόγηση της επιλογής των χρηματοδοτούμενων εταίρων, εφόσον αναλαμβάνουν σημαντικές πτυχές του σχεδίου)

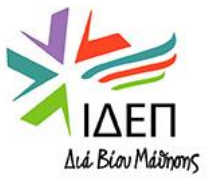

#### Cooperation Arrangements:

What is the task allocation and how does it reflect the commitment and active contribution of all participating organisations (including the associated partners, if applicable)? \*

Please complete...

Αναλυτική περιγραφή της κατανομής εργασιών ανά εταίρο οργανισμό για οριζόντιες πτυχές του Σχεδίου, όπως η διαχείριση του Σχεδίου, η προετοιμασία των συμμετεχόντων στις δραστηριότητες του σχεδίου, η παρακολούθηση και αξιολόγηση του Σχεδίου κτλ. και αρκετά πιο γενική περιγραφή της κατανομής εργασίας σε σχέση με τα διαφορετικά Work Packages του Σχεδίου.

Σημείωση: Εδώ δε χρειάζονται πολλές λεπτομέρειες σε ό,τι αφορά την κατανομή εργασίας σε σχέση με το κάθε Work Package του Σχεδίου, αφού αυτή η πληροφόρηση θα δοθεί αναλυτικά κατά την περιγραφή τους (Project Design and Implementation – Other Work Packages)

- Αναλυτική περιγραφή της ακριβούς συνεισφοράς των συνδεδεμένων εταίρων στο Σχέδιο (letters of intent για διασφάλιση της [ακριβούς] εμπλοκής τους στο Σχέδιο)
- Ο καταμερισμός εργασίας πρέπει να λαμβάνει υπόψη του το προφίλ και τις δυνατότητες του κάθε οργανισμού ξεχωριστά και να είναι ισορροπημένος, στο μεγαλύτερο δυνατό βαθμό
- Ένας καταμερισμός, ο οποίος βασίζεται στις πιο πάνω παραμέτρους και η εκπόνηση ενός ολοκληρωμένου
   Προγράμματος Εργασίας για την υλοποίηση του Σχεδίου, με σαφή χρονοδιαγράμματα, διασφαλίζει σε μεγάλο
   βαθμό τη δέσμευση και ενεργή εμπλοκή όλων των εταίρων

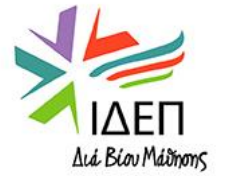

#### Cooperation Arrangements:

Describe the mechanism for coordination and communication between the participating organisations (including the associated partners, if applicable) \*

Please complete...

- Εργαλεία επικοινωνίας μεταξύ των εταίρων (π.χ. χρήση διαφόρων ψηφιακών εφαρμογών και μέσων κοινωνικής δικτύωσης, χρήση Google Drive/Trello για ανταλλαγή αρχείων κτλ.)
- Συχνότητα επικοινωνίας μεταξύ εταίρων
- Μέθοδοι συνεργασίας μεταξύ των εταίρων (π.χ. δημιουργία επιτροπών για διαχείριση ξεχωριστών πτυχών του Σχεδίου, διαλογικές μέθοδοι επίλυσης συγκρούσεων κτλ)
- Διαδικτυακές και με φυσική παρουσία συντονιστικές συναντήσεις → Αυτές θα μπορούσαν να ενταχθούν είτε σε κάποιο από τα other work packages, ούτως ώστε να καταχωρηθούν ως activities και να μπορέσει ο αιτητής να δώσει πιο αναλυτική πληροφόρηση είτε κάτω από το Work package n°1 Project Management. Εάν θα ισχύσει το δεύτερο σενάριο, θα μπορούσε μία γενική περιγραφή των στόχων και των επιδιωκόμενων αποτελεσμάτων των συναντήσεων να ενσωματωθεί στην παρούσα απάντηση ενώ οι προκαταρτικές ημερήσιες διατάξεις των συναντήσεων να αναρτηθούν ως Παραρτήματα στην αίτηση (στο Work package n°1 δεν καταχωρούνται δραστηριότητες)
- Εργαλεία και συχνότητα επικοινωνίας με τους συνδεδεμένους εταίρους και άλλα ενδιαφερόμενα μέρη

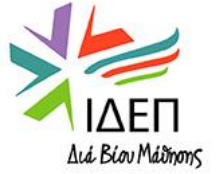

### Work package n°1 'Project Management':

How will the progress, quality and achievement of project activities be monitored? Please give information about the involved staff, as well as the timing and frequency of the monitoring activities. \*

Please complete...

- Διαδικασίες/Μέθοδοι παρακολούθησης της προόδου, της ποιότητας και του βαθμού επίτευξης των δραστηριοτήτων/αποτελεσμάτων του Σχεδίου
- Εργαλεία αξιολόγησης της προόδου και της αποτελεσματικότητας του σχεδίου
- Ποσοτικοί και ποιοτικοί δείκτες που θα χρησιμοποιηθούν για την εξαγωγή συμπερασμάτων
- Εταίροι και προσωπικό τους που θα εμπλακούν στις εν λόγω διαδικασίες
- Κατάρτιση και παρουσίαση ενός πλάνου παρακολούθησης και αξιολόγησης της προόδου και ποιότητας του Σχεδίου, με σαφή χρονοδιαγράμματα (οι εν λόγω διαδικασίες πρέπει να εφαρμόζονται σε κομβικά σημεία για το Σχέδιο, π.χ. με την ολοκλήρωση ενός αποτελέσματος μεγάλης κλίμακας) και σαφή καταμερισμό εργασίας

How will you ensure proper budget control and time management in your project? \*

Please complete...

- Θα πρέπει εξαρχής να καταρτιστεί ένα αναλυτικό και εμπεριστατωμένο πλάνο εργασίας
- Επίσης, όσο πιο ακριβές και αναλυτικό είναι το πλάνο παρακολούθησης της προόδου, της ποιότητας και του βάθμού επίτευξης των αποτελεσμάτων του Σχεδίου (δες προηγούμενη ερώτηση), τόσο περισσότερο διασφαλίζεται η εντός προϋπολογισμού και έγκαιρη υλοποίηση των δραστηριοτήτων του Σχεδίου
- Το σχέδιο πρέπει να είναι οικονομικά αποδοτικό ("cost-effective"). Το αναμενόμενο κόστος του Σχεδίου πρέπει να είναι ανάλογο με το αναμενόμενο όφελός του.
- Η κοινοπραξία πρέπει να κατανείμει τους οικονομικούς και ανθρώπινους πόρους της ανά δραστηριότητα, με γνώμονα την ποιοτική υλοποίηση του Σχεδίου -> επαρκείς πόροι σε κάθε δραστηριότητα
- Μία καλή πρακτική είναι η υπογραφή συμφωνιών μεταξύ συντονιστή και εταίρων, στις οποίες να ρυθμίζονται όλα τα οικονομικά και διαχειοιστικά θέματα που αφορούν το Σχέδιο

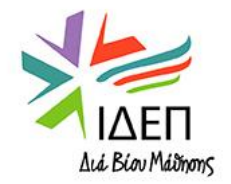

3000

#### Work package n°1 'Project Management':

What are your plans for handling risks for project implementation (e.g. delays, budget, conflicts, etc.)? \*

Please complete...

- Αναγνώριση πιθανών κινδύνων/εμποδίων ως προς την ποιοτική, έγκαιρη, αποτελεσματική και εντός του προϋπολογισμού υλοποίηση του σχεδίου, με την ενεργό συμμετοχή όλων των εταίρων
- Αναγνώριση πιθανών κινδύνων σε σχέση με την αποτελεσματική διάχυση του σχεδίου και την επίτευξη βιωσιμότητας
- Κατάρτιση σχεδίου/Λήψη μέτρων για την πρόληψη ή τη διαχείριση των αναγνωρισθέντων κινδύνων (π.χ. θα μπορούσε να καθιερωθεί ένα εσωτερικό σύστημα υποβολής εκθέσεων αναφοράς από τους εταίρους προς τον συντονιστή σχετικά με την πρόοδο των εργασιών/τα έξοδα που έχουν γίνει, να οριστεί μία συγκεκριμένη διαδικασία για την υποβολή παραπόνων προς τον συντονιστή, να υπογράφονται Συμφωνίες όχι μόνο μεταξύ Συντονιστή και εταίρων αλλά και μεταξύ του κάθε συμμετέχοντα σε δραστηριότητα και του οργανισμού του κτλ.)

How will you ensure that the activities are designed in an accessible and inclusive way? \*

Please complete...

- Οι δραστηριότητες πρέπει να είναι σχεδιασμένες με τρόπο προσβάσιμο και χωρίς αποκλεισμούς και να είναι ανοικτές σε άτομα με λιγότερες ευκαιρίες, εντάσσοντάς τα στη διαδικασία λήψης αποφάσεων καθ' όλη τη διάρκεια του σχεδιασμού τους
- Εδώ θα ήταν καλό ο αιτητής να αναφερθεί επιπρόσθετα στον αριθμό ατόμων με λιγότερες ευκαιρίες που θα εμπλακούν στις δραστηριότητες του Σχεδίου (κατά προσέγγιση), να κατηγοριοποιήσει τα άτομα αυτά (π.χ. άτομα από χαμηλό κοινωνικοοικονομικό υπόβαθρο/άτομα με αναπηρίες κτλ.), να επεξηγήσει πώς θα γίνει η επιλογή τους και τι είδους προετοιμασία θα τους δοθεί, ώστε να ανταπεξέλθουν στις απαιτήσεις που προκύπτουν από τη συμμετοχή τους

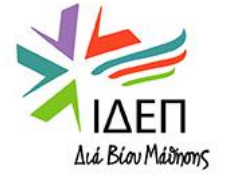

2000

### Work package n°1 'Project Management':

How does the project incorporate the use of digital tools and learning methods to complement the physical activities and to improve cooperation between partner organisations? \*

Please complete...

Η εικονική συνεργασία και ο πειραματισμός με εικονικές και μικτές ευκαιρίες μάθησης αποτελούν βασικούς παράγοντες μιας επιτυχημένης σύμπραξης συνεργασίας. Επιπρόσθετα, στο πλαίσιο σχεδίων στον Τομέα της Σχολικής Εκπαίδευσης ενθαρρύνεται θερμά η χρήση των πλατφορμών <u>European School Education Platform</u> και <u>eTwinning</u>, ενώ στους Τομείς της Εκπαίδευσης Ενηλίκων και της ΕΕΚ η πλατφόρμα <u>EPALE</u> για συνεργασία πριν, κατά τη διάρκεια και μετά τη λήξη του Σχεδίου.

How does the project incorporate green practices in different project phases? \*

Please complete...

- Τα Σχέδια θα πρέπει να σχεδιάζονται με τρόπο φιλικό προς το περιβάλλον και θα πρέπει να ενσωματώνουν πράσινες πρακτικές σε όλες τις πτυχές τους
- Οι δραστηριότητες των Σχεδίων θα πρέπει να υλοποιούνται, όσο είναι δυνατόν, με πιο εναλλακτικούς και οικολογικούς τρόπους
- Οι εταίροι οργανισμοί και οι συμμετέχοντες από κάθε οργανισμό θα πρέπει να ακολουθούν μια φιλική προς το περιβάλλον προσέγγιση κατά τον σχεδιασμό του σχεδίου, γεγονός που θα ενθαρρύνει όλους τους συμμετέχοντες στο σχέδιο να συζητούν και να μαθαίνουν για περιβαλλοντικά ζητήματα

How does the project encourage participation and civic engagement in different project phases? \*

Please complete...

Οι δραστηριότητες του Σχεδίου πρέπει να επιτρέπουν τη συμμετοχή στη δημοκρατική ζωή και την ενεργή εμπλοκή των πολιτών στην κοινωνία και στα κοινά. Πρέπει, επίσης, να εστιάζουν στο να ενδυναμώσουν τη γνώση και την κατανόηση των Ευρωπαϊκών αξιών και του Ευρωπαϊκού Πλαισίου γενικότερα

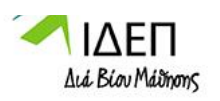

3000

Work package n°1 'Project Management':

Grant amount allocated to Project management (EUR) \*

60 000

The grant can not exceed 20% of the Project lump sum

- Εάν καταχωρηθεί κάποιο ποσό το οποίο ξεπερνά το 20% του συνολικού κατ' αποκοπήν ποσού, αμέσως εμφανίζεται προειδοποιητικό μήνυμα, το οποίο δε θα επιτρέψει στο πλήκτρο Submit να ενεργοποιηθεί, αν δε διορθωθεί
- Ο αριθμός που θα καταχωρηθεί δεν πρέπει να περιλαμβάνει δεκαδικά
- Η Δέσμη Εργασιών διαχείρισης Σχεδίου προορίζεται να καλύψει τις οριζόντιες δραστηριότητες που είναι αναγκαίες για την υλοποίηση του σχεδίου,
   όπως η παρακολούθηση και αξιολόγηση του Σχεδίου, ο συντονισμός και η επικοινωνία των εταίρων, η αξιολόγηση και διαχείριση κινδύνου, κτλ.

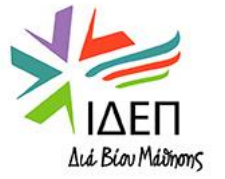

€

#### Προσθήκη πακέτου εργασίαα

| Work package:                     |                                                     | σιιιπλη                                                 | Συνίσταται να υπάρχ                                    | ουν συνολικά 4 πακέτα εργασ<br>ίας που αφορά τη διαχείοιση  |
|-----------------------------------|-----------------------------------------------------|---------------------------------------------------------|--------------------------------------------------------|-------------------------------------------------------------|
| Vork package                      |                                                     | oopion                                                  | συματικά στο πάκετο εργάσ                              | τας που αφορα τη σταχειριση<br>Σχεδί                        |
| Please note that it is recommend  | ded to split your projects in a maximum of 5 work p | oackages, including the one on project management. οργα | Εντούτοις, αν υπάρχουν π<br>ανωμένα και οι δραστηριότη | ερισσότερα, εφόσον είναι σω<br>ητες που περιλαμβάνει το καθ |
| n this section, please do not add | d the work package project management already in    | ncluded in the previous section. συνδέοντ               | αι μεταξύ τους με έναν λογ                             | ικό τρόπο, η ποιοτική αξιολόγι                              |
| List of work package              |                                                     |                                                         | της προτ<br>(                                          |                                                             |
| 2 Work package found              |                                                     |                                                         |                                                        | + Add Work Package                                          |
| Work package id                   | Title                                               | Number of activities                                    | Grant (EUR)                                            | Actions                                                     |
| WP1                               | Project Management                                  |                                                         | 50 000,00                                              |                                                             |
| WP2                               | Meetings and events                                 | 231 1                                                   | 0,00                                                   |                                                             |
| Total                             |                                                     |                                                         | 50 000,00                                              |                                                             |

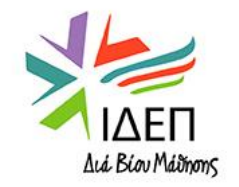

### Work package n° X – Title of the Package:

| What are the specific objectives of this work package and how do they contribute to the general objectives of the project? *                                                                                                    | 2000 |
|----------------------------------------------------------------------------------------------------|------|
| <ul> <li>Please complete</li> <li>Περιγραφή των ειδικών στόχων των δραστηριοτήτων που εμπεριέχονται στο εν λόγω πακέτο εργασίας</li> <li>Σε ποιες ανάγκες των ομάδων-στόχων του Σχεδίου θα απευθύνονται αυτές οι δραστηριότητες;</li> <li>Πρόσθετη αξία των δραστηριοτήτων σε σχέση με τους στόχους του Σχεδίου (να είναι συναφείς με τους γενικούς στόχους του Σχεδίου)</li> </ul>                     |      |
| What will be the main results of this work package? *                                                                                                    | 2000 |
| <ul> <li>Please complete</li> <li>Περιγραφή των κύριων αποτελεσμάτων που θα προκύψουν μέσα από τις δραστηριότητες του πακέτου εργασίας (περιγραφή των μικρότερων αποτελεσμάτων του πακέτου εργασίας θα δοθεί αργότερα, στα πλαίσια άλλης υπο-ενότητας)</li> <li>Συσχέτιση των κύριων αποτελεσμάτων με τα γενικά επιδιωκόμενα αποτελέσματα της Πρότασης και με τις επιλεγμένες προτεραιότητες</li> </ul> |      |
| What qualitative and quantitative indicators will you use to measure the level of the achievement of the work package objectives and the quality of the results? *                                                                                                    | 2000 |
| Please complete                                                                                                    |      |

- Πάρα πολλά παραδείγματα ποσοτικών και ποιοτικών δεικτών περιέχονται στο <u>Handbook on KA2 lump-sums</u>
- Οι δείκτες αυτοί θα χρησιμοποιηθούν επιπρόσθετα για την αξιολόγηση του βαθμού συνάφειας της κάθε δραστηριότητας με τους στόχους και τα αποτελέσματα του πακέτου εργασίας και πρέπει να είναι:

#### Are your indicators "RACER"?

| Relevant | Closely linked to the objective to be achieved. They should not be          |  |  |
|----------|-----------------------------------------------------------------------------|--|--|
|          | overambitious and measure the right thing                                   |  |  |
| Accepted | The definition of the indicator and the way it is measured should be agreed |  |  |
|          | by all partners and responsibilities should be clearly attributed           |  |  |
| Credible | Not ambiguous and verifiable, also for external observers                   |  |  |
| Easy     | Data collection should be easy and not expensive. The information provided  |  |  |
|          | by the indicator should be easily understandable                            |  |  |
| Robust   | The value of the indicator is not easy to manipulate                        |  |  |

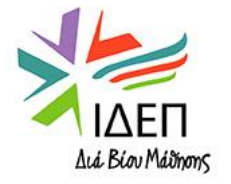

Work package n° X – Title of the Package:

#### LOGICAL FRAMEWORK

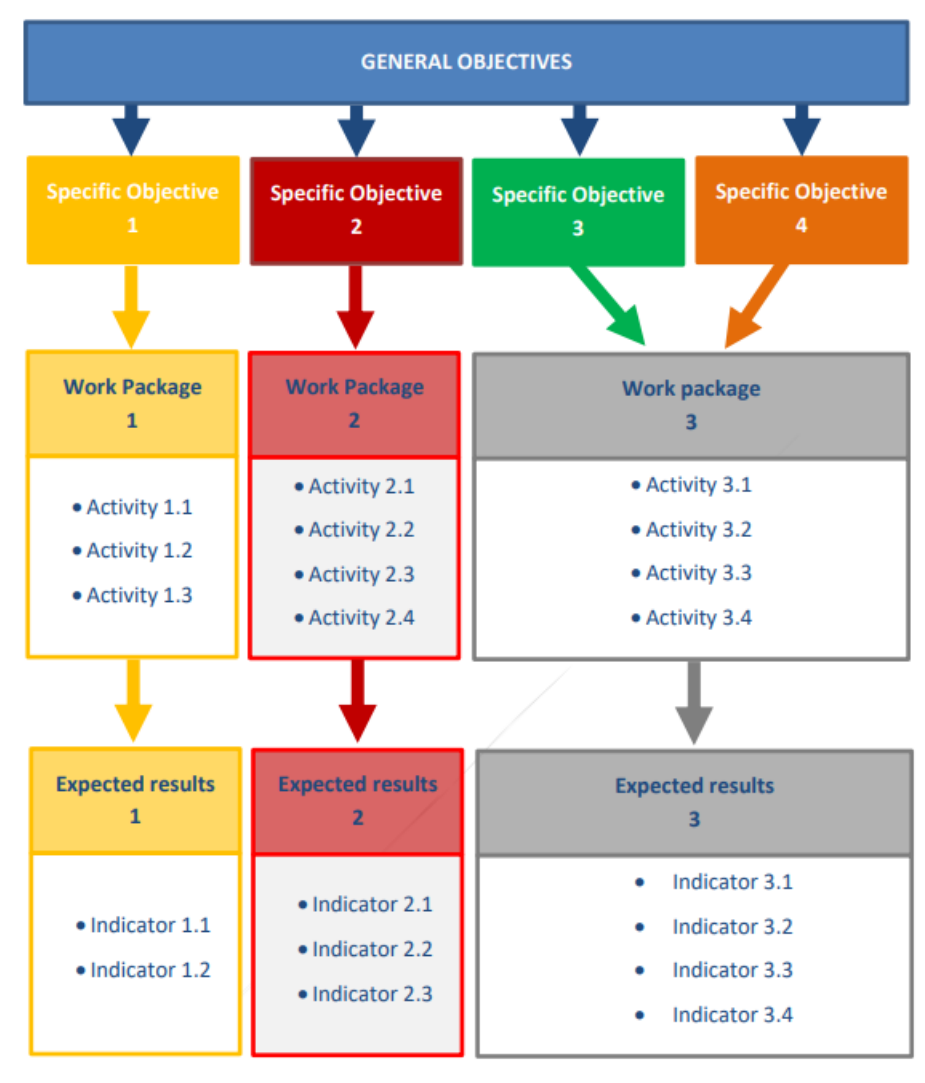

# Η λογική σύνδεση των όσων αναφέρονται στην προηγούμενη διαφάνεια παρουσιάζεται σε αυτό το διάγραμμα

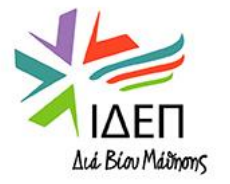

#### Work package n° X – Title of the Package:

Please describe the tasks and responsibilities of each partner organisation in the work package. \*

Please complete...

- Κάποια πληροφόρηση πιο γενικής φύσεως, σχετικά με την κατανομή καθηκόντων, θα πρέπει να έχει ήδη δοθεί στην Ενότητα "Partnership and Cooperation Arrangements". Εδώ θα δοθεί πιο συγκεκριμένη και αναλυτική πληροφόρηση, που θα αφορά ειδικά το πακέτο εργασίας.

Please explain how you define the amount dedicated to the work package and how the work package is cost-effective ?\*

Please complete...

- Δε θα πρέπει μόνο στην ολότητά του το Σχέδιο να είναι οικονομικά-αποδοτικό αλλά και ανά πακέτο εργασίας.
- Για να είναι εφικτή η αξιολόγηση αυτής της πτυχής ενός πακέτου εργασίας, θα πρέπει οι δραστηριότητες που θα εμπεριέχει να περιγραφούν με τον μεγαλύτερο δυνατό βαθμό λεπτομέρειας και η κάθε δραστηριότητα να συνδεθεί με ένα κόστος, το οποίο να αντιστοιχεί στην πραγματική της βαρύτητα μέσα στο πακέτο εργασίας.
- Η ανάλυση του προϋπολογισμού για ένα πακέτο εργασίας θα παρουσιαστεί υποχρεωτικά ανά εταίρο στην ενότητα "Budget Summary"(όπως δείχνει ο πίνακας), αλλά θα μπορούσε επιπρόσθετα εδώ να παρουσιαστεί ανά εταίρο και δραστηριότητα. Κάτι τέτοιο θα βοηθούσε αρκετά τους αξιολογητές της Πρότασης.

|       | Coordinator | Partner 1 | Partner 2 | Partner 3 | Total   |
|-------|-------------|-----------|-----------|-----------|---------|
| РМ    | 40.000      | 20.000    | 10.000    | 10.000    | 80.000  |
| WP 1  | 50.000      | 20.000    | 30.000    | 20.000    | 120.000 |
| WP 2  | 10.000      | 50.000    | 70.000    | 30.000    | 160.000 |
| WP 3  | 10.000      | 15.000    | 5.000     | 10.000    | 40.000  |
| Total | 110.000     | 105.000   | 115.000   | 70.000    | 400.000 |

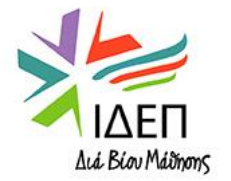

2000

### Activities (Work package n° X – Title of the Package):

| Drop-down menu, το οπο<br>όργανα της ΕΕ, την επώ                                                                                                    | ίο περιλαμβάνει τις χώρες των οργανισμών που συμμετέχουν στην Κοινοπρα<br>λογή "other" (Για δραστηριότητες που λαμβάνουν χώρα σε θεματικές εκδηλώ          | ξία, τις χώρες όπου εδρεύουν θεσμικά<br>ύσεις και συνέδρια) και την επιλογή |
|----------------------------------------------------------------------------------------------------|----------------------------------------------------------------------------------------------------|-----------------------------------------------------------------------------|
| Work package - Work package n*2 - Meetings and events "virtual activity" (Γ<br>Leading Organisation :<br>Participation :<br>Amount allocated to activity (EUR) : € - Expected results : | ια εικονικές δραστηριότητες που δε συνδέονται με κάποιο κόστος μπορεί να                                                                                   | καταχωρηθεί μηδενικό κόστος)                                                |
| Label                                                                                                    | Value Επεξεργασία καταχώρησι                                                                                                    | ης <                                                                        |
| Activity title *                                                                                                    | Please complete                                                                                                    | <b>↓</b>                                                                    |
| Venue *                                                                                                    | Please select                                                                                                    | <b>Διαγραφή καταχώρησης</b><br>ັ                                            |
| Estimated start date *                                                                                                    | dd/mm/yyyy 🖀                                                                                                    |                                                                             |
| Estimated end date *                                                                                                    | 01/09/2023                                                                                                    |                                                                             |
| Leading Organisation *                                                                                                    | Please select                                                                                                    | ~                                                                           |
| Participating Organisations                                                                                                    | Please select                                                                                                    |                                                                             |
| Amount allocated to activity (EUR) *                                                                                                    |                                                                                                    | €                                                                           |
| Expected results *                                                                                                    | Please complete                                                                                                    | [250]                                                                       |
| Total Sum of grant (EUR) : 0 €                                                                                                    |                                                                                                    |                                                                             |
|                                                                                                    |                                                                                                    | Προσθήκη δραστηριότητας> + Add activity                                     |
| Ποσό που κατανέμεται στη δραστηριότητα, όπως καταχ<br>Όταν όλες οι δραστηριότητες του Σχεδίου καταχωρι<br>αυτούμενο ποσό (το άθοοισμα του κόστους όλ)                                   | ωρήθηκε στο πεδίο "Amount Allocated to Activity (EUR":<br>ηθούν στην αίτηση, εδώ θα εμφανίζεται το συνολικό<br>ων των δραστηριοτήτων του Πακέτου Εργασίας) | ΙΔΕΠ<br>Διά Βίου Μάδησης                                                    |
|                                                                                                    | a the obsolution for inverse changed                                                                                                    |                                                                             |

- Activities (Work package n° X Title of the Package):
- ✓ Description of the Activities:

Describe the content of the proposed activities.  $\star$ 

Please complete...

- Θα πρέπει να δοθεί όσο το δυνατόν πιο αναλυτική και ακριβής πληροφόρηση σχετικά με το περιεχόμενο και τη μεθοδολογία των δραστηριοτήτων, ούτως ώστε ο αξιολογητής της Πρότασης να είναι σε θέση να κρίνει κατά πόσον το κόστος που συνδέεται με κάθε δραστηριότητα είναι ρεαλιστικό
- Εάν η δραστηριότητα είναι η παραγωγή ενός αποτελέσματος μεγάλης κλίμακας, θα πρέπει τα διαφορετικά στάδια ανάπτυξής του να περιγραφούν, χωρίς να είναι όμως απαραίτητο να παρουσιαστεί ξεχωριστά η κοστολόγηση για το κάθε στάδιο
- Εάν η δραστηριότητα είναι κάποια διακρατική συνάντηση, θα πρέπει να γίνει αναφορά στις πρακτικές διευθετήσεις που την αφορούν (διευθετήσεις ταξιδίου, διαμονής, ασφάλισης, προετοιμασίας συμμετεχόντων, υπογραφή Συμφωνιών Εκμάθησης κτλ). Επίσης, θα πρέπει να γίνει ξεχωριστή αναφορά στο θέμα της αναγνώρισης και επικύρωσης των μαθησιακών αποτελεσμάτων που θα αποκτηθούν από τη συμμετοχή στη δραστηριότητα, με τη χρήση των Ευρωπαϊκών εργαλείων διαφάνειας (π.χ. Europass)
- Για δραστηριότητες που αντιστοιχούν σε συναντήσεις, εκδηλώσεις κτλ., καλό θα ήταν η προκαταρκτική ημερήσια διάταξη να επισυνάπτεται ως
   Παράρτημα στην αίτηση.

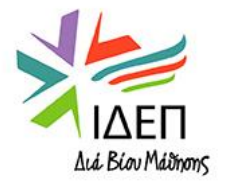

### ✓ Description of the activities:

Explain how this activity is going to help reach the WP objectives.  $\star$ 

Please complete...

- Πώς οι δραστηριότητες που εμπεριέχονται στο πακέτο θα οδηγήσουν στην επίτευξη των ειδικών στόχων του εν λόγω πακέτου εργασίας, όπως αυτοί ήδη ορίστηκαν;
- Αξιολόγηση της συνάφειας των δραστηριοτήτων του πακέτου εργασίας με τους ειδικούς του στόχους

Describe the expected results of the activities. \*

Please complete...

Περιγραφή των επιδιωκόμενων αποτελεσμάτων που θα προκύψουν μέσα από τις δραστηριότητες του πακέτου εργασίας

!!! Επειδή έχει ήδη προηγηθεί η ερώτηση "What will be the main results of this Work Package?", εδώ θα ήταν καλό να δοθεί τόσο επιπλέον πληροφόρηση για τα κύρια αποτελέσματα (αυτή τη φορά, στη βάση της κάθε δραστηριότητας του πακέτου εργασίας) όσο και πληροφόρηση για τα μικρότερα και μη απτά αποτελέσματα.

Πρέπει να υπάρχει σαφής σύνδεση μεταξύ δραστηριοτήτων – στόχων – αποτελεσμάτων – δεικτών επιτυχίας

Expected number and profile of participants. \*

Please complete...

- Για κάθε ξεχωριστή δραστηριότητα να δοθεί περίπου ο αριθμός των συμμετεχόντων -> να είναι ανάλογος του δηλωμένου κόστους της
- Πρέπει να επιλεγούν οι πλέον κατάλληλοι συμμετέχοντες ανά δραστηριότητα, στη βάση των ικανοτήτων και της εξειδίκευσής τους

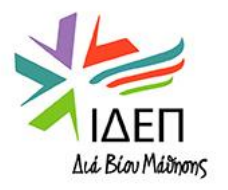

2000

### **ΑΝΑΛΥΣΗ ΠΕΡΙΕΧΟΜΕΝΟΥ – BUDGET SUMMARY**

#### Distribution of the grant amount among participating organisations

| WP                                    | Coordinator (EUR) | Partner 1 (EUR)   | Partner 2 (EUR)   | Partner 3 (EUR)   | Total (EUR)                                                             |
|---------------------------------------|-------------------|-------------------|-------------------|-------------------|-------------------------------------------------------------------------|
| Work package n°1 'Project Management' | Please complete * | Please complete * | Please complete * | Please complete * | 0,00                                                                    |
| Work package n°2 -                    | Please complete * | Please complete * | Please complete * | Please complete * | 0,00                                                                    |
| Total                                 | 0,00              | 0,00              | 0,00              | 0,00              | 0,00<br>The total can not be lower or<br>exceed the Project lump<br>sum |
| Project lump sum (EUR)                |                   |                   |                   |                   | 120 000,00                                                              |

- Παρουσίαση της κατανομής του κονδυλίου για κάθε πακέτο εργασίας, ανά εταίρο
- Τα καταχωρημένα ποσά δεν πρέπει να περιέχουν δεκαδικά ψηφία
- Το άθροισμα των κονδυλίων ανά πακέτο εργασίας δεν πρέπει να είναι μικρότερο ή μεγαλύτερο από το δηλωθέν κατ' αποκοπήν ποσό (δηλώθηκε στην ενότητα "Context".

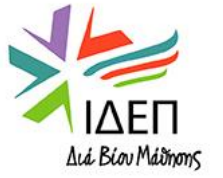

#### Impact:

How are you going to assess if the project objectives have been achieved? \*

#### Please complete..

- Πάρα πολλά παραδείγματα ποσοτικών και ποιοτικών δεικτών περιέχονται στο\_Handbook on KA2 lump-sums
- Καθορισμός διαφορετικών ποσοτικών και ποιοτικών δεικτών για την αξιολόγηση της επίτευξης των γενικών στόχων του Σχεδίου απ' ό,τι για την αξιολόγηση της επίτευξης των στόχων του Σχεδίου απ' ό,τι για την αξιολόγηση της επίτευξης των στόχων κάθε πακέτου εργασίας

Explain how you will ensure the sustainability of the project: How will the participation in this project contribute to the development of the involved organisations in the long-term? Do you plan to continue using the project results or implement some of the activities after the project's end? \*

#### Please complete...

- Παρουσίαση ενός ολοκληρωμένου πλάνου για βιωσιμότητα του Σχεδίου και των αποτελεσμάτων του, με διακριτά βήματα και ξεκάθαρους στόχους:
- Λήψη μέτρων ούτως ώστε τα αποτελέσματα του Σχεδίου να παραμείνουν διαθέσιμα και να μπορούν να χρησιμοποιούνται από άτομα και οργανισμούς εκτός της Σύμπραξης, μετά τη λήξη του Σχεδίου
- Αναφορά σε τρόπους ένταξης των αποτελεσμάτων στο παιδαγωγικό πλαίσιο/στο πλαίσιο λειτουργίας των συμμετεχόντων οργανισμών, ούτως ώστε να υπάρξει μακροπρόθεσμο όφελος για τους οργανισμούς
- Διερεύνηση της περίπτωσης να παραχθούν επιπλέον αποτελέσματα, μετά τη λήξη του Σχεδίου
- 🗸 Διασφάλιση πόρων που θα χρησιμοποιηθούν για την υλοποίηση του πλάνου βιωσιμότητας (ίδιοι πόροι, εξωτερική συγχρηματοδότηση κτλ.)

\* Το επίπεδο ελεύθερης πρόσβασης στα αποτελέσματα του Σχεδίου που έχουν παραχθεί σε ηλεκτρονική μορφή, μετά τη λήξη του Σχεδίου, είναι μία από τις βασικές παραμέτρους αξιολόγησης της Πρότασης

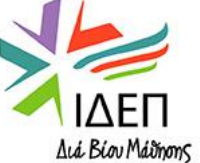

3000

### Impact:

Please describe the potential wider impact of your project: Will the impact be equally spread among the involved organisations? What is the potential impact of the project on each participating organisation as a whole? Are there other groups or organisations at local, regional, national or European level that will benefit from your project? Please explain how. \*

Please complete...

- Περιγραφή του αναμενόμενου αντίκτυπου στους συμμετέχοντες οργανισμούς και στις ευρύτερες κοινότητές τους, στους συμμετέχοντες από κάθε οργανισμό, στις διαφορετικές ομάδες-στόχους του Σχεδίου και σε άλλα ενδιαφερόμενα μέρη σε τοπικό, εθνικό ή Ευρωπαϊκό επίπεδο (π.χ. αντίκτυπος σε επίπεδο πολιτικών αποφάσεων κτλ.) και μεθοδολογία μέτρησής του (εργαλεία και δείκτες μέτρησης)
- Περιγραφή των μέτρων που θα ληφθούν, ούτως ώστε ο αντίκτυπος να είναι εξισορροπημένος και να μην αφορά μόνο κάποιους από τους συμμετέχοντες στην κοινοπραξία οργανισμούς

Please describe your plans for sharing and promoting the project results: How do you intend to make the results of your project known within your partnership, in your local communities and in the wider public? Who are the main target groups you intend to share your results with? \*

Please complete...

- Αναγνώριση των ομάδων-στόχων των δραστηριοτήτων διάδοσης του Σχεδίου, εντός και εκτός των άμεσα εμπλεκόμενων οργανισμών, σε τοπικό, εθνικό και Ευρωπαϊκό επίπεδο
- Περιγραφή των δραστηριοτήτων διάδοσης των αποτελεσμάτων του Σχεδίου, εντός και πέραν της Κοινοπραξίας: Κατάρτιση ενός στρατηγικού πλάνου διάδοσης,
   με σαφές χρονοδιάγραμμα και διακριτές δραστηριότητες
- Πώς θα γνωστοποιείται το γεγονός ότι το Σχέδιο υλοποιήθηκε με τη συγχρηματοδότηση της Ευρωπαϊκής Ένωσης;
- Ποιος θα είναι ο αρμόδιος εταίρος για τη διάδοση του κάθε αποτελέσματος του Σχεδίου και γιατί; Ποια η σχετική του εξειδίκευση που τον καθιστά κατάλληλο;
- Ποιοι είναι οι πόροι που θα διατεθούν για την υλοποίηση του πλάνου διάδοσης των αποτελεσμάτων του Σχεδίου;

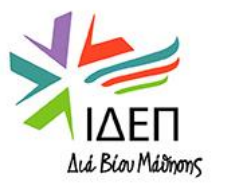

#### Project Summary:

Please provide a short summary of your project. Please be aware that this section (or parts of it) may be used by the European Commission, Executive Agency or National Agencies in their publications. It will also feed the Erasmus+ Project Results Platform.

Be concise and clear and mention at least the following elements: context/background of project; objectives of your project; number and profile of participants; description of activities; methodology to be used in carrying out the project; a short description of the results and impact envisaged and finally the potential longer-term benefits. The summary will be publicly available in case your project is awarded.

In view of further publication on the Erasmus+ Project Results Platform, please also be aware that a comprehensive public summary of project results will be requested at report stage(s). Final payment provisions in the contract will be linked to the availability of such summary.

Βάσει των ερωτήσεων που εμπεριέχει η ενότητα αυτή, θα πρέπει να γίνει από τον αιτητή περιληπτική αναφορά στα ακόλουθα:

- Ανάγκες εταίρων οργανισμών και ομάδων-στόχων της πρότασης, που οδήγησαν στην υποβολή της αίτησης Συνδεδεμένοι στόχοι
- Περιγραφή Δραστηριοτήτων Σχεδίου Αριθμός και Προφίλ των συμμετεχόντων
- Κύρια αποτελέσματα του Σχεδίου
- Αντίκτυπος Σχεδίου & Πιθανά μακροπρόθεσμα οφέλη

Η πληροφόρηση στην ενότητα αυτή θα πρέπει να δοθεί επιπρόσθετα στην αγγλική γλώσσα (αν χρησιμοποιήθηκε άλλη γλώσσα για τη συγγραφή της αίτησης), για να μπορεί να χρησιμοποιηθεί για σκοπούς Ευρωπαϊκών εκδόσεων και προωθητικού υλικού και για την τροφοδοσία της Πλατφόρμας Διάδοσης Αποτελεσμάτων

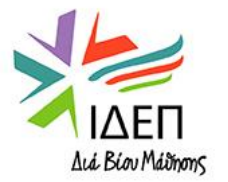

## ΑΝΑΛΥΣΗ ΠΕΡΙΕΧΟΜΕΝΟΥ - ANNEXES

|                                                                | Από εδώ κα                                                | ατεβάζετε το "Declara             | ation On Honour".    | Στη                                                            |                                          |
|----------------------------------------------------------------|-----------------------------------------------------------|-----------------------------------|----------------------|----------------------------------------------------------------|------------------------------------------|
|                                                                | συνέχε                                                    | εια, το ανοίγετε, το ε            | κτυπώνετε και το     |                                                                |                                          |
| Declaration on Honour                                          | υπογράφε                                                  | ι ο νόμιμος εκπρόσω               | πος του οργανισμ     | ເວບ໌.                                                          |                                          |
| Please download the Declaration on Honour, print it, have it s | igned by the legal representative and attach.             | pad Declaration On Honour         | Σα                   | ρώνετε και αποθηκεύετε το υπο<br>οπικά στον υπολογιστή σας. Πα | )γεγραμμένο έντυπο<br>τώντας εδώ, κάνετε |
| File Name                                                      |                                                           | File Size (kB)                    | ανα                  | ζήτηση του αρχείου και το προσ<br>στην αίτηση                  | θέτετε ως παράρτημα                      |
| Total Size (kB)                                                |                                                           | 0                                 |                      |                                                                |                                          |
|                                                                |                                                           |                                   |                      |                                                                | + Add Declaration On Honour              |
| Mandates                                                       | ιθε εταίρος εξουσιοδοτεί τον<br>ονόματός του για σκοπούς  |                                   |                      |                                                                |                                          |
| υποβολής και υλο                                               | ποίησης της πρότασης                                      |                                   |                      | Ο συντονιστής στέλνει στον                                     | κάθε εταίρο το δικό                      |
| Please download the mandates, have them signed by the leg      | al representatives and attach them here. You can add a m  | aximum of 90 documents. 🛓         | Download Mandates    | του mandate (τα mandate<br>συμπληρωμένα πεδία), το σ           | s περιέχουν προ-<br>οποίο υπογράφει ο    |
| Please ensure that mandates are valid before submitting the    | m to the National Agency. Mandates shall be provided at t | he latest before the signature of | the grant agreement. | νόμιμος εκπρόσωπος του (<br>γίνει σάρωση του υπογεγρ           | οργανισμού. Αφού<br>αμμένου εντύπου,     |
| File Name                                                      |                                                           | File Size (kB)                    |                      | αυτό αποστέλλεται ηλεκτ<br>συντονιστή, ο οποίος αν             | ρονικά πίσω στον<br>αλαμβάνει να το      |
| Total Size (kB)                                                |                                                           | 0                                 |                      | προσθέσει ως Παράρτη                                           | μα στην αίτηση 🥄                         |
|                                                                |                                                           |                                   |                      |                                                                | + Add Mandate                            |

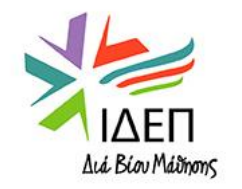

## ΑΝΑΛΥΣΗ ΠΕΡΙΕΧΟΜΕΝΟΥ - ΑΝΝΕΧΕS

| Other Documents                                                                                                    |                                                                         | Επιλέγοντας "Add Document" μπορείτε να<br>αναζητήσετε στον μπολογιστή σας άλλα αρχεία |
|----------------------------------------------------------------------------------------------------|-------------------------------------------------------------------------|---------------------------------------------------------------------------------------|
| If needed, please attach any other relevant documents (a maximum of 9 documents). Please us<br>If you have any additional questions, please contact your National Agency. You can find their co | e clear file names.<br>ntact details here: List of National Agencies. 🗹 | και να τα προσθέσετε ως παραρτήματα , π.χ.<br>την ημερήσια διάταξη μίας προτεινόμενης |
| File Name                                                                                                    | File Size (kB)                                                          |                                                                                       |
| Total Size (kB)                                                                                                    | 0                                                                       |                                                                                       |
|                                                                                                    |                                                                         | + Add Document                                                                        |
| Total Size (kB)                                                                                                    | 0                                                                       |                                                                                       |
|                                                                                                    |                                                                         |                                                                                       |

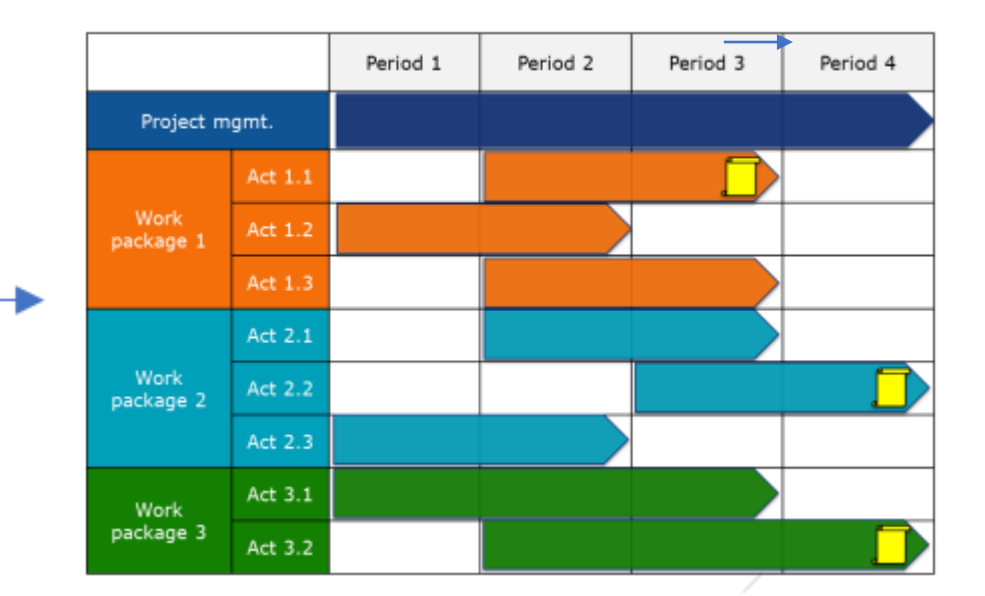

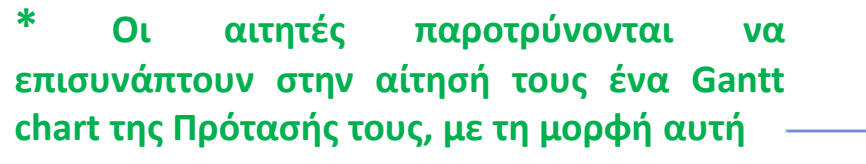

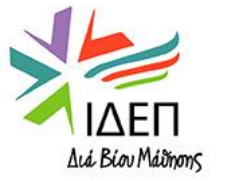

#### × Checklist 1

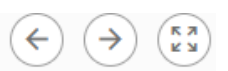

Before submitting your application form to the National Agency, please make sure that:

- It fulfills the eligibility criteria listed in the Programme Guide.
- All relevant fields in the application form have been completed.

You have chosen the correct National Agency of the country in which your organisation is established. Currently selected NA is:

#### PROTECTION OF PERSONAL DATA

Please read our privacy statement to understand how we process and protect your personal data <a>[2]</a>

Please also keep in mind the following:

Mandates of each partner to the applicant, signed by both parties, should be submitted <u>latest before the signature of the grant agreement.</u> If the application is approved for funding, signed mandates will be considered as a condition for signature of the grant agreement.

The documents proving the legal status of the applicant must be uploaded in the Organisation Registration System, here: Organisation Registration System

Για να ενεργοποιηθεί το κουμπί Submit, τα τρία κουτάκια θα πρέπει να γίνουν checked

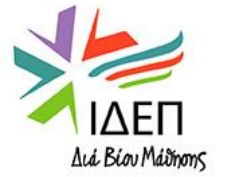

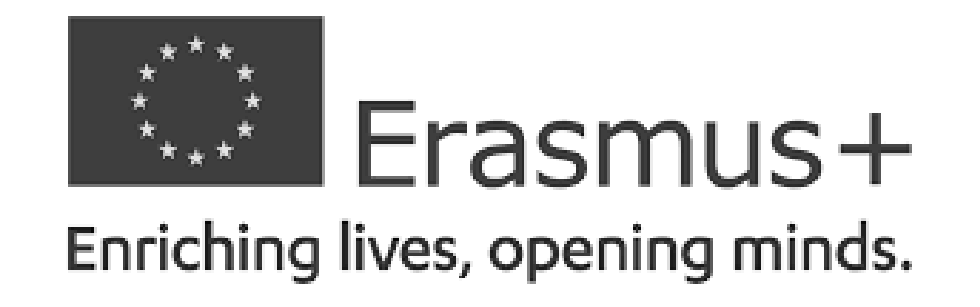

### ΒΑΣΙΚΗ ΔΡΑΣΗ 2 – ΑΠΟΚΕΝΤΡΩΜΕΝΕΣ ΔΡΑΣΕΙΣ

### ΣΥΜΠΡΑΞΕΙΣ ΓΙΑ ΣΥΝΕΡΓΑΣΙΑ – Συμπράξεις Συνεργασίας

# ΑΞΙΟΛΟΓΗΣΗ ΣΧΕΔΙΩΝ

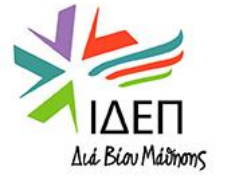

## ΑΞΙΟΛΟΓΗΣΗ ΣΧΕΔΙΩΝ – ΒΑΣΙΚΕΣ ΑΠΑΙΤΗΣΕΙΣ

### Βασικές απαιτήσεις από τον αιτητή:

- Η περιγραφή του σχεδίου να περιλαμβάνει:
- Τη λεπτομερή μεθοδολογία του Σχεδίου
- Την ανάλυση που οδηγεί στον προσδιορισμό των αναγκών
- 🗸 Τους στόχους του
- Σαφή κατανομή καθηκόντων
- Τις χρηματοδοτικές ρυθμίσεις μεταξύ των εταίρων
- Λεπτομερές χρονοδιάγραμμα με τα κύρια παραδοτέα
- Το σύστημα παρακολούθησης και ελέγχου του
- Τα μέτρα που έχουν ληφθεί για τη διασφάλιση της εντός προθεσμιών υλοποίησης των δραστηριοτήτων του
- Τον μηχανισμό διασφάλισης της ποιότητάς του
- Ένα σύνολο ποσοτικών και ποιοτικών δεικτών που θα καθιστούν δυνατή την αξιολόγηση του βαθμού επίτευξης των στόχων του

!!! Η αξιολόγηση των πιο πάνω απαιτήσεων ακολουθεί την αρχή της αναλογικότητας: όσο υψηλότερο είναι το αιτούμενο ποσό, τόσο περισσότερο αναμένεται ότι η μεθοδολογία του έργου θα είναι ακριβής και ολοκληρωμένη.

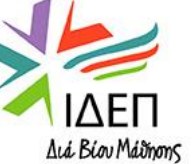

## ΑΞΙΟΛΟΓΗΣΗ ΣΧΕΔΙΩΝ – ΚΡΙΤΗΡΙΑ ΠΟΙΟΤΙΚΗΣ ΑΞΙΟΛΟΓΗΣΗΣ

| Κριτήριο                                                    | Ανώτατη βαθμολογία |
|-------------------------------------------------------------|--------------------|
| Relevance                                                   | 25                 |
| Quality of the Project Design and Implementation            | 30                 |
| Quality of the partnership and the cooperation arrangements | 20                 |
| Impact                                                      | 25                 |
| TOTAL                                                       | 100                |

<u>Για να δικαιούται ένα Σχέδιο να ληφθεί υπόψη για επιχορήγηση, πρέπει να πληροί και τα δύο ακόλουθα</u> <u>κριτήρια</u>:

- Να έχει εξασφαλίσει τουλάχιστον 60 μονάδες στο σύνολο
- Να έχει εξασφαλίσει τουλάχιστον τη μισή βαθμολογία σε κάθε κριτήριο

!!!Σε περίπτωση ισοψηφίας δύο προτάσεων, προτεραιότητα δίνεται στην πρόταση που εξασφαλίζει την υψηλότερη βαθμολογία στο κριτήριο "relevance of the project" και μετά, στο κριτήριο "impact"

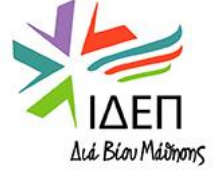

## ΑΞΙΟΛΟΓΗΣΗ ΣΧΕΔΙΩΝ – ΔΙΑΔΙΚΑΣΙΑ ΑΞΙΟΛΟΓΗΣΗΣ

- Εφόσον μία αίτηση κριθεί ως επιλέξιμη, βάσει των κριτηρίων επιλεξιμότητας, περνά στο στάδιο της αξιολόγησης. Η αξιολόγηση γίνεται συνήθως από ανεξάρτητους αξιολογητές (εκτός της Εθνικής Υπηρεσίας), που ορίζονται από την Εθνική Υπηρεσία. Η αξιολόγηση γίνεται στη βάσει οδηγιών που παρέχονται από την ΕΕ.
- Παράλληλα, διεξάγονται οι έλεγχοι πολλαπλής και διπλής χρηματοδότησης, ούτως ώστε να αποφευχθεί η χρηματοδότηση του ίδιου Σχεδίου εις διπλούν.
- Οι αιτήσεις που τελικά θα λάβουν επιχορήγηση επιλέγονται από ανεξάρτητη Επιτροπή Αξιολόγησης, η οποία διορίζεται από την Εθνική Υπηρεσία. Η Επιτροπή λαμβάνει κυρίως υπόψη της τη βαθμολογική κατάταξη των Σχεδίων και εκτελεί τις εργασίες της υπό τον συντονισμό της Εθνικής Υπηρεσίας
- Δημιουργούνται ξεχωριστοί κατάλογοι κατάταξης ανά τομέα και κατ' αποκοπή ποσό, ούτως ώστε ο ανταγωνισμός να λαμβάνει χώρα μόνο μεταξύ αιτήσεων της ίδιας κλίμακας και με τις ίδιες απαιτήσεις.
- Οι επιλέξιμες αιτήσεις που δεν εγκρίνονται για επιχορήγηση είτε μπαίνουν σε κατάλογο αναμονής είτε απορρίπτονται λόγω χαμηλής ποιότητας
- Εάν το Σχέδιο επιλεγεί για χρηματοδότηση, η ΕΥ δεν έχει τη δυνατότητα μείωσης του ποσού επιχορήγησης. Αυτή η δυνατότητα υπάρχει μόνο στο στάδιο της αξιολόγησης της Τελικής Έκθεσης.

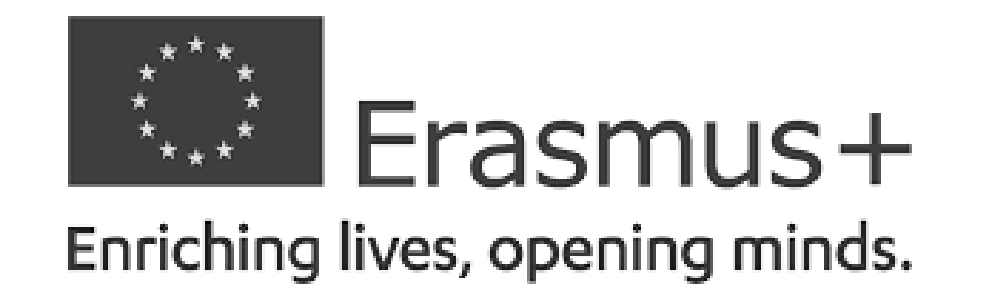

### ΒΑΣΙΚΗ ΔΡΑΣΗ 2 – ΑΠΟΚΕΝΤΡΩΜΕΝΕΣ ΔΡΑΣΕΙΣ

### ΣΥΜΠΡΑΞΕΙΣ ΓΙΑ ΣΥΝΕΡΓΑΣΙΑ – Συμπράξεις Συνεργασίας

# ΧΡΗΣΙΜΕΣ ΣΥΜΒΟΥΛΕΣ

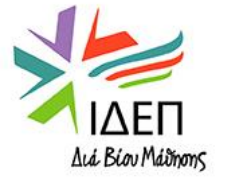

- Καταλήξτε στους εταίρους της Σύμπραξης και ξεκινήστε να συμπληρώνετε την αίτηση έγκαιρα
- Είναι καλό να συμπεριλαμβάνεται σε κάθε Σύμπραξη ένας τουλάχιστον εταίρος που να έχει εμπειρία σχετικά με την υποβολή και διαχείριση Σχεδίων ΒΔ2
- Εάν είσαστε νεοεισερχόμενος οργανισμός στη ΒΔ2 και προτίθεστε να αναλάβετε τον συντονιστικό ρόλο της Σύμπραξης, σιγουρευτείτε ότι έχετε την απαιτούμενη ικανότητα για την διεκπεραίωση των καθηκόντων του ρόλου αυτού ("operational and financial capacity")
- Φροντίστε η πρόταση να περιλαμβάνει τον πιο κατάλληλο συνδυασμό οργανισμών, που να προέρχονται από ένα ευρύ φάσμα τομέων, για την επίτευξη των στόχων του Σχεδίου
- Φροντίστε η πρόταση να περιλαμβάνει ισορροπημένη κατανομή εργασίας μεταξύ των εταίρων, ούτως ώστε η υλοποίησή της να είναι εφικτή

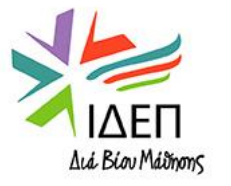

- Προσπαθήστε στη συγγραφή/ετοιμασία της αίτησης να εμπλέξετε επαρκώς όλους τους εταίρους
- Ξεκινήστε από το στάδιο ετοιμασίας της αίτησης να διαμορφώνετε Συμφωνίες με τους εταίρους σας
- Μην αιτείστε κονδύλια μεγαλύτερα από αυτά που μπορείτε να απορροφήσετε, λαμβάνοντας πάντοτε σοβαρά υπόψη τις δυνατότητες (= capacity) όλων των οργανισμών που εμπλέκονται στη Σύμπραξη.
- Μην προσπαθήσετε να υποβάλετε την αίτηση λίγο πριν από τη λήξη της προθεσμίας, καθώς ενδέχεται να υπάρξουν τεχνικά προβλήματα και να μην καταφέρετε να την υποβάλετε εμπρόθεσμα (π.χ. προβλήματα σύνδεσης στο διαδίκτυο)
- Πριν από την υποβολή της αίτησης, διαβάστε προσεκτικά τα εξής:
- ✓ <u>Οδηγός Προγράμματος</u>
- ✓ Handbook on KA2 Lump-sums
- ✓ Handbook on the lump sum funding model Frequently Asked Questions
- ✓ Applicant and Beneficiary Guides (EESCP Support)

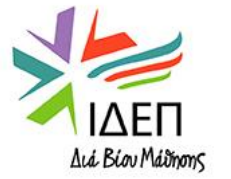

## ΕΑΝ ΣΤΗΝ ΚΟΙΝΟΠΡΑΞΙΑ ΣΑΣ ΣΚΟΠΕΥΕΤΕ ΝΑ ΣΥΜΠΕΡΙΛΑΒΕΤΕ ΟΡΓΑΝΙΣΜΟΥΣ ΔΗΜΟΣΙΟΥ ΔΙΚΑΙΟΥ ΠΟΥ ΕΔΡΕΥΟΥΝ ΣΤΗΝ ΟΥΓΓΑΡΙΑ, ΕΠΙΚΟΙΝΩΝΗΣΤΕ ΜΕ ΤΟΥΣ ΛΕΙΤΟΥΡΓΟΥΣ ΤΟΥ ΙΔΕΠ ΔΙΑ ΒΙΟΥ ΜΑΘΗΣΗΣ, ΠΡΟΤΟΥ ΥΠΟΒΑΛΕΤΕ ΤΗΝ ΑΙΤΗΣΗ ΣΑΣ ΚΑΙ ΑΡΚΕΤΑ ΠΡΙΝ ΑΠΟ ΤΗΝ ΚΑΤΑΛΗΚΤΙΚΗ ΗΜΕΡΟΜΗΝΙΑ ΓΙΑ ΥΠΟΒΟΛΗ ΑΙΤΗΣΕΩΝ

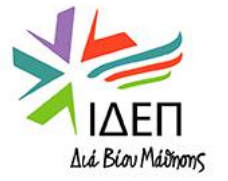

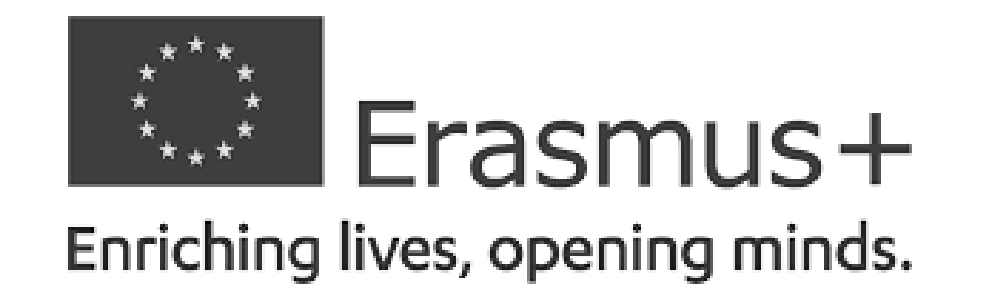

### ΒΑΣΙΚΗ ΔΡΑΣΗ 2 – ΑΠΟΚΕΝΤΡΩΜΕΝΕΣ ΔΡΑΣΕΙΣ

### ΣΥΜΠΡΑΞΕΙΣ ΓΙΑ ΣΥΝΕΡΓΑΣΙΑ – Συμπράξεις Συνεργασίας

# ΕΠΙΚΟΙΝΩΝΙΑ - ΙΔΕΠ

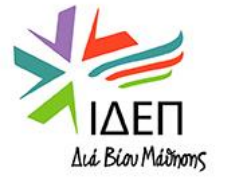

Επικοινωνία με Λειτουργό Δράσης:

Sophia Violari email: <u>sviolari@idep.org.cy</u> phone: +357 22448850 | fax: +357 22678787

Foundation for the Management of European Lifelong Learning Programmes, Prodromou & Demetrakopoulou 2, 1090 Nicosia-Cyprus

www.idep.org.cy

Επικοινωνία με Συντονίστρια Δράσης:

Stella Leonidou email: <u>sleonidou@idep.org.cy</u> phone: +357 22448894 | fax: +357 22678787

Foundation for the Management of European Lifelong Learning Programmes, Prodromou & Demetrakopoulou 2, 1090 Nicosia-Cyprus

Διά Βίου Μάδησης

www.idep.org.cy
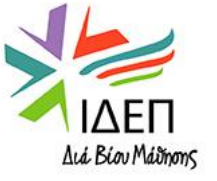

Σας ευχαριστώ πολύ για την προσοχή σας!

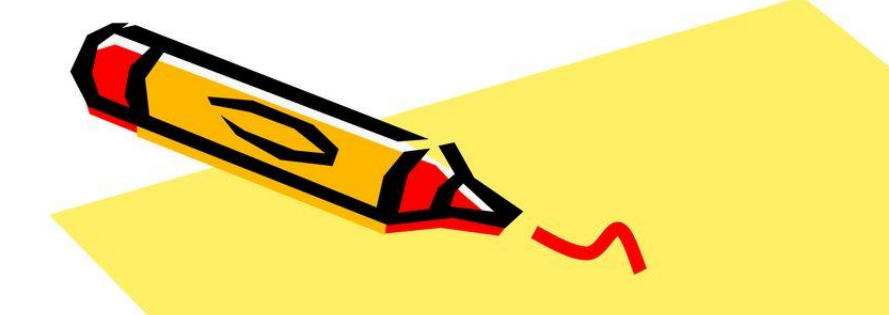

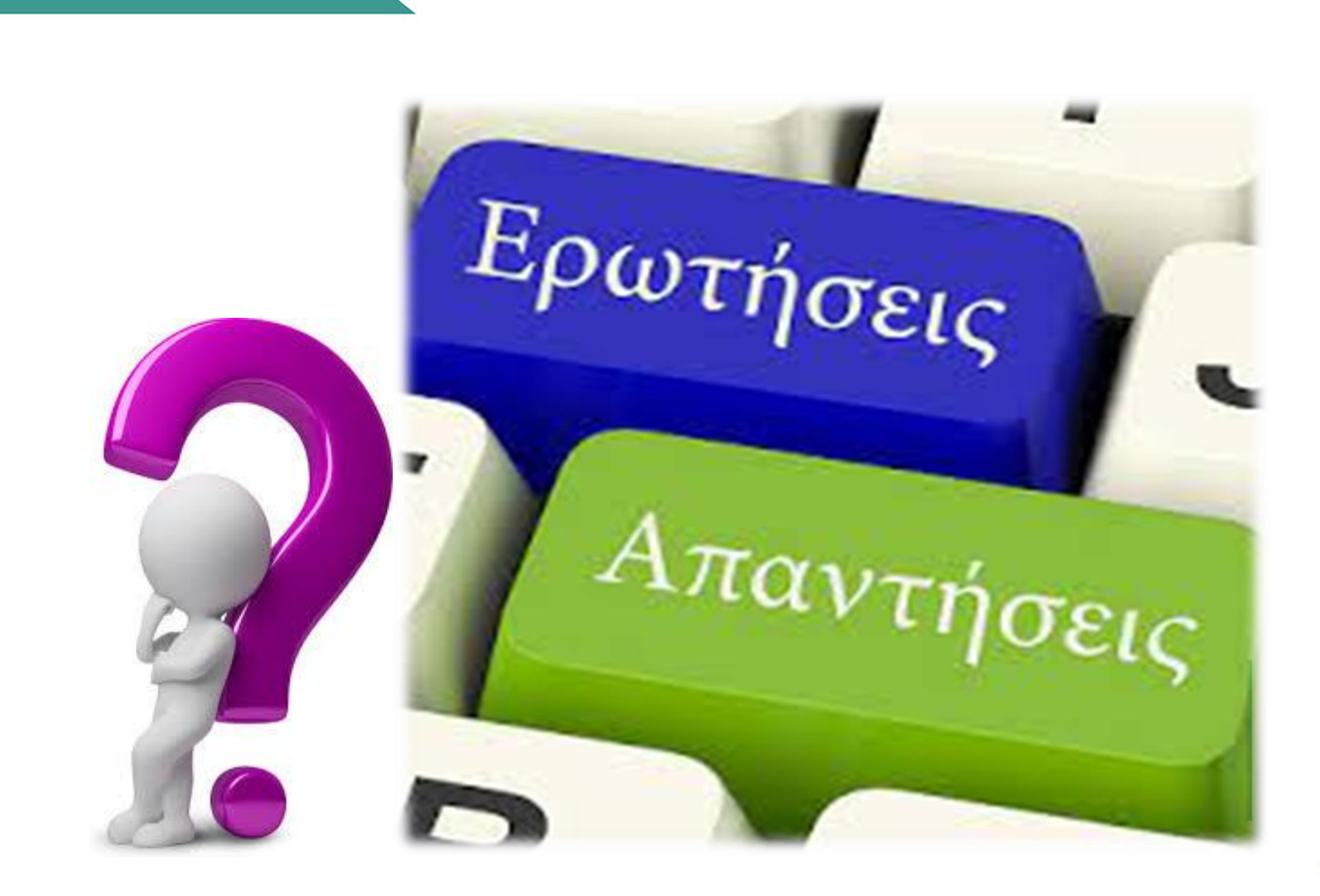